# brother

# Ghidul utilizatorului de rețea

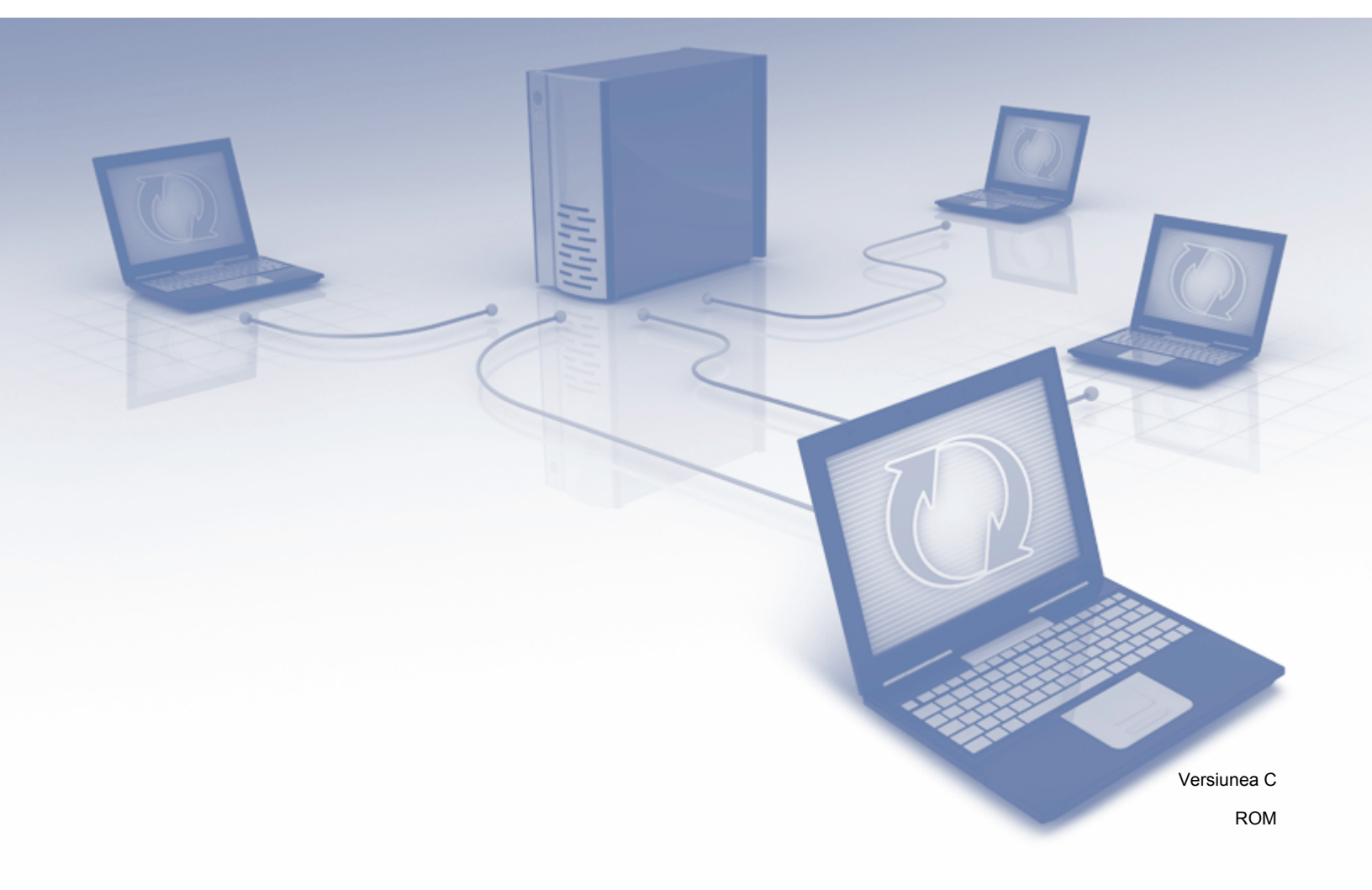

## Cuprins

| 1 | Introducere                                                              | 1 |
|---|--------------------------------------------------------------------------|---|
|   | Caracteristicile rețelei                                                 | 1 |
|   | Alte caracteristici                                                      | 2 |
| 2 | Modificarea setărilor de rețea                                           | 3 |
|   | Modificarea setărilor de rețea ale aparatului                            | 3 |
|   | Utilizarea panoului de control al aparatului (ADS-2800W/ADS-3600W)       | 3 |
|   | Verificarea stării rețelei (ADS-2800W/ADS-3600W)                         | 3 |
|   | Utilizarea BRAdmin Light (Windows <sup>®</sup> )                         | 3 |
|   | Alte programe utilitare de administrare                                  | 6 |
|   | Administrare bazată pe web                                               | 6 |
|   | BRAdmin Professional 3 (Windows <sup>®</sup> )                           | 6 |
| 3 | Configurarea aparatului pentru utilizarea într-o rețea wireless          |   |
|   | (ADS-2800W/ADS-3600W)                                                    | 8 |
|   | Prezentare generală                                                      | 8 |
|   | Confirmarea mediului de rețea                                            | 9 |
|   | Conectat la un calculator printr-un punct de acces/router WLAN din reţea |   |
|   | (Mod Infrastructură)                                                     | 9 |

| (Mod Infrastructură)                                                                               | 9  |
|----------------------------------------------------------------------------------------------------|----|
| Conectat la un calculator cu posibilitate de conectare wireless, fără punct de                     |    |
| acces/router WLAN în rețea (Mod Ad-hoc)                                                            | 10 |
| Configurare                                                                                        | 11 |
| Când SSID nu transmite                                                                             | 11 |
| Utilizarea WPS (Wi-Fi Protected Setup™)                                                            | 18 |
| Utilizarea metodei PIN a Wi-Fi Protected Setup™ (WPS)                                              | 19 |
| Configurarea în modul Ad-hoc                                                                       | 22 |
| Utilizarea unui identificator SSID configurat                                                      | 22 |
| Configurarea aparatului pentru o rețea wireless utilizând                                          |    |
| expertul de configurare din panoul de control al aparatului                                        | 29 |
| Utilizarea Wi-Fi Direct <sup>®</sup>                                                               | 31 |
| Scanarea de pe dispozitivul mobil utilizând Wi-Fi Direct <sup>®</sup>                              | 31 |
| Configurarea rețelei Wi-Fi Direct <sup>®</sup>                                                     | 32 |
| Prezentare generală a configurării rețelei Wi-Fi Direct <sup>®</sup>                               | 32 |
| Configurarea rețelei Wi-Fi Direct <sup>®</sup> utilizând metoda printr-o singură apăsare           | 33 |
| Configurarea rețelei Wi-Fi Direct <sup>®</sup> utilizând metoda printr-o singură apăsare a         |    |
| Wi-Fi Protected Setup™ (WPS)                                                                       | 34 |
| Configurarea rețelei Wi-Fi Direct <sup>®</sup> utilizând metoda PIN                                | 34 |
| Configurarea rețelei Wi-Fi Direct <sup>®</sup> utilizând metoda PIN a Wi-Fi Protected Setup™ (WPS) | 35 |
| Configurarea manuală a rețelei Wi-Fi Direct <sup>®</sup>                                           | 37 |
|                                                                                                    |    |

#### 4 Administrare bazată pe web

| Prezentare generală                   |    |
|---------------------------------------|----|
| Configurarea setărilor aparatului     |    |
| Configurarea unei parole de conectare | 40 |
| configuration parole de confectare    |    |

| Utilizarea autentificării prin LDAP<br>Introducere în Autentificarea prin LDAP               | 41<br>41 |
|----------------------------------------------------------------------------------------------|----------|
| Configurarea Autentificării prin LDAP utilizând Administrarea bazată pe web                  | 41       |
| Conectare pentru modificarea setărilor aparatului, utilizând panoul de control al aparatului | 42       |
| Restricționarea utilizatorilor                                                               | 43       |
| Configurarea autentificării Active Directory prin LDAP (ADS-2800W/ADS-3600W)                 | 43       |
| Utilizarea LDAP (ADS-2800W/ADS-3600W)                                                        | 44       |
| Modificarea configurării LDAP                                                                | 44       |
| Modificarea configurării LDAP cu ajutorul panoului de control al aparatului                  |          |
| (ADS-2800W/ADS-3600W)                                                                        | 45       |
| Sincronizarea cu serverul SNTP                                                               | 47       |
| Modificarea configurării funcției Scanare către FTP                                          | 49       |
| Modificarea configurării funcției Scanare către SFTP                                         | 50       |
| Modificarea configurării funcției Scanare către rețea (Windows®)                             | 52       |
| Modificarea configurării funcției Scanare către SharePoint (Windows <sup>®</sup> )           | 54       |
| Configurarea setărilor avansate TCP/IP                                                       | 56       |
| Import/export agendă de adrese (ADS-2800W/ADS-3600W)                                         | 58       |
| Importarea agendei de adrese                                                                 | 58       |
| Exportarea agendei de adrese                                                                 | 58       |
|                                                                                              |          |

## 5 Scanare către un server de e-mail (ADS-2800W/ADS-3600W)

| Prezentare generală                                                       | 59 |
|---------------------------------------------------------------------------|----|
| Restricții de dimensiune la utilizarea Scanării către un server de e-mail | 59 |
| Configurarea setărilor de Scanare către un server de e-mail               | 60 |
| Înainte de a scana către un server de e-mail                              | 60 |
| Scanarea către un server de e-mail                                        | 61 |
| Functii suplimentare de scanare către server de e-mail                    | 62 |
| E-mail verificare transmitere (TX)                                        | 62 |

#### 6 Caracteristici de securitate

| Prezentare generală                                                            | 63 |
|--------------------------------------------------------------------------------|----|
| Trimiterea securizată a unui e-mail (ADS-2800W/ADS-3600W)                      | 64 |
| Configurarea cu ajutorul administrării bazate pe web                           | 64 |
| Trimiterea unui e-mail folosind autentificarea utilizatorului                  | 64 |
| Trimiterea securizată a unui e-mail folosind SSL/TLS                           | 65 |
| Setări de securitate pentru SFTP                                               | 66 |
| Crearea unei Asocieri de chei client                                           | 66 |
| Exportarea unei Asocieri de chei client                                        | 67 |
| Importarea unei Chei publice a serverului                                      | 68 |
| Gestionare certificate multiple                                                | 69 |
| Importarea unui certificat CA                                                  | 69 |
| Administrarea în siguranță a aparatului de rețea, utilizând IPsec              | 71 |
| Introducere în IPsec                                                           | 71 |
| Configurarea IPsec utilizând administrarea bazată pe web                       | 72 |
| Configurarea unui Şablon de adresă IPsec utilizând administrarea bazată pe web | 73 |
| Configurarea unui şablon IPsec utilizând administrarea bazată pe web           | 74 |
| Setările IKEv1 pentru un şablon IPsec                                          | 75 |
| Setările IKEv2 pentru un şablon IPsec                                          | 77 |
| Setările manuale pentru un şablon IPsec                                        | 80 |
|                                                                                |    |

63

59

| 83  |
|-----|
| 84  |
|     |
|     |
|     |
| 86  |
| 87  |
| 87  |
| 87  |
| 97  |
| 97  |
|     |
| 97  |
|     |
| 99  |
| 100 |
| 100 |
| 101 |
| 114 |
|     |

Introducere

## Caracteristicile rețelei

Aparatul Brother poate fi partajat într-o rețea Ethernet wireless, IEEE 802.11b/g/n, utilizând serverul intern de scanare al rețelei. Serverul de scanare acceptă diverse funcții și metode de conectare, în funcție de sistemul de operare și de configurația rețelei. În tabelul următor sunt prezentate caracteristicile de rețea și conexiunile suportate de fiecare sistem de operare:

| Sisteme de operare                                                                                                    | Windows <sup>®</sup> XP 32 biţi (SP3)<br>Windows Vista <sup>®</sup><br>Windows <sup>®</sup> 7<br>Windows <sup>®</sup> 8<br>Windows <sup>®</sup> 8.1<br>Windows <sup>®</sup> 10<br>Windows Server <sup>®</sup> 2003 R2 32 biţi (SP2)<br>Windows Server <sup>®</sup> 2008 R2<br>Windows Server <sup>®</sup> 2008 R2<br>Windows Server <sup>®</sup> 2012 R2<br>OS al serverului suportă doar<br>scanarea | OS X v10.8.5,<br>10.9.x, 10.10.x,<br>10.11.x |
|----------------------------------------------------------------------------------------------------|----------------------------------------------------------------------------------------------------|----------------------------------------------|
| Scanare                                                                                                    | ~                                                                                                    | ~                                            |
| Consultați Manualul de Utilizare.                                                                                                    |                                                                                                    |                                              |
| BRAdmin Light <sup>1</sup>                                                                                                    |                                                                                                    |                                              |
| Consultați <i>Utilizarea BRAdmin Light (Windows<sup>®</sup>)</i><br>la pagina 3.                                                                                                    | <b>v</b>                                                                                                    |                                              |
| BRAdmin Professional 3 <sup>2</sup>                                                                                                    |                                                                                                    |                                              |
| Consultați <i>BRAdmin Professional 3 (Windows<sup>®</sup>)</i><br>la pagina 6.                                                                                                    | ~                                                                                                    |                                              |
| Management bazat pe web (browser web)                                                                                                    |                                                                                                    |                                              |
| Consultați Administrare bazată pe web la pagina 38.                                                                                                    | C C                                                                                                    | V                                            |
| Configurarea de la distanță                                                                                                    |                                                                                                    |                                              |
| Consultați <i>Manualul de utilizare</i> .                                                                                                    | , i i i i i i i i i i i i i i i i i i i                                                                                                    | · ·                                          |
| Status Monitor                                                                                                    |                                                                                                    |                                              |
| Consultați <i>Manualul de utilizare</i> .                                                                                                    | , , , , , , , , , , , , , , , , , , ,                                                                                                    |                                              |
| Vertical Pairing (Asociere verticală)                                                                                                    |                                                                                                    |                                              |
| Consultați Instalarea scanării în rețea pentru modul<br>Infrastructură în cazul în care utilizați funcția<br>Vertical Pairing (Windows <sup>®</sup> 7, Windows <sup>®</sup> 8, Windows <sup>®</sup><br>8.1, Windows <sup>®</sup> 10) la pagina 99. | ~                                                                                                    |                                              |

BRAdmin Light este disponibil pentru descărcare la adresa web: support.brother.com

<sup>2</sup> BRAdmin Professional 3 este disponibil pentru descărcare la adresa web: <u>support.brother.com</u>

#### Alte caracteristici

#### LDAP (ADS-2800W/ADS-3600W)

Protocolul LDAP permite căutarea de pe calculator a unor informații precum adresele de e-mail. Dacă utilizați funcția Scanare către un server de e-mail, puteți utiliza căutarea LDAP pentru a găsi adresele de e-mail. (Consultați *Modificarea configurării LDAP cu ajutorul panoului de control al aparatului (ADS-2800W/ADS-3600W)* la pagina 45.)

#### Scanare către un server de e-mail (ADS-2800W/ADS-3600W)

Funcția Scanare către un server de e-mail permite trimiterea documentelor scanate folosind internetul. (Consultați *Scanare către un server de e-mail (ADS-2800W/ADS-3600W)* la pagina 59.)

Înainte de a utiliza această funcție, trebuie să configurați setările necesare ale aparatului folosind panoul de control al aparatului, BRAdmin Professional 3 sau administrarea bazată pe web.

#### Securitate

Aparatul dumneavoastră Brother folosește unele dintre cele mai recente protocoale disponibile de securitate și de criptare a rețelelor. (Consultați *Caracteristici de securitate* la pagina 63.)

#### Wi-Fi Direct<sup>®</sup> (ADS-2800W/ADS-3600W)

Wi-Fi Direct<sup>®</sup> este una dintre metodele de configurare wireless dezvoltate de Wi-Fi Alliance<sup>®</sup>. Acest tip de conexiune este un tip standard Wi-Fi, care permite dispozitivelor să se inter-conecteze fără un punct de acces wireless, utilizând o metodă securizată. (Consultați *Utilizarea Wi-Fi Direct*<sup>®</sup> la pagina 31.)

2

## Modificarea setărilor de rețea

## Modificarea setărilor de rețea ale aparatului

Setările de rețea ale aparatului pot fi modificate utilizând panoul de control, BRAdmin Light, administrarea bazată pe web sau BRAdmin Professional 3.

#### Utilizarea panoului de control al aparatului (ADS-2800W/ADS-3600W)

Puteți configura aparatul pentru o rețea utilizând meniul Rețea din panoul de control.

#### Verificarea stării rețelei (ADS-2800W/ADS-3600W)

- 1 Pe ecranul LCD al aparatului, apăsați 🌃
- 2 Apăsați Rețea.
- 3 Apăsați Conexiune LAN.
- 4 Apăsați Stare conex. cablu.
- 5 Apăsați Status.

### Utilizarea BRAdmin Light (Windows<sup>®</sup>)

Utilitarul BRAdmin Light este conceput pentru configurarea inițială a dispozitivelor Brother conectate la rețea. Acesta poate, de asemenea, căuta produsele Brother într-un mediu TCP/IP, poate vizualiza starea și configura setările de bază ale rețelei, cum ar fi adresa IP.

#### Instalarea BRAdmin Light

- Asiguraţi-vă că aparatul este PORNIT.
- 2 Porniți computerul. Închideți eventualele aplicații deschise.
- 3 Introduceți discul DVD-ROM cu programul de instalare în unitatea DVD-ROM.
- 4 Faceți dublu clic pe (Unitate DVD):\Instrumente\BRAdminLight\xxx\disc1\setup.exe.

#### Configurarea adresei IP, a măştii de subrețea și a gateway-ului utilizând BRAdmin Light

#### NOTĂ

- Accesaţi pagina Descărcări pentru modelul dvs., din Brother Solutions Center la adresa <u>support.brother.com</u> pentru a descărca cea mai recentă versiune a BRAdmin Light al Brother.
- Dacă aveţi nevoie de un sistem de gestionare mai avansat al aparatului, utilizaţi cea mai recentă versiune a BRAdmin Professional 3. Accesaţi pagina **Descărcări** pentru modelul dvs., din Brother Solutions Center la adresa <u>support.brother.com</u> pentru a descărca BRAdmin Professional 3. Acest utilitar este disponibil numai pentru utilizatorii Windows<sup>®</sup>.
- Dacă folosiți o funcție firewall a unei aplicații anti-spyware sau antivirus, dezactivați temporar aplicația.
   După ce ați verificat că puteți scana, reactivați aplicația.
- Nume nod: numele nodului este afişat în fereastra BRAdmin Light curentă. Numele implicit de nod al serverului de scanare "BRWxxxxxxxxx" pentru reţeaua wireless (unde "xxxxxxxxx" este adresa MAC/Ethernet a aparatului).
- În mod implicit, nu este necesară nicio parolă. Introduceți parola, în cazul în care ați definit o parolă, şi apăsați pe OK.
- 1 Lansaţi BRAdmin Light.
  - Windows<sup>®</sup> XP, Windows Vista<sup>®</sup> şi Windows<sup>®</sup> 7

Faceți clic pe 👩 (Start) > Toate programele > Brother > BRAdmin Light > BRAdmin Light.

■ Windows<sup>®</sup> 8, Windows<sup>®</sup> 8.1 şi Windows<sup>®</sup> 10

Faceți clic pe 🚂 (BRAdmin Light) din tava de sarcini.

- 2 BRAdmin Light caută automat dispozitivele noi.
- 3 Faceți dublu clic pe aparatul Brother.

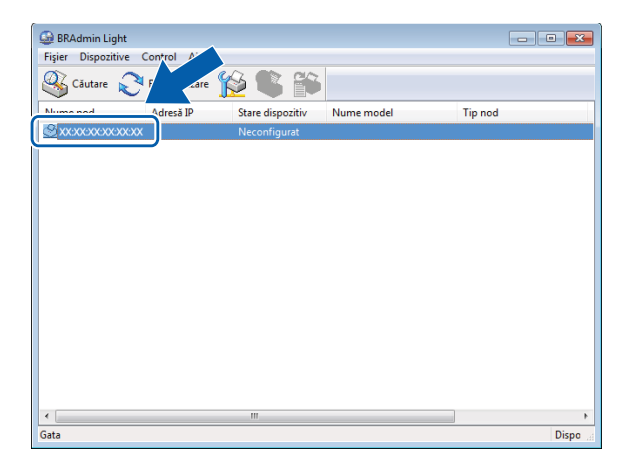

#### NOTĂ

- Dacă serverul de scanare este setat pentru a folosi setările din fabricaţie (şi nu utilizaţi un server DHCP/ BOOTP/RARP), dispozitivul va fi afişat ca **Neconfigurat** în fereastra utilitarului BRAdmin Light.
- Puteţi afişa adresa MAC (adresa Ethernet) şi numele de nod ale aparatului dvs. folosind ecranul LCD al aparatului (ADS-2800W/ADS-3600W).

Pentru a găsi adresa MAC, apăsați 🚻 > Rețea > WLAN > Adresă MAC.

Pentru a găsi numele nodului, apăsați 🚻 > Rețea > WLAN > TCP/IP > Nume Nod.

Selectaţi STATIC din lista Metodă de iniţializare. Introduceţi Adresă IP, Mască de subreţea şi Adresă gateway (dacă este necesar) pentru aparat.

| Configurare adres | ă TCP/IP                                                               | ×   |
|-------------------|------------------------------------------------------------------------|-----|
| Rețea             |                                                                        |     |
|                   | Metodă de inițializare<br>AUTOMAT<br>e STATIC<br>DHCP<br>RARP<br>BOOTP |     |
| Adres             | ă IP                                                                   |     |
| Mască             | de subrețea                                                            |     |
| Adres             | ă gateway                                                              |     |
|                   |                                                                        |     |
|                   | OK Revocare Aju                                                        | tor |

- 5 Faceți clic pe **OK**.
- 6 Aparatul Brother apare în lista de dispozitive. Dacă acest lucru nu se întâmplă, verificaţi adresa IP la pasul 4.

## Alte programe utilitare de administrare

#### Administrare bazată pe web

Puteți utiliza un browser web pentru a modifica setările serverului de scanare folosind HTTP (Protocol de transfer hipertext) sau HTTPS (Protocol de transfer hipertext prin protocol de codificare). (Consultați *Configurarea setărilor aparatului* la pagina 39.)

## BRAdmin Professional 3 (Windows®)

BRAdmin Professional 3 este un utilitar pentru administrarea avansată a dispozitivelor Brother conectate în rețea. Acest utilitar poate căuta produse Brother în rețea și le poate afișa într-o fereastră ușor de citit, în stil Explorer. Pictogramele își schimbă culoarea pentru a afișa starea fiecărui dispozitiv. Puteți configura setările rețelei și ale dispozitivului și puteți actualiza firmware-ul dispozitivului de la un computer Windows<sup>®</sup> din rețeaua dvs. De asemenea, BRAdmin Professional 3 poate înregistra într-un jurnal activitatea dispozitivelor Brother din rețea și poate exporta datele din jurnal în format HTML, CSV, TXT sau SQL.

#### NOTĂ

- Utilizați cea mai recentă versiune a utilitarului BRAdmin Professional 3. Accesați pagina Descărcări pentru modelul dvs., din Brother Solutions Center la adresa <u>support.brother.com</u> pentru a descărca BRAdmin Professional 3 al Brother. Acest utilitar este disponibil numai pentru utilizatorii Windows<sup>®</sup>.
- Dacă folosiți o funcție firewall a unei aplicații anti-spyware sau antivirus, dezactivați temporar aplicația.
   După ce ați verificat că puteți scana, reactivați aplicația.
- Nume nod: Numele nodului pentru fiecare dispozitiv Brother din reţea apare în BRAdmin Professional 3. Numele implicit al nodului este "BRWxxxxxxxxx" pentru o reţea wireless (unde "xxxxxxxxx" este adresa MAC/Ethernet a aparatului).

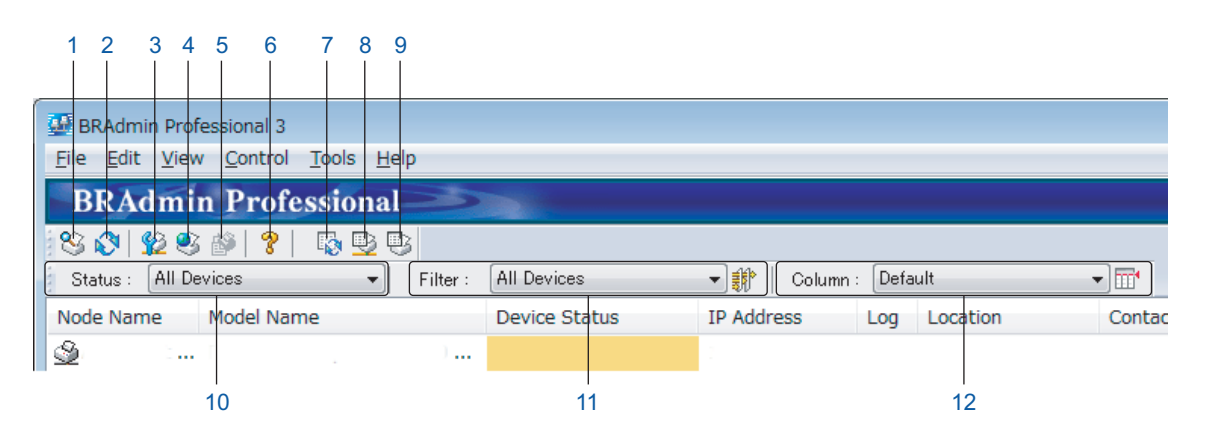

#### 1 Căutare în rețea

Caută dispozitivele în rețeaua dvs.

În mod implicit, BRAdmin Professional este configurat pentru a vizualiza toate dispozitivele de rețea compatibile, din rețeaua dvs. locală, care au fost configurate cu o adresă IP valabilă.

#### 2 Obţinerea stării dispozitivelor (TOATE)

Reîmprospătează starea dispozitivelor cu care comunică BRAdmin Professional.

#### 3 Configurarea dispozitivelor neconfigurate

Dacă dispozitivul dvs. Brother conectat la rețea nu are o adresă IP valabilă, BRAdmin Professional vă permite să setați adresa IP a dispozitivului, masca de subrețea, adresa gateway și metoda boot.

4 Pagina de pornire a dispozitivului (Administrare bazată pe web) Se conectează la serverul web incorporat în aparat (aveţi în vedere că nu toate dispozitivele au un server web incorporat).

#### 5 Trimitere fişier

Trimite un fișier la un dispozitiv.

- Subiecte ajutor
   Prezintă Fişierul ajutor pentru BRAdmin Professional 3.
- 7 Reîmprospătare jurnal Reîmprospătează istoricul jurnalului.
- 8 Vizualizarea jurnalului dispozitivelor de reţea Prezintă informațiile din jurnal referitoare la toate dispozitivele retelei.
- 9 Vizualizarea jurnalului dispozitivelor locale

Prezintă informațiile din jurnal referitoare la toate dispozitivele care sunt conectate la computerele client, înregistrate în Setările jurnalului dispozitivelor locale.

#### 10 Status (Stare)

Selectați o stare din lista derulantă.

#### 11 Filter (Filtru)

Selectați un filtru din lista derulantă.

Pentru a selecta un filtru din lista derulantă, trebuie să adăugați meniuri, făcând clic pe 🎲 în prealabil.

#### 12 Column (Coloana)

Opțiunea Setări coloană vă permite să selectați coloanele care se vor afişa pe ecranul principal de vizualizare al BRAdmin Professional.

#### NOTĂ

Pentru mai multe informații despre BRAdmin Professional 3, faceți clic pe 💡 .

3

## Configurarea aparatului pentru utilizarea într-o rețea wireless (ADS-2800W/ADS-3600W)

## Prezentare generală

Pentru conectarea aparatului la rețeaua wireless, vă recomandăm să parcurgeți una dintre metodele de configurare descrise în secțiunea *Ghid de instalare și configurare rapidă*. Accesați pagina modelului dvs., de pe Brother Solutions Center la adresa <u>solutions.brother.com/manuals</u> pentru a descărca *Ghidul de instalare și configurare rapidă*.

Pentru mai multe informații referitoare la metodele și setările suplimentare de configurare wireless, citiți acest capitol. Pentru informații referitoare la setările TCP/IP, consultați *Modificarea setărilor de rețea ale aparatului* la pagina 3.

## NOTĂ

 Pentru a obţine rezultate optime la scanarea documentelor zilnice, aşezaţi aparatul Brother cât mai aproape de punctul de acces/routerul WLAN, cu obstacole minime. Obiectele de mari dimensiuni şi pereţii dintre cele două dispozitive, precum şi interferenţa cu alte dispozitive electronice pot afecta viteza de transfer a datelor din documentele dumneavoastră.

Din cauza acestor factori, conectarea printr-o rețea wireless ar putea să nu fie cea mai bună metodă de conectare pentru toate tipurile de documente și aplicații. Dacă scanați fișiere mari, cum ar fi documentele cu mai multe pagini care conțin atât text, cât și imagini mari, vă recomandăm să utilizați un cablu USB pentru o viteză mai mare de transfer.

• Înainte de a configura setările wireless, trebuie să cunoașteți numele rețelei (SSID) și cheia de rețea.

## Confirmarea mediului de rețea

## Conectat la un calculator printr-un punct de acces/router WLAN din reţea (Mod Infrastructură)

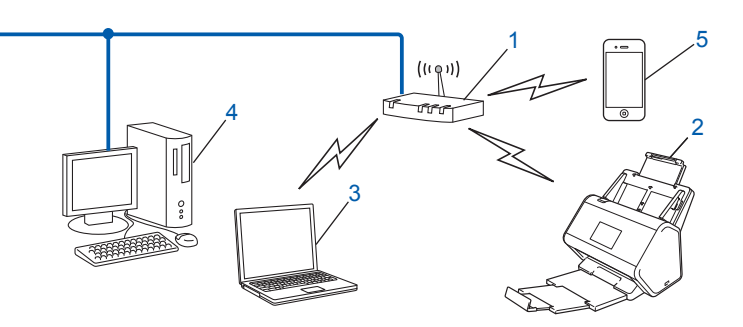

- 1 Punct de acces/router WLAN<sup>1</sup>
  - În cazul în care calculatorul dvs. acceptă Intel<sup>®</sup> My WiFi Technology (MWT), puteţi folosi computerul ca punct de acces compatibil cu Wi-Fi Protected Setup™ (WPS).
- 2 Aparat conectat la reţeaua wireless (aparatul dumneavoastră)
- 3 Computer cu posibilități de conectare wireless conectat la punctul de acces/routerul WLAN
- 4 Calculator cablat (fără posibilităţi de conectare wireless), conectat la punctul de acces/routerul WLAN printr-un cablu de reţea
- 5 Dispozitiv mobil conectat la punctul de acces/routerul WLAN

#### Metodă de configurare

Următoarele sunt metode de configurare a aparatului dvs. Brother într-un mediu de rețea wireless. Alegeți metoda preferată pentru mediul dvs.:

- Configurare wireless, temporar (recomandată). Consultați Ghidul de instalare și configurare rapidă.
- Configurare wireless printr-o singură apăsare utilizând WPS (Wi-Fi Protected Setup<sup>™</sup>). Consultați pagina 18.
- Configurare wireless prin metoda PIN utilizând WPS. Consultați pagina 19.
- Configurarea unei rețele wireless utilizând Setup Wizard (Expertul de configurare). Consultați pagina 29.

#### Verificarea stării rețelei WLAN (ADS-2800W/ADS-3600W)

- 1 🛛 Pe ecranul LCD al aparatului, apăsați 🊻 .
- 2 Apăsați Rețea.
- 3 Apăsați WLAN.
- 4 Apăsaţi ▲ sau V, apoi apăsaţi Status WLAN.
- 5 Apăsați Status.

## Conectat la un calculator cu posibilitate de conectare wireless, fără punct de acces/router WLAN în rețea (Mod Ad-hoc)

Acest tip de rețea nu are un punct central de acces/router WLAN. Fiecare client wireless comunică direct cu celălalt. Dacă face parte din această rețea, aparatul Brother wireless (aparatul dumneavoastră) va primi toate activitățile de scanare direct de la computerul care trimite datele de scanare.

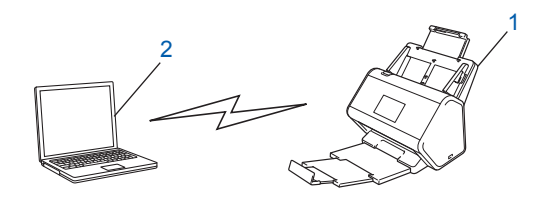

1 Aparat conectat la rețeaua wireless (aparatul dumneavoastră)

#### 2 Computer cu posibilitate de conectare wireless

Nu garantăm conexiunea la rețeaua wireless în modul Ad-hoc. Pentru a configura aparatul în modul Ad-hoc, consultați *Configurarea în modul Ad-hoc* la pagina 22.

## Configurare

#### Când SSID nu transmite

 Înainte de a configura aparatul, vă recomandăm să vă notaţi setările reţelei wireless. Veţi avea nevoie de aceste informaţii pentru a începe configurarea. Verificaţi şi notaţi setările curente ale reţelei wireless.

#### Numele rețelei (SSID)

| Mod de comunicație | Metodă de autentificare | Mod de criptare   | Cheie de rețea |
|--------------------|-------------------------|-------------------|----------------|
| Infrastructură     | Sistem deschis          | NIMIC             | —              |
|                    |                         | WEP               |                |
|                    | Cheie partajată         | WEP               |                |
|                    | WPA/WPA2-PSK            | AES               |                |
|                    |                         | TKIP <sup>1</sup> |                |

<sup>1</sup> TKIP este acceptat doar pentru WPA-PSK.

#### De exemplu:

| Numele rețelei (SSID) |  |
|-----------------------|--|
| HELLO                 |  |

| Mod de comunicație | Metodă de autentificare | Mod de criptare | Cheie de rețea |
|--------------------|-------------------------|-----------------|----------------|
| Infrastructură     | WPA2-PSK                | AES             | 12345678       |

#### NOTĂ

Dacă routerul dumneavoastră utilizează criptarea WEP, introduceți cheia utilizată ca prima cheie WEP. Aparatul Brother suportă numai utilizarea primei chei WEP. Procedați conform uneia dintre metodele de mai jos:

- Windows<sup>®</sup>
  - a Introduceți DVD-ROM-ul furnizat în unitatea DVD-ROM.
  - b Selectați Conexiune la rețea wireless (Wi-Fi), apoi faceți clic pe Înainte.

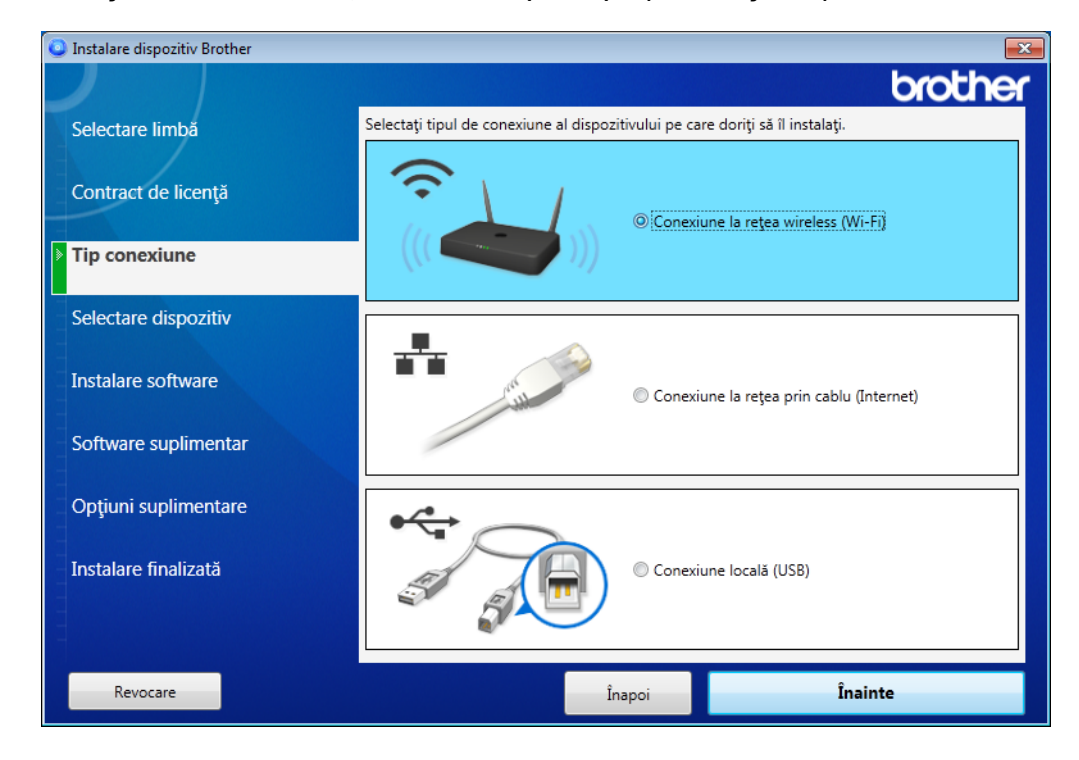

c Faceți clic pe Configurare wireless.

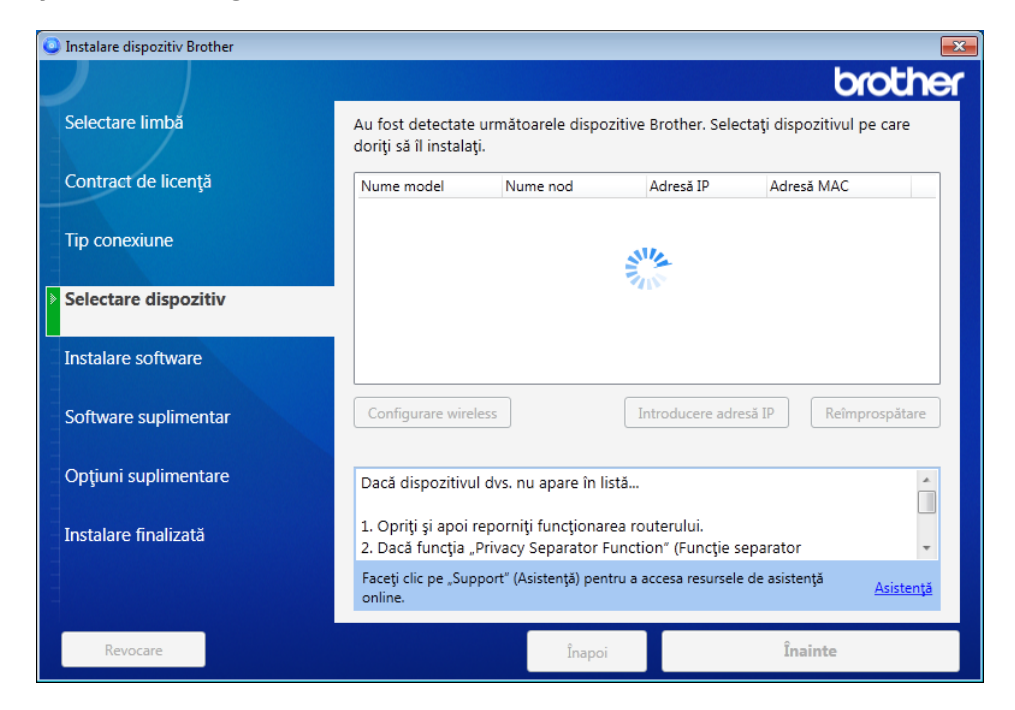

- Macintosh
  - **a** Descărcați pachetul complet de drivere și software de la Brother Solutions Center (<u>support.brother.com</u>).
  - **b** Faceți dublu clic pe pictograma **BROTHER** de pe desktop.
  - c Faceți dublu clic pe Utilities (Utilitare).

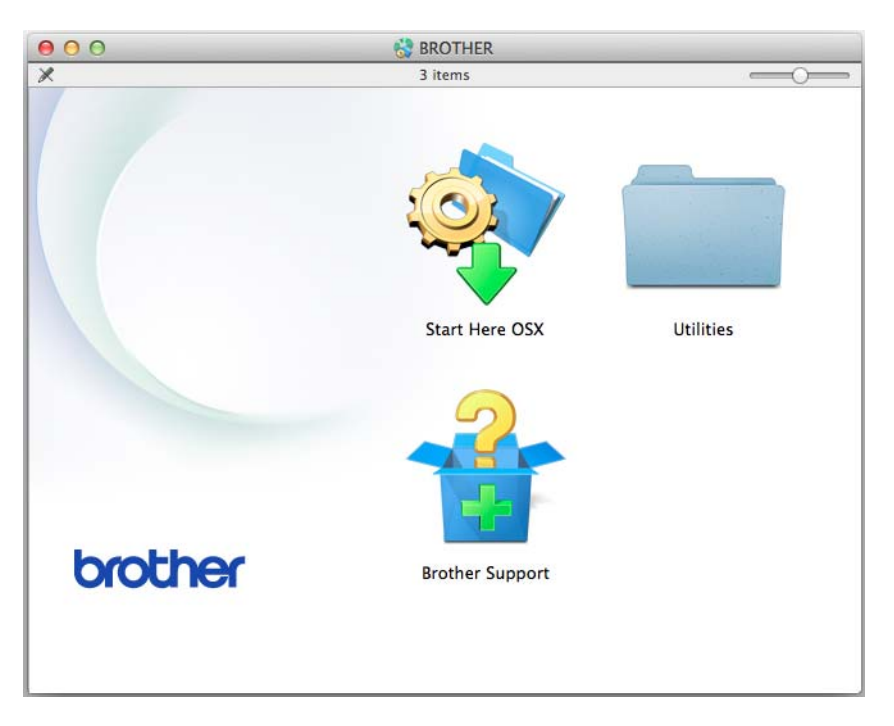

d Faceți dublu clic pe Wireless Device Setup Wizard (Expert configurare dispozitiv wireless).

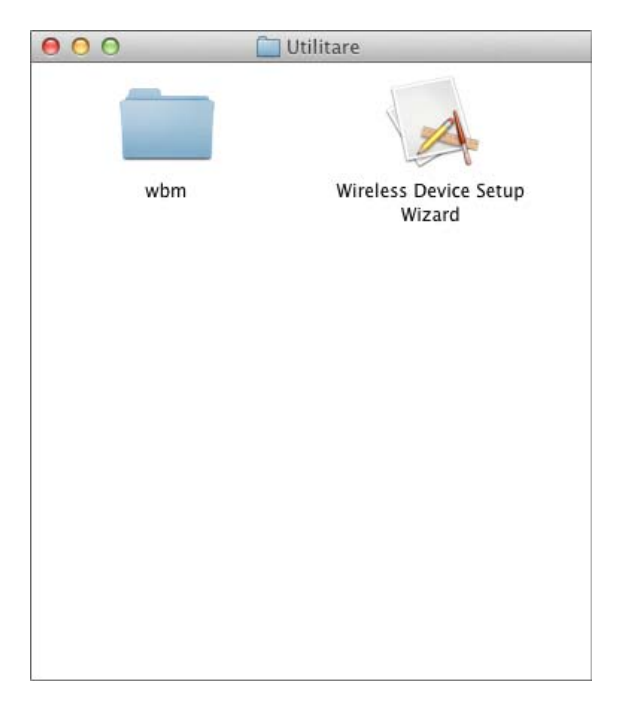

3 Selectaţi Configuraţi cu un cablu USB (Recomandat), apoi faceţi clic pe Urmatorul. Vă recomandăm să utilizaţi temporar un cablu USB.

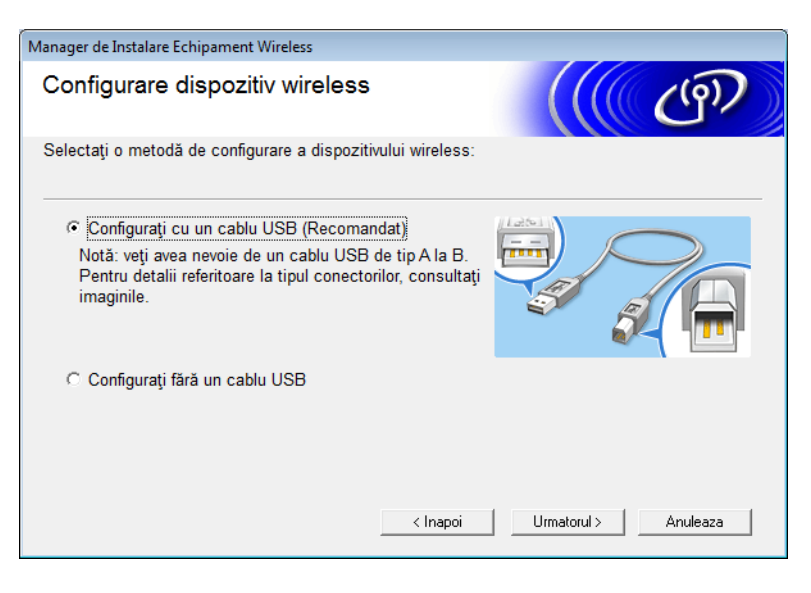

#### NOTĂ

Dacă apare acest ecran, citiți **Anunt Important**. Confirmați SSID și cheia de rețea, selectați caseta **Verificat si Confirmat**, apoi faceți clic pe **Urmatorul**.

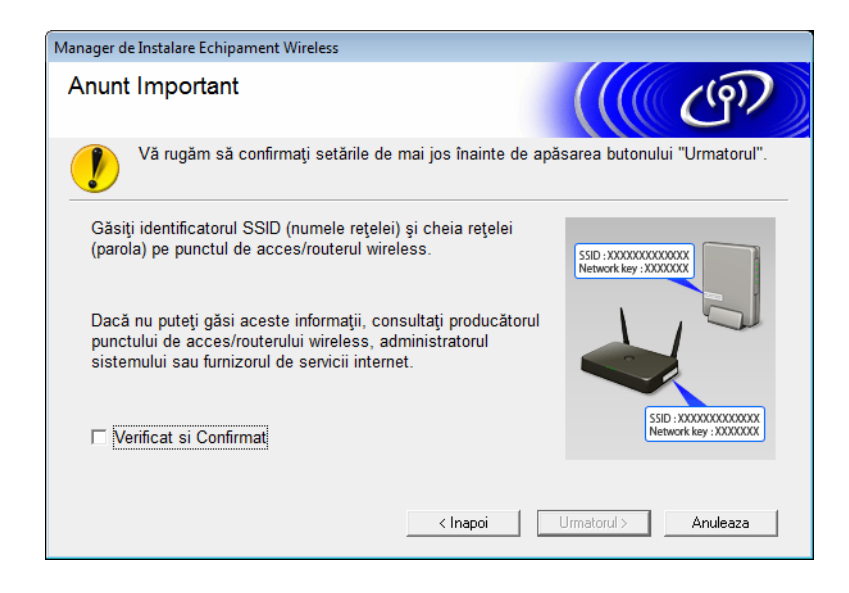

 Conectaţi temporar cablul USB direct la calculator şi la aparat. Dacă apare ecranul de confirmare, faceţi clic pe Urmatorul.

5 Faceți clic pe **Urmatorul** (doar Windows<sup>®</sup>).

| Manager de Instalare Echipament Wireless                                                                                                    |                                                  |
|----------------------------------------------------------------------------------------------------|--------------------------------------------------|
| Selectare dispozitiv                                                                                                    | (((( GP)                                         |
| Au fost detectate următoarele dispozitive. Selectați dis                                                                                                    | spozitivul pe care doriți să îl instalați.       |
| Brother ADS-XXXXX                                                                                                    |                                                  |
|                                                                                                    |                                                  |
| Dacă dispozitivul dvs. nu apare în listă                                                                                                    |                                                  |
| <ol> <li>Încercați următoarele:<br/>Verificați dacă ați pornit funcționarea dispozitivului.<br/>Deconectați cablul USB de la PC şi de la dispozitiv, iar<br/>Încercați să conectați cablul USB la un alt port al PC-ul</li> </ol> | Reîmprospătare<br>apoi încercați din nou.<br>ui. |
| 2. Faceți clic pe "Refresh" (Reîmprospătare) pentru a că                                                                                                    | iuta din nou dispozitivul.                       |
|                                                                                                    |                                                  |

6 Procedați conform uneia dintre metodele de mai jos:

- Selectați SSID-ul dorit și faceți clic pe Urmatorul. Configurați apoi Cheie rețea și navigați la 🕡.
- Dacă SSID-ul pe care doriți să-l utilizați nu transmite, faceți clic pe Avansat și navigați la ().

| Prog | jram asistent pentru con    | figurarea dispozitivo                             | elor wireless                                    |                                    |                                 |
|------|-----------------------------|---------------------------------------------------|--------------------------------------------------|------------------------------------|---------------------------------|
| R    | Rețele wireless disponibile |                                                   |                                                  |                                    |                                 |
| Se   | electați numele de rețe     | a SSID pe care I-i                                | aţi bifat în avans.<br>Unde este                 | e identificatorul                  | meu SSID?                       |
|      | Nume (SSID)                 | Canal                                             | Mod wireless                                     |                                    | Semnal                          |
|      | [+) (*m XXXXXXXX            | 1                                                 | 802.11b/g/n                                      |                                    |                                 |
|      | <u>]</u> •) (•□ XXXXXXX     | 2                                                 | 802.11b/g/n                                      |                                    |                                 |
|      | Reactualizare               | <u>]</u> ∜ ¢⊏ Punct o<br>bază                     | de acces / Stație de                             | ⊡∛ ¢⊐ Reţe                         | ea ad-hoc                       |
|      | Avansat                     | Dacă numele SS<br>dacă îl ascundeți<br>"Avansat". | ID (punctul de acces<br>, îl puteți totuși confi | s wireless) nu a<br>gura dând clic | pare în listă sau<br>pe butonul |
|      | Ajutor                      |                                                   | < Înapoi U                                       | Irmatorul >                        | Anulare                         |

7 Introduceți un SSID nou în câmpul Nume (SSID) și faceți clic pe Urmatorul.

| Program asistent pentru configurarea dispoziti | ivelor wireless                 |
|------------------------------------------------|---------------------------------|
| Nume rețea wireless                            | ((( CP)                         |
| Configurați numele rețelei wireless cu ca      | are va fi asociat dispozitivul. |
| Nume (SSID)                                    |                                 |
| Aceasta este o reţea ad-                       | -hoc și nu are punct de acces.  |
| Canal                                          | 1                               |
| Ajutor                                         | < Înapoi Urmatorul > Anulare    |

8 Selectați **Metodă de autentificare** și **Mod de criptare** din listele derulante, introduceți o cheie de rețea în câmpul **Cheie rețea**, apoi faceți clic pe **Urmatorul** și mergeți la **()**.

| Program asistent pentru configurarea dispozitivelor wireless |                              |  |  |
|--------------------------------------------------------------|------------------------------|--|--|
| Metodă de autentificare și mod de criptare                   |                              |  |  |
| Configurați metoda de autentificare și modul                 | de criptare                  |  |  |
| Nume (SSID):                                                 | xxxxxxxxxx                   |  |  |
| Metodă de autentificare                                      | Sistem deschis 👻             |  |  |
| Metodă internă de autentificare                              | <b></b>                      |  |  |
| Mod de criptare                                              | Nimic •                      |  |  |
| Cheie reţea                                                  |                              |  |  |
| Ajutor                                                       | < Înapoi Urmatorul > Anulare |  |  |

9 Introduceți o nouă cheie de rețea în câmpul Cheie rețea, apoi faceți clic pe Urmatorul.

| Program asistent pentru configurarea dispozitivelor                              | wireless                                         |
|----------------------------------------------------------------------------------|--------------------------------------------------|
| Configurarea cheii de reţea                                                      | (( ( ( ))))                                      |
| Vă rugăm să introduceți cheia de securitate o                                    | le rețea pe care ați verificat-o anterior.       |
|                                                                                  | Unde este cheia mea de reţea?                    |
| Cheie rețea                                                                      |                                                  |
| Tipul de autentificare și de criptare al rețelei f<br>introduceți cheia rețelei. | ãră fir va fi detectat automat. Trebuie numai să |
| Ajutor                                                                           | < Înapoi Urmatorul > Anulare                     |

Faceţi clic pe Urmatorul. Aparatul recepţionează setările. (Ecranul următor poate fi diferit, în funcţie de setările dvs.)

| Program asistent pentru configurarea di | spozitivelor wireless                 |                     |  |  |
|-----------------------------------------|---------------------------------------|---------------------|--|--|
| Confirmare setări rețea wireless        |                                       |                     |  |  |
| Faceți clic pe butonul "Urmatorul" p    | pentru a trimite următoarele setări c | ătre dispozitiv     |  |  |
| Adresă IP                               | Automat                               | Schimbare adresă IP |  |  |
| Mod de comunicare                       | Infrastructură                        |                     |  |  |
| Nume (SSID)                             | XXXXXXXXXXX                           |                     |  |  |
| Metodă de autentificare                 | Sistem deschis                        |                     |  |  |
| Mod de criptare                         | Nimic                                 |                     |  |  |
|                                         |                                       |                     |  |  |
| Ajutor                                  | < Înapoi Urmator                      | ul > Anulare        |  |  |

## NOTĂ

NU deconectați cablul USB până când instrucțiunile pas cu pas nu confirmă faptul că este finalizată configurarea și că puteți scoate cablul în siguranță.

1 Deconectați cablul USB dintre computer și aparat.

12 Faceți clic pe Terminare.

## Utilizarea WPS (Wi-Fi Protected Setup™)

1) Confirmați existența simbolului WPS în punctul de acces/routerul wireless, așa cum se indică mai jos.

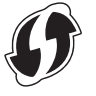

- 2 Așezați aparatul Brother în aria de acoperire a punctului de acces/routerului. Aria de acoperire poate diferi în funcție de mediul dvs. Consultați instrucțiunile furnizate odată cu punctul de acces/routerul wireless.
- 3 Pe ecranul LCD al aparatului, apăsaţi Când apare Activare WLAN?, apăsaţi Da pentru a accepta.

#### NOTĂ

- Dacă nu porniți WPS de pe ecranul LCD al aparatului imediat după apăsarea butonului WPS de pe punctul de acces/routerul wireless, conexiunea poate eşua.
- Dacă punctul de acces/routerul wireless acceptă WPS şi doriţi să configuraţi aparatul cu ajutorul metodei PIN (număr personal de identificare), consultaţi Utilizarea metodei PIN a Wi-Fi Protected Setup™ (WPS) la pagina 19.
- 4 Când ecranul LCD vă solicită să porniți WPS, apăsați butonul WPS de pe punctul de acces/routerul wireless (pentru mai multe informații, consultați instrucțiunile furnizate odată cu routerul/punctul de acces wireless).

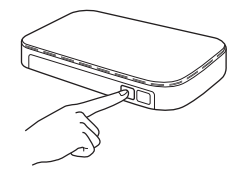

Apăsați OK de pe ecranul LCD al aparatului Brother.

- 5 Aparatul dvs. detectează automat modul (WPS) utilizat de punctul de acces/routerul wireless şi încearcă să se conecteze la reţeaua dvs. wireless.
- 6 Dacă dispozitivul wireless se conectează cu succes, ecranul LCD afişează mesajul Conectat până când apăsaţi OK.

Configurarea wireless este acum finalizată. Indicatorul Wi-Fi < de pe panoul de control se aprinde, indicând că interfața de rețea a aparatului este setată pe WLAN.

### Utilizarea metodei PIN a Wi-Fi Protected Setup™ (WPS)

Dacă punctul de acces/routerul WLAN acceptă WPS (Metoda PIN), configurați aparatul utilizând instrucțiunile.

#### NOTĂ

Metoda PIN (Personal Identification Number - număr personal de identificare) este una dintre metodele de conectare dezvoltate de Wi-Fi Alliance<sup>®</sup>. Prin introducerea unui cod PIN creat de către un *Aparat înregistrat* (aparatul dumneavoastră) la *Registrator* (un dispozitiv care administrează reţeaua LAN wireless), puteți configura setările reţelei WLAN și setările de securitate. Consultați *Manualul de utilizare* al punctului de acces/routerului WLAN pentru instrucțiuni referitoare la accesarea modului WPS.

Conectarea în cazul în care punctul de acces/routerul WLAN (A) funcţionează ca Registrator<sup>1</sup>.

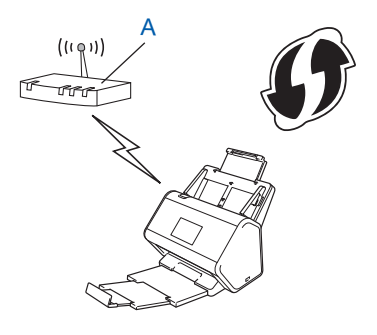

Conectarea în cazul în care un alt dispozitiv (B), cum ar fi un calculator, este utilizat ca Registrator<sup>1</sup>.

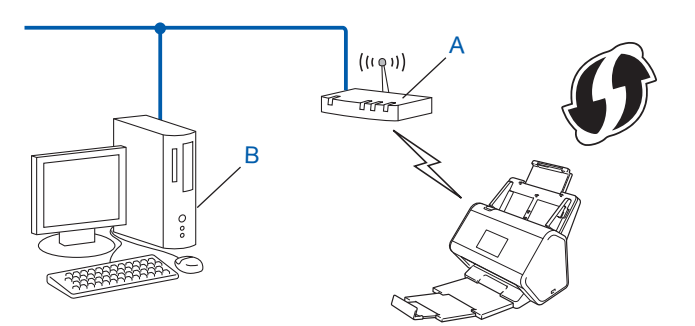

Registratorul este în mod normal punctul de acces/routerul WLAN.

#### NOTĂ

1

Punctele de acces sau routerele care acceptă WPS afişează simbolul:

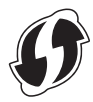

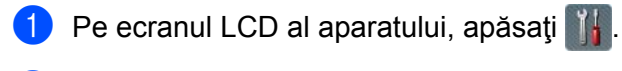

- 2 Apăsați Rețea.
- 3 Apăsați WLAN.
- 4 Apăsaţi ▲ sau ▼ pentru a afişa WPS cu cod PIN. Apăsaţi WPS cu cod PIN.
- 5 Când se afişează Activare WLAN?, apăsaţi Da pentru a accepta. Va fi lansat expertul de configurare a dispozitivelor wireless. Pentru anulare, apăsaţi Nu.
- 6 Ecranul LCD afişează un cod PIN format din opt cifre și aparatul începe căutarea unui punct de acces.
- 7 Pe bara de adrese a browser-ului, introduceți adresa IP a punctului de acces (Registrator <sup>1</sup>).
  - Registratorul este în mod normal punctul de acces/routerul WLAN.
- 8 Accesaţi pagina de configurare WPS, introduceţi în Registrator codul PIN afişat pe ecranul LCD, la pasul şi respectaţi instrucţiunile pas cu pas.

#### NOTĂ

- Pagina de configurare diferă în funcție de marca punctului de acces/routerului utilizat. Consultați manualul de instrucțiuni al punctului de acces/routerului.
- Pentru a utiliza ca registrator un computer pe care este instalat Windows Vista<sup>®</sup>, Windows<sup>®</sup> 7, Windows<sup>®</sup> 8, Windows<sup>®</sup> 8.1 sau Windows<sup>®</sup> 10, acesta trebuie înregistrat în prealabil în reţeaua dvs. Consultaţi manualul de instrucţiuni al punctului de acces/routerului dvs. WLAN.
- Dacă utilizați Windows<sup>®</sup> 7, Windows<sup>®</sup> 8, Windows<sup>®</sup> 8.1 sau Windows<sup>®</sup> 10 ca registrator, puteți instala driverul scanerului după configurarea wireless, respectând instrucțiunile pas cu pas. Dacă doriți să instalați întregul pachet de drivere și software, pentru instalare urmați pașii din *Ghidul de instalare și configurare rapidă*.

#### Windows Vista<sup>®</sup>/Windows<sup>®</sup> 7/Windows<sup>®</sup> 8/Windows<sup>®</sup> 8.1/Windows<sup>®</sup> 10

Dacă utilizați computerul ca și registrator, urmați pașii de mai jos:

**a** Windows Vista<sup>®</sup>

Faceți clic pe 👩 (Start) > Rețea > Adăugare dispozitiv fără fir.

```
Windows<sup>®</sup> 7
```

Faceți clic pe 🚱 (Start) > Dispozitive și imprimante > Adăugare dispozitiv.

Windows<sup>®</sup> 8 şi Windows<sup>®</sup> 8.1

Deplasați mouse-ul în colțul din dreapta jos al spațiului de lucru. Când apare bara de meniu, faceți clic pe **Setări > Panou de control > Dispozitive și imprimante > Adăugare dispozitiv**.

Windows<sup>®</sup> 10

Faceți clic pe 🔳 (Start) > Setări > Dispozitive > Dispozitive conectate > Adăugare dispozitiv.

- **b** Selectați aparatul și faceți clic pe **Următorul**.
- c Introduceți codul PIN afișat pe LCD, la pasul 6, apoi faceți clic pe Următorul.

- d Selectați rețeaua la care doriți să vă conectați și apoi faceți clic pe Următorul.
- e Faceți clic pe Închidere.

9 Dacă dispozitivul wireless se conectează cu succes, ecranul LCD afişează Conectat. În cazul în care conectarea a eşuat, pe ecranul LCD va fi afişat un cod de eroare. Notaţi-vă codul de eroare, consultaţi Coduri de eroare LAN wireless (ADS-2800W/ADS-3600W) la pagina 89 şi corectaţi eroarea.

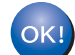

#### Windows<sup>®</sup>

Ați finalizat configurarea rețelei wireless. Dacă doriți să continuați instalarea driverelor și a programelor software necesare pentru funcționarea dispozitivului dvs., introduceți DVD-ROM-ul în unitatea DVD.

#### NOTĂ

| Dacă ecranul Brother nu apare automat, faceți clic pe 🌄                                   | ) (Start) > Computer (Computerul meu).       |
|-------------------------------------------------------------------------------------------|----------------------------------------------|
| (Pentru Windows <sup>®</sup> 8, Windows <sup>®</sup> 8.1, Windows <sup>®</sup> 10: faceți | clic pe pictograma 🚞 (Explorator) din bara   |
| de activități și apoi mergeți la Acest computer/Acest PC.                                 | .) Faceți dublu clic pe pictograma DVD, apoi |
| dublu clic pe start.exe.                                                                  |                                              |

#### Macintosh

Ați finalizat configurarea rețelei wireless. Dacă doriți să continuați instalarea driverelor și a programelor software necesare pentru funcționarea dispozitivului dvs., selectați **Start Here OSX** din meniul driverului.

## Configurarea în modul Ad-hoc

## Utilizarea unui identificator SSID configurat

Dacă încercați să asociați aparatul cu un computer aflat deja în modul Ad-hoc, având identificatorul SSID configurat, urmați pașii de mai jos:

Înainte de a configura aparatul, vă recomandăm să vă notaţi setările reţelei wireless. Veţi avea nevoie de aceste informaţii pentru a începe configurarea.

Verificați și înregistrați setările curente ale rețelei wireless a computerului la care vă conectați.

#### NOTĂ

Setările rețelei wireless a computerului la care vă conectați trebuie să fie definite pentru modul Ad-hoc cu un identificator SSID deja configurat. Pentru instrucțiuni despre configurarea computerului în modul Ad-hoc, consultați informațiile primite împreună cu computerul sau contactați administratorul de rețea.

#### Numele reţelei (SSID)

| Mod de comunicație | Mod de criptare | Cheie de rețea |  |
|--------------------|-----------------|----------------|--|
| Ad-hoc             | NIMIC           | —              |  |
|                    | WEP             |                |  |

#### De exemplu:

| Numele rețelei (SSID) |  |
|-----------------------|--|
| HELLO                 |  |

| Mod de comunicație | Mod de criptare | Cheie de rețea |
|--------------------|-----------------|----------------|
| Ad-hoc             | WEP             | 12345          |

#### NOTĂ

Aparatul Brother suportă numai utilizarea primei chei WEP.

Procedați conform uneia dintre metodele de mai jos:

- Windows<sup>®</sup>
  - a Introduceți DVD-ROM-ul furnizat în unitatea DVD-ROM.
  - b Selectați Conexiune la rețea wireless (Wi-Fi), apoi faceți clic pe Înainte.

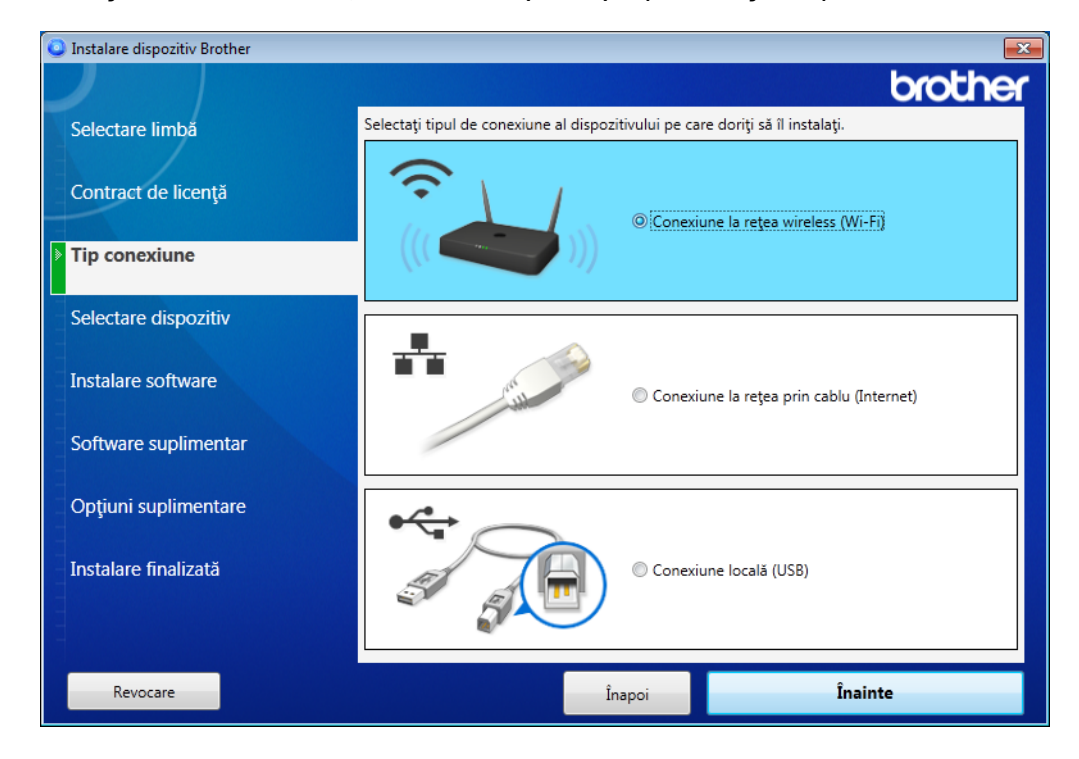

c Faceți clic pe Configurare wireless.

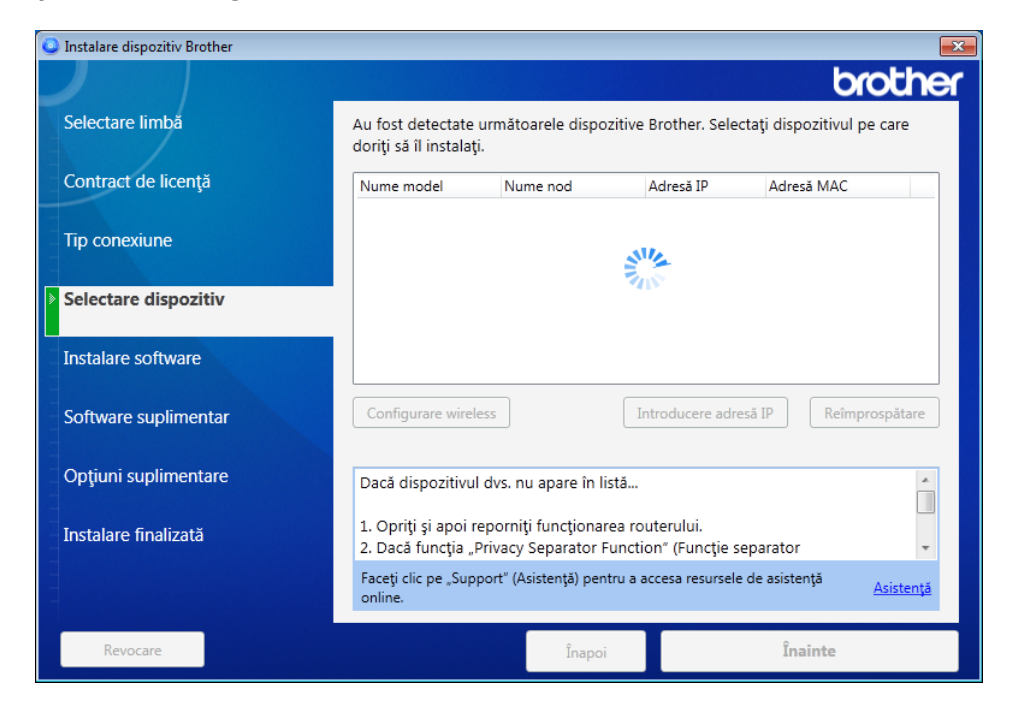

- Macintosh
  - **a** Descărcați pachetul complet de drivere și software de la Brother Solutions Center (<u>support.brother.com</u>).
  - **b** Faceți dublu clic pe pictograma **BROTHER** de pe desktop.
  - c Faceți dublu clic pe Utilities (Utilitare).

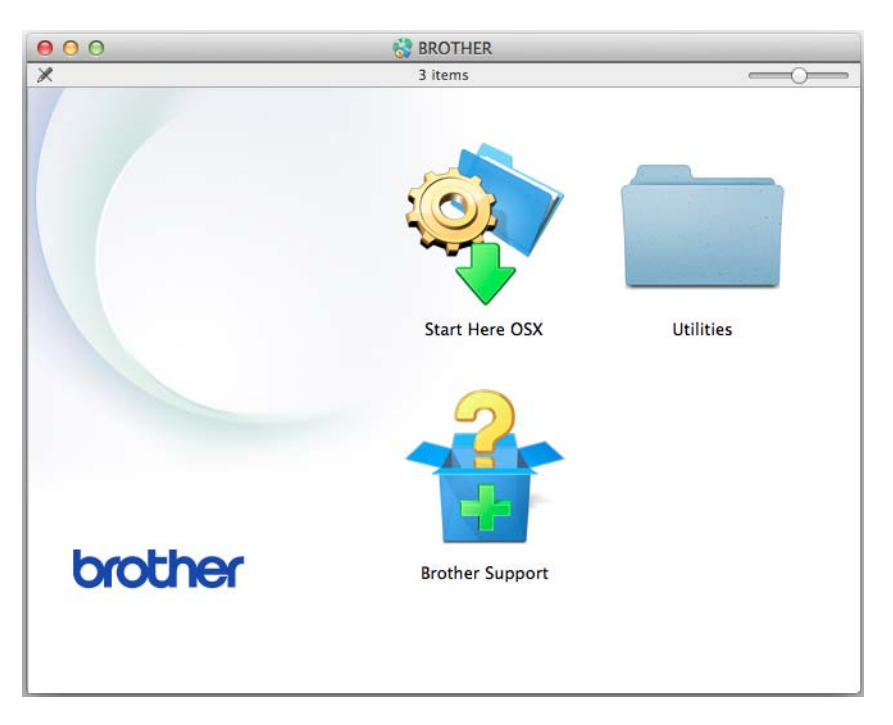

d Faceți dublu clic pe Wireless Device Setup Wizard (Expert configurare dispozitiv wireless).

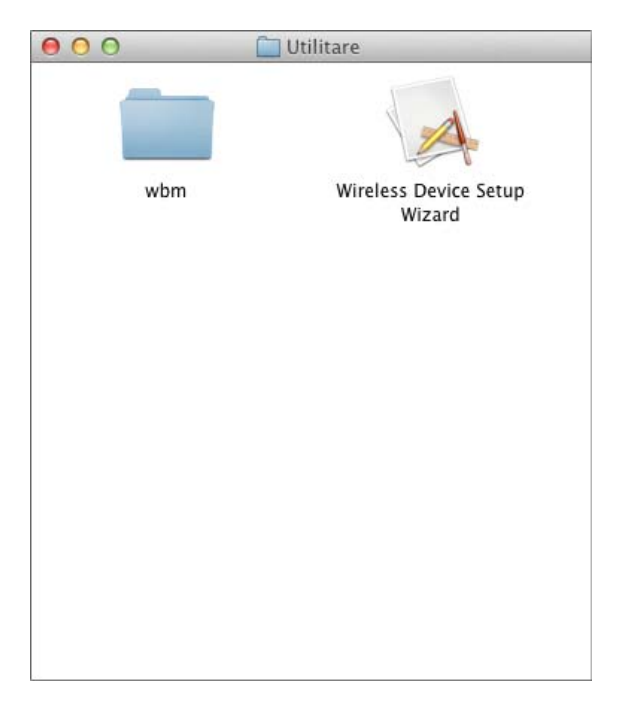

3 Selectaţi Configuraţi cu un cablu USB (Recomandat), apoi faceţi clic pe Urmatorul. Vă recomandăm să utilizaţi temporar un cablu USB.

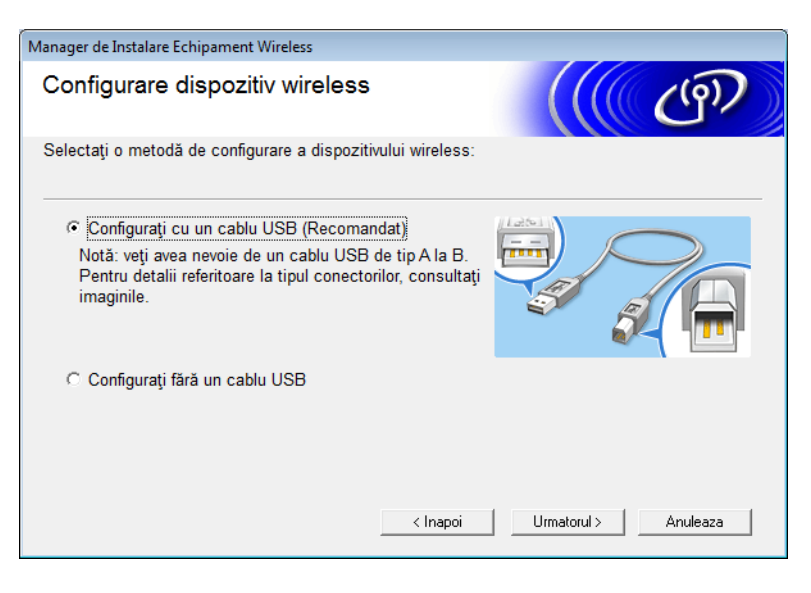

#### NOTĂ

Dacă apare acest ecran, citiți **Anunt Important**. Confirmați SSID și cheia de rețea, selectați caseta **Verificat si Confirmat**, apoi faceți clic pe **Urmatorul**.

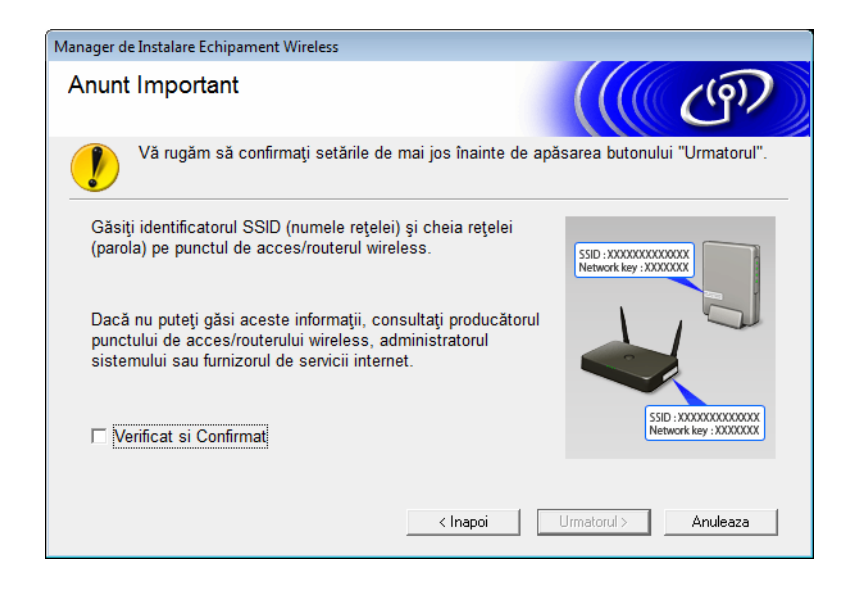

 Conectaţi temporar cablul USB direct la calculator şi la aparat. Dacă apare ecranul de confirmare, faceţi clic pe Urmatorul.

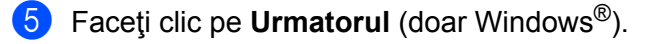

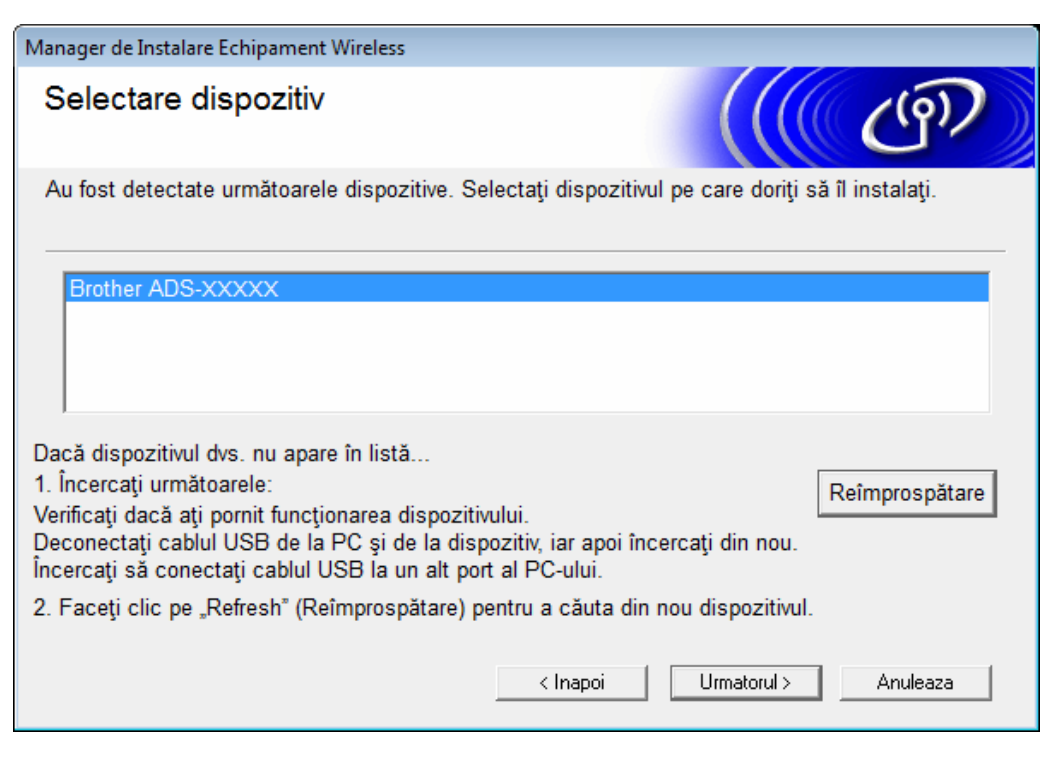

#### Faceți clic pe Avansat.

| Program as      | istent pentru cor                                                                                                    | nfigurarea dispozitiv | velor wireless       |                     |           |
|-----------------|----------------------------------------------------------------------------------------------------|-----------------------|----------------------|---------------------|-----------|
| Rețele          | Rețele wireless disponibile                                                                                                    |                       |                      |                     |           |
| Selectați       | numele de rețe                                                                                                    | ea SSID pe care I     | -ați bifat în avans. |                     |           |
|                 |                                                                                                    |                       | Unde e               | ste identificatorul | meu SSID? |
| Nume            | e (SSID)                                                                                                    | Canal                 | Mod wireless         |                     | Semnal    |
| <u>]</u> •) (*# |                                                                                                    | 1                     | 802.11b/g/n          |                     |           |
| <u>]</u> •) (•⊏ | XXXXXXX                                                                                                    | 2                     | 802.11b/g/n          |                     |           |
| Rea             | Reactualizare<br>□୬ �□ Punct de acces / Staţie de □> �□ Reţea ad-hoc<br>bază                                                                             |                       |                      |                     |           |
|                 | Avansat Dacă numele SSID (punctul de acces wireless) nu apare în listă sau dacă îl ascundeţi, îl puteţi totuşi configura dând clic pe butonul "Avansat". |                       |                      |                     |           |
|                 | Ajutor                                                                                                    |                       | < Înapoi             | Urmatorul >         | Anulare   |

#### NOTĂ

Dacă lista este goală, confirmați că punctul de acces este alimentat și transmite identificatorul SSID, iar apoi verificați dacă aparatul și computerul se află în aria de acoperire pentru comunicare wireless. Faceți clic pe **Reactualizare**.

7 Bifați căsuța Aceasta este o rețea ad-hoc și nu are punct de acces., apoi faceți clic pe Urmatorul.

| Program asistent pentru configurarea dispozitivo | elor wireless                 |
|--------------------------------------------------|-------------------------------|
| Nume rețea wireless                              | ((( CP))                      |
| Configurați numele rețelei wireless cu care      | e va fi asociat dispozitivul. |
| Nume (SSID)                                      | XXXXXXXXXXX                   |
| 📝 Aceasta este o rețea ad-h                      | oc și nu are punct de acces.  |
| Canal                                            | 2                             |
| Ajutor                                           | < Înapoi Urmatorul > Anulare  |

8 Selectați **Metodă de autentificare** și **Mod de criptare** din listele derulante, introduceți o cheie de rețea în câmpul **Cheie rețea**, apoi faceți clic pe **Urmatorul**.

| Program asistent pentru configurarea dispozitivelor wireless |                              |  |
|--------------------------------------------------------------|------------------------------|--|
| Metodă de autentificare și mod de criptare                   |                              |  |
| Configurați metoda de autentificare și modul de criptare     |                              |  |
| Nume (SSID):                                                 | XXXXXXXXXX                   |  |
| Metodă de autentificare                                      | Sistem deschis               |  |
| Metodă internă de autentificare                              | <b></b>                      |  |
| Mod de criptare                                              | Nimic 👻                      |  |
| Cheie rețea                                                  |                              |  |
| Ajutor                                                       | < Înapoi Urmatorul > Anulare |  |

9 Faceţi clic pe Urmatorul. Aparatul recepţionează setările. (În exemplul următor, modul de criptare este WEP.)

| Program asistent pentru configurarea disp | ozitivelor wireless                  |                     |
|-------------------------------------------|--------------------------------------|---------------------|
| Confirmare setări rețea v                 | wireless                             | ((( GP))            |
| Faceți clic pe butonul "Urmatorul" per    | ntru a trimite următoarele setări că | itre dispozitiv     |
| Adresă IP                                 | Automat                              | Schimbare adresă IP |
| Mod de comunicare                         | Infrastructură                       |                     |
| Nume (SSID)                               | XXXXXXXXXX                           |                     |
| Metodă de autentificare                   | Cheie partajată                      |                     |
| Mod de criptare                           | WEP                                  |                     |
| Ajutor                                    | < Înapoi Urmatoru                    | l > Anulare         |

10 Deconectați cablul USB dintre computer și aparat.

11 Faceți clic pe **Terminare**.

## Configurarea aparatului pentru o rețea wireless utilizând expertul de configurare din panoul de control al aparatului

Înainte de a configura aparatul, vă recomandăm să vă notați setările rețelei wireless. Veți avea nevoie de aceste informații pentru a începe configurarea.

1 Verificați și notați setările actuale ale rețelei wireless a calculatorului la care vă conectați.

#### Numele rețelei (SSID)

Cheie de rețea

#### De exemplu:

#### Numele reţelei (SSID)

HELLO

#### Cheie de rețea

12345

#### NOTĂ

- Punctul dvs. de acces/routerul poate accepta utilizarea mai multor chei WEP; totuşi, aparatul Brother acceptă doar utilizarea primei chei WEP.
- Dacă aveţi nevoie de asistenţă în timpul configurării şi doriţi să contactaţi Centrul de asistenţă clienţi Brother, asiguraţi-vă că sunt pregătite SSID (Numele reţelei) şi Cheia de reţea. Noi nu vă putem ajuta să găsiţi aceste informaţii.
- Trebuie să cunoașteți aceste informații (SSID și Cheia de rețea) pentru a continua configurarea wireless.

#### Cum pot găsi aceste informații?

- a Consultați documentația furnizată și punctul de acces/routerul wireless.
- b SSID inițial poate fi numele producătorului sau numele modelului.
- c Dacă nu cunoașteți informațiile de securitate, vă rugăm să întrebați producătorul router-ului, administratorul de sistem sau furnizorul de Internet.
- 2 Pe ecranul LCD al aparatului dvs. Brother, apăsați 🏢 > Rețea > WLAN > Expert setare.
- 3 Aparatul caută reţeaua, apoi afişează o listă de SSID disponibile. Când este afişată o listă de SSID, apăsaţi ▲ sau ▼ pentru a afişa SSID la care doriţi să vă conectaţi, apoi apăsaţi SSID.

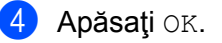

5 Procedați conform uneia dintre metodele de mai jos:

- Dacă utilizați o metodă de autentificare şi criptare care solicită o Cheie de reţea, introduceţi Cheia de reţea pe care aţi scris-o la primul pas.
   După ce introduceţi toate caracterele, apăsaţi OK, apoi apăsaţi Da pentru a aplica setările.
- Dacă metoda de autentificare este Sistem deschis, iar modul dvs. de criptare este Niciunul, treceți la pasul următor.
- Dacă punctul de acces/routerul WLAN acceptă WPS, se afișează Punctul de acces / ruterul selectat suportă WPS. Utilizați WPS? Pentru a vă conecta aparatul utilizând modul wireless automat, apăsați Da. (Dacă ați selectat Nu (Manual), introduceți Cheia de rețea pe care ați scris-o la primul pas.) Când se afișează Porniți WPS la punctul de acces / ruterul fără fir, apoi apăsați pe [Următorul]. apăsați butonul WPS din punctul de acces/routerul WLAN, apoi apăsați Următorul.
- 6 Aparatul încearcă să se conecteze la dispozitivul wireless selectat.

Dacă dispozitivul wireless se conectează cu succes, ecranul LCD al aparatului afișează Conectat.

Ați finalizat configurarea rețelei wireless. Pentru instalarea driverelor și software-ului necesar pentru utilizarea aparatului, introduceți DVD-ROM de instalare în unitatea calculatorului sau vizitați pagina **Descărcări** a modelului dvs., din Brother Solutions Center la <u>support.brother.com</u>

## Utilizarea Wi-Fi Direct<sup>®</sup>

- Scanarea de pe dispozitivul mobil utilizând Wi-Fi Direct<sup>®</sup>
- Configurarea rețelei Wi-Fi Direct®
- Configurarea setărilor rețelei Wi-Fi Direct<sup>®</sup> de pe panoul de control al aparatului

## Scanarea de pe dispozitivul mobil utilizând Wi-Fi Direct<sup>®</sup>

Wi-Fi Direct<sup>®</sup> este una dintre metodele de configurare wireless dezvoltate de Wi-Fi Alliance<sup>®</sup>. Vă permite configurarea unei reţele wireless securizate între aparatul Brother şi un dispozitiv mobil, precum dispozitivul Android<sup>™</sup>, dispozitivul Windows<sup>®</sup> Phone, iPhone, iPod touch sau iPad, fără a utiliza un punct de acces. Wi-Fi Direct<sup>®</sup> acceptă configurarea reţelei wireless utilizând metoda printr-o singură apăsare sau metoda PIN a Wi-Fi Protected Setup<sup>™</sup> (WPS). Puteţi configura, de asemenea, o reţea wireless, prin setarea manuală a unui SSID şi a parolei. Caracteristica Wi-Fi Direct<sup>®</sup> a aparatului Brother acceptă securitate WPA2<sup>™</sup> cu criptare AES.

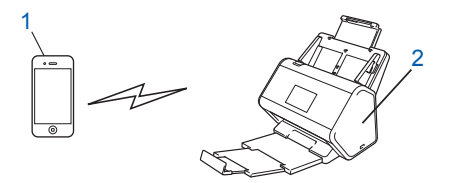

#### 1 Dispozitiv mobil

2 Aparatul dvs. Brother

#### NOTĂ

- Deşi aparatul Brother poate fi utilizat atât într-o reţea prin cablu, cât şi într-o reţea wireless, poate fi folosită o singură metodă de conectare într-un anumit moment. Cu toate acestea, puteţi utiliza în acelaşi timp o conexiune la reţeaua wireless şi o conexiune Wi-Fi Direct<sup>®</sup>, sau o conexiune la reţeaua cablată şi o conexiune Wi-Fi Direct<sup>®</sup>.
- Dispozitivul care acceptă Wi-Fi Direct<sup>®</sup> poate deveni Group Owner (G/O) (Proprietar grup). Când configurați o rețea Wi-Fi Direct<sup>®</sup> G/O servește ca punct de acces.
- Modul Ad-hoc şi Wi-Fi Direct<sup>®</sup> nu pot fi utilizate în acelaşi timp. Dezactivaţi o funcţie pentru a o activa pe cealaltă. Pentru utilizarea Wi-Fi Direct<sup>®</sup> în timp ce utilizaţi modul Ad-hoc, setaţi I/F de reţea la "LAN prin cablu" sau dezactivaţi modul Ad-hoc şi conectaţi aparatul Brother la punctul de acces.

### Configurarea rețelei Wi-Fi Direct®

Configurați setările rețelei Wi-Fi Direct<sup>®</sup> de pe panoul de control al aparatului.

Prezentare generală a configurării reţelei Wi-Fi Direct<sup>®</sup>

Instrucțiunile următoare oferă cinci metode de configurare a aparatului Brother într-un mediu de rețea wireless. Alegeți metoda preferată pentru mediul dvs.

- Configurați rețeaua Wi-Fi Direct<sup>®</sup> utilizând metoda printr-o singură apăsare
- Configurați rețeaua Wi-Fi Direct<sup>®</sup> utilizând metoda printr-o singură apăsare a Wi-Fi Protected Setup<sup>™</sup> (WPS)
- Configurați rețeaua Wi-Fi Direct<sup>®</sup> utilizând metoda PIN
- Configurați rețeaua Wi-Fi Direct<sup>®</sup> utilizând metoda PIN a Wi-Fi Protected Setup<sup>™</sup> (WPS)
- Configurați rețeaua Wi-Fi Direct<sup>®</sup> manual

## Prezentare generală a configurării rețelei Wi-Fi Direct<sup>®</sup>

Instrucțiunile următoare oferă cinci metode de configurare a aparatului Brother într-un mediu de rețea wireless. Alegeți metoda preferată pentru mediul dvs.

Verificați configurarea dispozitivului mobil.

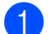

Dispozitivul dvs. mobil acceptă Wi-Fi Direct<sup>®</sup>?

| Opţiune | Descriere           |
|---------|---------------------|
| Da      | Mergeți la pasul 😰. |
| Nu      | Mergeți la pasul 🚯. |

Dispozitivul dvs. mobil acceptă metoda printr-o singură apăsare pentru Wi-Fi Direct<sup>®</sup>?

| Opţiune | Descriere                                                                                                    |
|---------|----------------------------------------------------------------------------------------------------|
| Da      | Consultați Configurarea rețelei Wi-Fi Direct <sup>®</sup> utilizând metoda printr-o singură apăsare la pagina 33. |
| Nu      | Consultați <i>Configurarea rețelei Wi-Fi Direct<sup>®</sup> utilizând metoda PIN</i><br>la pagina 34.             |

3 Dispozitivul dvs. mobil acceptă Wi-Fi Protected Setup™ (WPS)?

| Opţiune | Descriere                                                                                |
|---------|------------------------------------------------------------------------------------------|
| Da      | Mergeți la pasul @.                                                                      |
| Nu      | Consultați <i>Configurarea manuală a rețelei Wi-Fi Direct<sup>®</sup> la pagina 37</i> . |
Configurarea aparatului pentru utilizarea într-o rețea wireless (ADS-2800W/ADS-3600W)

4 Dispozitivul dvs. mobil acceptă metoda printr-o singură apăsare pentru Wi-Fi Protected Setup™ (WPS)?

| Opţiune | Descriere                                                                                                    |
|---------|----------------------------------------------------------------------------------------------------|
| Da      | Consultați Configurarea rețelei Wi-Fi Direct <sup>®</sup> utilizând metoda printr-o singură<br>apăsare a Wi-Fi Protected Setup™ (WPS) la pagina 34. |
| Nu      | Consultați Configurarea rețelei Wi-Fi Direct <sup>®</sup> utilizând metoda PIN<br>a Wi-Fi Protected Setup™ (WPS) la pagina 35.                      |

Pentru utilizarea funcționalității Brother iPrint&Scan într-o rețea Wi-Fi Direct<sup>®</sup> configurată cu ajutorul metodei printr-o singură apăsare sau prin configurarea metodei PIN, dispozitivul utilizat pentru configurarea Wi-Fi Direct<sup>®</sup> trebuie să ruleze în Android™ 4.0 sau versiuni mai noi.

### Configurarea rețelei Wi-Fi Direct<sup>®</sup> utilizând metoda printr-o singură apăsare

Dacă dispozitivul dvs. mobil acceptă Wi-Fi Direct<sup>®</sup>, urmați acești pași pentru configurarea unei rețele Wi-Fi Direct<sup>®</sup>.

#### NOTĂ

Când aparatul primește solicitarea Wi-Fi Direct<sup>®</sup> de la dispozitivul mobil, apare mesajul A fost primită o cerere pentru o conexiune Wi-Fi Direct. Pentru conectare, apăsați pe [OK]. pe ecranul LCD. Apăsați OK pentru conectare.

- 1 Apăsați 🌃 > Rețea > Wi-Fi Direct > Buton comandă.
- Activaţi Wi-Fi Direct<sup>®</sup> pe dispozitivul mobil (consultaţi manualul de utilizare al dispozitivului mobil pentru instrucţiuni) când apare Activaţi Wi-Fi Direct pe un alt dispozitiv. Apoi apăsaţi pe [OK]. pe ecranul LCD al aparatului. Apăsaţi OK de pe aparat, pentru a începe configurarea reţelei Wi-Fi Direct<sup>®</sup>. Pentru anulare, apăsaţi x.
- 3 Procedați conform uneia dintre metodele de mai jos:
  - Dacă aparatul Brother este Group Owner (G/O) (Proprietar grup), conectaţi dispozitivul mobil direct la aparat.
  - Dacă aparatul Brother nu este (G/O), afişează denumirile dispozitivelor care vă permit să configurați o reţea Wi-Fi Direct<sup>®</sup>. Selectați dispozitivul mobil la care doriţi să vă conectaţi şi apăsaţi pe OK. Căutaţi din nou dispozitivele disponibile, apăsând Rescanare.
- 4 Dacă dispozitivul mobil se conectează cu succes, ecranul LCD al aparatului afişează Conectat. Acum aţi finalizat configurarea reţelei Wi-Fi Direct<sup>®</sup>.

#### Configurarea retelei Wi-Fi Direct<sup>®</sup> utilizând metoda printr-o singură apăsare a Wi-Fi Protected Setup™ (WPS)

Dacă dispozitivul dvs. mobil acceptă WPS (PBC: Push Button Configuration - Configurare prin apăsarea unui buton), urmati acesti pasi pentru configurarea unei retele Wi-Fi Direct<sup>®</sup>.

#### NOTĂ

Când aparatul primește solicitarea Wi-Fi Direct<sup>®</sup> de la dispozitivul mobil, apare mesajul A fost primită o cerere pentru o conexiune Wi-Fi Direct. Pentru conectare, apăsati pe [OK]. pe ecranul LCD. Apăsati OK pentru conectare.

- 1 Apăsati 🌃 > Retea > Wi-Fi Direct > Detinător grup.
- Apăsați Pornit.
- Rulați în sus sau în jos ori apăsați 🛦 sau 🖲 pentru a selecta opțiunea Buton comandă. Apăsați Buton comandă.
- 4) Când apare Wi-Fi Direct activat?, apăsați Pornit pentru a accepta. Pentru anulare, apăsați Oprit.
- 5 Activați metoda de configurare printr-o singură apăsare WPS a dispozitivului mobil (consultați manualul de utilizare al dispozitivului mobil pentru instrucțiuni), când apare Activați Wi-Fi Direct pe un alt dispozitiv. Apoi apăsati pe [OK]. pe ecranul LCD al aparatului. Apăsati OK de pe ecranul LCD al aparatului Brother.

Acest lucru va porni configurarea Wi-Fi Direct<sup>®</sup>. Pentru anulare, apăsați **[x]**.

6 Dacă dispozitivul mobil se conectează cu succes, ecranul LCD al aparatului afişează Conectat. Ați finalizat configurarea rețelei Wi-Fi Direct<sup>®</sup>.

#### Configurarea retelei Wi-Fi Direct<sup>®</sup> utilizând metoda PIN

Dacă dispozitivul dvs. mobil acceptă metoda PIN a Wi-Fi Direct<sup>®</sup>, urmați acești pași pentru configurarea unei retele Wi-Fi Direct<sup>®</sup>:

#### NOTĂ

Când aparatul primește solicitarea Wi-Fi Direct<sup>®</sup> de la dispozitivul mobil, apare mesajul A fost primită o cerere pentru o conexiune Wi-Fi Direct. Pentru conectare, apăsați pe [OK]. pe ecranul LCD. Apăsați OK pentru conectare.

- 1 Apăsati 🌃 > Retea > Wi-Fi Direct > Cod PIN.
- Când apare Wi-Fi Direct activat?, apăsați Pornit pentru a accepta. Pentru anulare, apăsați Oprit.
- 3 Activati Wi-Fi Direct<sup>®</sup> pe dispozitivul mobil (consultati manualul de utilizare al dispozitivului mobil pentru instrucțiuni) când apare Activați Wi-Fi Direct pe un alt dispozitiv. Apoi apăsați pe [OK] . pe ecranul LCD al aparatului. Apăsați OK de pe aparat, pentru a începe configurarea rețelei Wi-Fi Direct<sup>®</sup>. Pentru anulare, apăsați 🕎

Procedaţi conform uneia dintre metodele de mai jos:

Dacă aparatul dvs. Brother este Group Owner (G/O) (Proprietar grup), aşteaptă o solicitare de conectare de la dispozitivul mobil. Când apare Cod PIN, introduceţi PIN-ul afişat pe dispozitivul mobil în aparat. Apăsaţi OK pentru a finaliza configurarea.

Dacă este afișat PIN-ul pe aparatul Brother, introduceți PIN-ul în dispozitivul mobil.

Dacă aparatul Brother nu este G/O, afişează denumirile dispozitivelor care vă permit să configurați o reţea Wi-Fi Direct<sup>®</sup>. Selectați dispozitivul mobil la care doriţi să vă conectați şi apăsați pe OK.

Căutați din nou dispozitivele disponibile, apăsând Rescanare.

- 5 Procedați conform uneia dintre metodele de mai jos:
  - Apăsaţi Afişare cod PIN pentru a afişa PIN-ul pe aparat şi introduceţi PIN-ul în dispozitivul mobil. Treceţi la pasul următor.
  - Apăsaţi Introducere cod PIN pentru a introduce în aparat un PIN afişat de dispozitivul mobil, apoi apăsaţi OK. Treceţi la pasul următor.

Dacă dispozitivul mobil nu afişează un PIN, apăsați pe aparatul Brother.

Întoarceți-vă la primul pas și încercați din nou.

6 Dacă dispozitivul mobil se conectează cu succes, ecranul LCD al aparatului afișează Conectat. Ați finalizat configurarea rețelei Wi-Fi Direct<sup>®</sup>.

#### Configurarea reţelei Wi-Fi Direct<sup>®</sup> utilizând metoda PIN a Wi-Fi Protected Setup™ (WPS)

Dacă dispozitivul dvs. mobil acceptă metoda PIN a Wi-Fi Protected Setup™ (WPS), urmaţi aceşti paşi pentru configurarea unei reţele Wi-Fi Direct<sup>®</sup>.

#### NOTĂ

Când aparatul primește solicitarea Wi-Fi Direct<sup>®</sup> de la dispozitivul mobil, apare mesajul A fost primită o cerere pentru o conexiune Wi-Fi Direct. Pentru conectare, apăsați pe [OK]. pe ecranul LCD. Apăsați OK pentru conectare.

- 1) Apăsați 🌇 > Rețea > Wi-Fi Direct > Deținător grup.
- 2 Apăsați Pornit.
- 3 Rulați în sus sau în jos ori apăsați **▲** sau **▼ pentru a selecta opțiunea** Cod PIN. Apăsați Cod PIN.
- 4 Când apare Wi-Fi Direct activat?, apăsaţi Pornit pentru a accepta. Pentru anulare, apăsaţi Oprit.
- 5 Când apare Activați Wi-Fi Direct pe un alt dispozitiv. Apoi apăsați pe [OK]. activaţi metoda de configurare WPS PIN a dispozitivului mobil (consultaţi manualul de utilizare al dispozitivului mobil pentru instrucţiuni), apoi apăsaţi OK pe aparatul Brother. Începe configurarea reţelei Wi-Fi Direct<sup>®</sup>. Pentru anulare, apăsaţi X.

Configurarea aparatului pentru utilizarea într-o rețea wireless (ADS-2800W/ADS-3600W)

- 6 Aparatul aşteaptă o solicitare de conectare de la dispozitivul mobil. Când apare Cod PIN, introduceți PIN-ul afişat pe dispozitivul mobil în aparat. Apăsați OK.
- 7 Dacă dispozitivul mobil se conectează cu succes, ecranul LCD al aparatului afișează Conectat. Acum ați finalizat configurarea rețelei Wi-Fi Direct<sup>®</sup>.

Configurarea aparatului pentru utilizarea într-o rețea wireless (ADS-2800W/ADS-3600W)

# Configurarea manuală a rețelei Wi-Fi Direct<sup>®</sup>

Dacă dispozitivul dvs. mobil nu acceptă Wi-Fi Direct<sup>®</sup> sau WPS, trebuie să configurați manual o rețea Wi-Fi Direct<sup>®</sup>.

#### NOTĂ

Când aparatul primește solicitarea Wi-Fi Direct<sup>®</sup> de la dispozitivul mobil, apare mesajul A fost primită o cerere pentru o conexiune Wi-Fi Direct. Pentru conectare, apăsați pe [OK]. pe ecranul LCD. Apăsați OK pentru conectare.

- 1 Apăsați 🌃 > Rețea > Wi-Fi Direct > Manual.
- 2 Când apare Wi-Fi Direct activat?, apăsați Pornit pentru a accepta. Pentru anulare, apăsați Oprit.
- 3 Aparatul afişează numele SSID și parola timp de două minute. Accesați ecranul cu setările rețelei wireless al dispozitivului mobil și introduceți numele SSID și parola.
- 4 Dacă dispozitivul mobil se conectează cu succes, ecranul LCD al aparatului afișează Conectat. Ați finalizat configurarea rețelei Wi-Fi Direct<sup>®</sup>.

4

# Administrare bazată pe web

# Prezentare generală

Puteți utiliza un browser web standard pentru a gestiona aparatul de la un computer din rețeaua dumneavoastră, folosind protocolul HTTP (Protocol de transfer hipertext) sau HTTPS (Protocol de transfer hipertext prin protocol de codificare).

- Obţineţi informaţii referitoare la stare, întreţinere şi despre versiunea de software pentru aparatul Brother şi pentru serverul de scanare.
- Modificaţi detaliile referitoare la configurarea reţelei şi aparatului (consultaţi Configurarea setărilor aparatului la pagina 39).
- Configurați setările pentru a restricționa accesul neautorizat al altor persoane.
  - Consultați Configurarea unei parole de conectare la pagina 40.
  - Consultați *Configurarea autentificării Active Directory prin LDAP (ADS-2800W/ADS-3600W)* la pagina 43.
- Configurați/modificați setările de reţea.
  - Consultați Modificarea configurării funcției Scanare către FTP la pagina 49.
  - Consultați Modificarea configurării funcției Scanare către SFTP la pagina 50.
  - Consultați Modificarea configurării funcției Scanare către rețea (Windows<sup>®</sup>) la pagina 52.
  - Consultați Sincronizarea cu serverul SNTP la pagina 47.
  - Consultați Utilizarea LDAP (ADS-2800W/ADS-3600W) la pagina 44.
  - Consultați Configurarea setărilor avansate TCP/IP la pagina 56.
- Import/export agendă. (Consultaţi Import/export agendă de adrese (ADS-2800W/ADS-3600W) la pagina 58.)

#### NOTĂ

Vă recomandăm să folosiți Microsoft<sup>®</sup> Internet Explorer<sup>®</sup> 8.0/10.0/11.0 pentru Windows<sup>®</sup> și Safari 8.0 pentru Macintosh. Asigurați-vă că browserul web are activat atât Javascript, cât și cookie-urile. Dacă utilizați un browser web diferit, asigurați-vă că este compatibil cu HTTP 1.0 și HTTP 1.1.

Trebuie să utilizați protocolul TCP/IP din rețeaua dvs. și să aveți o adresă IP valabilă, înregistrată pe serverul de scanare și în calculatorul dvs.

# Configurarea setărilor aparatului

- Lansaţi Administrarea bazată pe web.
  - a Porniți browserul web.
  - b Pe bara de adrese a browser-ului dvs., introduceţi adresa IP a aparatului. Spre exemplu: http://192.168.1.2.

#### NOTĂ

- Dacă utilizați un Sistem nume domeniu (DNS) sau activați o denumire NetBIOS, puteți introduce în locul adresei IP un alt nume, de exemplu "ScanerPartajat".
  - · De exemplu:
    - http://ScanerPartajat/

De asemenea, dacă activați o denumire NetBIOS, puteți utiliza numele nodului.

• De exemplu:

http://brwxxxxxxxxx/

Puteți găsi denumirea NetBIOS în panoul de control al aparatului, la Nume Nod.

 Pentru a utiliza protocolul HTTPS sigur pentru configurarea setărilor cu ajutorul administrării bazate pe web, trebuie să configuraţi un certificat CA înainte de a lansa Administrarea bazată pe web. Consultaţi Gestionare certificate multiple la pagina 69.

 În mod implicit, nu este necesară nicio parolă. Introduceţi parola, în cazul în care aţi definit-o, şi apoi faceţi clic pe →.

3 Puteți configura acum setările aparatului.

#### NOTĂ

Dacă ați modificat setările protocolului, reporniți aparatul Brother după ce faceți clic pe **Submit** (Trimitere) pentru a activa configurarea.

## Configurarea unei parole de conectare

Vă recomandăm setarea unei parole de conectare pentru a preveni accesul neautorizat la Administrarea bazată pe web.

1 Lansați administrarea bazată pe web și accesați aparatul Brother (consultați pasul 🌒 de la pagina 39).

Când apare ecranul Administrare bazată pe web, faceţi clic pe fila Administrator, apoi faceţi clic pe Login Password (Parolă de conectare) din bara de navigare situată în partea stângă.

3 Introduceți parola dorită (până la 32 de caractere).

- Reintroduceţi parola în câmpul Confirm New Password (Confirmare parolă nouă).
- 5 Faceţi clic pe Submit (Trimitere). Următoarea dată când accesaţi administrarea bazată pe web, introduceţi parola în caseta Login (Conectare) şi apoi faceţi clic pe →. După ce aţi terminaţi, deconectaţi-vă, făcând clic pe →.

#### NOTĂ

De asemenea, puteți configura o parolă de conectare făcând clic pe **Please configure the password** (Configurați parola) din Administrare bazată pe web.

# Utilizarea autentificării prin LDAP

#### Introducere în Autentificarea prin LDAP

Autentificarea prin LDAP restricționează utilizarea aparatului Brother. Dacă Autentificarea prin LDAP este activată, panoul de control al aparatului se va bloca. Nu puteți modifica setările aparatului până când nu introduceți un ID și o parolă de utilizator.

 Puteți obține adresa de e-mail în funcție de ID-ul utilizatorului, de la serverul LDAP, atunci când trimiteți datele scanate la un server de e-mail.

Pentru a utiliza această caracteristică, selectați opțiunea **Get Mail Address** (Obținerea adresei de e-mail). Adresa dvs. de e-mail va fi setată ca expeditor atunci când aparatul va transmite datele scanate către un server de e-mail, sau ca destinatar, dacă doriți să trimiteți datele scanate către adresa dvs. de e-mail.

Puteți modifica setările de autentificare prin LDAP utilizând Administrarea bazată pe web sau BRAdmin Professional 3 (Windows<sup>®</sup>).

#### Configurarea Autentificării prin LDAP utilizând Administrarea bazată pe web

- 1 Porniți browserul web.
- 2 Tastaţi "http://adresa IP a aparatului" pe bara de adrese a browser-ului dvs. (unde "http://adresa IP a aparatului" este adresa IP a aparatului). De exemplu: http://192.168.1.2
- **3** Faceți clic pe fila **Administrator**.
- 4 Faceţi clic pe meniul User Restriction Function (Funcţie de restricţionare utilizatori) din bara de navigare din stânga.
- 5 Selectați LDAP Authentication (Autentificare prin LDAP).
- 6 Faceți clic pe **Submit** (Trimitere).
- 7 Selectați LDAP Authentication (Autentificare prin LDAP) din bara de navigare din stânga.

#### 8 Configurați setările următoare:

| Opţiune                                                             | Descriere                                                                                           |
|---------------------------------------------------------------------|----------------------------------------------------------------------------------------------------|
| Remember User ID (Memorare ID utilizator)                           | Selectați această opțiune pentru a salva ID-ul utilizatorului.                                      |
| LDAP Server Address (Adresă server LDAP)                            | Introduceți adresa IP sau numele serverului (spre exemplu: ad.exemplu.com) din serverul LDAP.       |
| Get Mail Address (Obținere adresă de e-mail)                        | Selectați această opțiune pentru a obține adresa de e-mail pentru aparatul dvs., din serverul LDAP. |
| LDAP Server Port (Port server LDAP)                                 | Introduceți numărul portului serverului LDAP.                                                       |
| LDAP Search Root (Rădăcină căutare LDAP)                            | Introduceți rădăcina de căutare LDAP.                                                               |
| Attribute of Name (Search Key)<br>(Atribut nume (Cheie de căutare)) | Introduceți atributul pe care doriți să-l utilizați drept cheie de căutare.                         |

9 Faceți clic pe **Submit** (Trimitere).

# Conectare pentru modificarea setărilor aparatului, utilizând panoul de control al aparatului

#### NOTĂ

Dacă Autentificarea prin LDAP este activată, panoul de control al aparatului se va bloca până când introduceți ID-ul și parola dvs. de utilizator în panoul de control al aparatului.

1 Pe panoul de control al aparatului, utilizați ecranul tactil pentru a introduce ID-ul de utilizator și parola.

- 2 Apăsați OK.
- 3) Dacă autentificarea este reuşită, panoul de control al aparatului se va debloca.

# Restricționarea utilizatorilor

#### Configurarea autentificării Active Directory prin LDAP (ADS-2800W/ADS-3600W)

Autentificarea Active Directory restricționează utilizarea aparatului Brother. Dacă Autentificarea Active Directory este activată, panoul de control al aparatului va fi blocat. Pentru a utiliza funcțiile de scanare, introduceți un ID de utilizator, numele domeniului și parola.

#### NOTĂ

- Autentificarea Active Directory acceptă autentificarea Kerberos.
- Trebuie să configurați mai întâi protocolul simplu (SNTP) (Server de timp în rețea).
- 1 Lansați administrarea bazată pe web și accesați aparatul Brother (consultați pasul 🌒 de la pagina 39).
- 2 Faceți clic pe fila Administrator.
- 3 Faceți clic pe meniul **User Restriction Function** (Funcție de restricționare utilizatori) din bara de navigare din stânga.
- 4 Selectaţi Active Directory Authentication (Autentificare Active Directory).
- 5 Faceți clic pe **Submit** (Trimitere).
- 6 Selectați Active Directory Authentication (Autentificare Active Directory) din bara de navigare din stânga.
- 7 Configurați setările următoare:
  - Remember User ID (Memorare ID utilizator)

Selectați această opțiune pentru a salva ID-ul utilizatorului.

Active Directory Server Address (Adresă server Active Directory)

Introduceți adresa IP sau numele serverului (de exemplu: "ad.exemplu.com") al serverului directorului activ.

Active Directory Domain Name (Nume domeniu Active Directory)

Introduceți Numele domeniului Active Directory.

Protocol & Authentication Method (Protocol şi metodă de autentificare)

Selectați protocolul și metoda de autentificare.

Get Mail Address (Obţinere adresă de e-mail)

Selectați această opțiune pentru a obține adresa de e-mail pentru aparatul dvs., din serverul LDAP (disponibil doar pentru metoda de autentificare **LDAP + kerberos**).

- Get User's Home Directory (Obţinere director de pornire al utilizatorului) Selectaţi această opţiune pentru a obţine directorul de pornire şi setaţi-l ca Scanare în destinaţia reţelei.
- LDAP Server Port (Port server LDAP)

Introduceți numărul portului serverului LDAP (disponibil doar pentru metoda de autentificare LDAP + kerberos).

#### LDAP Search Root (Rădăcină căutare LDAP)

Introduceți rădăcina de căutare LDAP (doar pentru metoda de autentificare LDAP + kerberos).

Fetch DNS (Obţinere DNS)

Urmați instrucțiunile pas cu pas.

SNTP

Consultați pagina 47 pentru mai multe informații despre protocolul SNTP.

8 Faceți clic pe **Submit** (Trimitere).

#### Deblocare aparat atunci când Autentificarea Active Directory este activată

1) Pe ecranul LCD al aparatului, utilizați ecranul tactil pentru a vă introduce ID utilizator și Parola.

- 2 Apăsați OK.
- 3 După ce sunt datele vă sunt autentificate, panoul de control se deblochează, permiţându-vă să utilizaţi funcţiile de scanare.

#### NOTĂ

Nu puteți modifica nicio setare dacă este activată **Active Directory Authentication** (Autentificare Active Directory).

#### Utilizarea LDAP (ADS-2800W/ADS-3600W)

Protocolul LDAP vă permite să căutați adrese de e-mail de pe server utilizând funcția de Scanare către server de e-mail.

#### Modificarea configurării LDAP

- 1 Lansați administrarea bazată pe web și accesați aparatul Brother (consultați pasul 🕦 de la pagina 39).
- 2 Faceți clic pe **Network** (Rețea) de pe pagina web a aparatului.
- 3 Faceţi clic pe Protocol (Protocol) din bara de navigare din stânga.
- 4 Selectați caseta de verificare LDAP și apoi faceți clic pe Submit (Trimitere).
- 5 Reporniți aparatul Brother pentru a activa configurarea.
- În calculatorul dvs., din fila Address Book (Agendă de adrese), selectaţi LDAP din bara de navigare din stânga.
- 7 Configuraţi setările LDAP următoare:
  - LDAP Server Address (Adresă server LDAP)
  - Port (Numărul portului implicit este 389.)
  - Search Root (Rădăcină căutare)
  - Authentication (Autentificare)

■ Username (Nume utilizator)

Disponibilitatea acestei selecții depinde de metoda de autentificare utilizată.

Password (Parolă)

Disponibilitatea acestei selecții depinde de metoda de autentificare utilizată.

Kerberos Server Address (Adresă server Kerberos)

Disponibilitatea acestei selecții depinde de metoda de autentificare utilizată.

- SNTP
- **Timeout for LDAP** (Expirare timp pentru LDAP)
- Attribute of Name (Search Key) (Atribut nume (Cheie de căutare))
- Attribute of Email (Atribut e-mail)
- 8 Când aţi terminat, faceţi clic pe Submit (Trimitere). Asiguraţi-vă că Status (Stare) este setată pe OK la pagina Rezultat test.

#### NOTĂ

- Protocolul LDAP nu este compatibil cu următoarele limbi: chineză simplificată, chineză tradiţională şi coreeană.
- Dacă serverul LDAP acceptă autentificarea Kerberos, vă recomandăm să selectaţi Kerberos pentru setarea Authentication (Autentificare). Aceasta asigură o autentificare sigură între serverul LDAP şi aparat. Trebuie să configuraţi protocolul SNTP (server de timp în reţea) sau trebuie să configuraţi corect data, ora şi fusul orar în panoul de control al aparatului pentru autentificarea Kerberos. (Pentru informaţii privind setările SNTP, consultaţi Sincronizarea cu serverul SNTP la pagina 47.)

# Modificarea configurării LDAP cu ajutorul panoului de control al aparatului (ADS-2800W/ADS-3600W)

După ce configurați setările LDAP, utilizați funcția de căutare LDAP a aparatului pentru a găsi adresele de e-mail.

- 1 Încărcați documentul pe care doriți să-l scanați și trimiteți-l prin e-mail la aparatul dvs.
- 2 Pe ecranul LCD al aparatului, apăsați la serv.de email.
- 3 Apăsați Agendă.
- 4 Apăsați 🔍 pentru căutare.
- 5 Introduceți primele caracterele folosite pentru căutare utilizând butoanele de pe ecranul LCD.

#### NOTĂ

- Puteți introduce până la 15 caractere.
- Pentru mai multe informații despre metoda de introducere a textului, consultați *Introducerea textului* (ADS-2800W/ADS-3600W) din manualul de utilizare.

#### 6 Apăsați OK.

Rezultatele căutării LDAP apar pe ecranul LCD cu 💻 înaintea rezultatelor din agenda locală de adrese. Dacă nu există o corespondență între server și agenda locală de adrese, pe ecranul LCD se afișează Nu au fost găsite rezultate.

- 7 Apăsaţi ▲ sau ▼ pentru a derula până când găsiţi numele dorit, apoi apăsaţi pe numele respectiv.
- 8 Dacă rezultatul include mai mult decât o adresă de e-mail, apăsați pe adresa de e-mail dorită.
- 9 Apăsați Aplicare.
- 10 Apăsați OK.

#### NOTĂ

Apăsați Opțiuni pentru a regla setările de scanare înainte de a scana documentul.

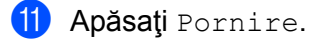

#### NOTĂ

- Funcția LDAP a acestui aparat suportă LDAPv3.
- Pentru informații suplimentare faceți clic pe 🥝 din partea dreaptă a ecranului de setări LDAP.

### Sincronizarea cu serverul SNTP

Simple Network Time Protocol (SNTP) este utilizat pentru sincronizarea orei utilizate de aparat pentru autentificare cu serverul de timp SNTP (aceasta nu este ora afişată pe ecranul LCD al aparatului). Puteți sincroniza regulat ora aparatului cu ora UTC (Coordinated Universal Time - Ora universală coordonată) furnizată de serverul de timp SNTP.

#### NOTĂ

- Această funcție nu este disponibilă în unele țări.
- Cu excepția setării Date&Time (Data&Ora), opțiunea SNTP va funcționa fără modificarea setărilor inițiale.
- 1 Lansați administrarea bazată pe web și accesați aparatul Brother (consultați pasul 🕦 de la pagina 39).
- Când apare ecranul Administrare bazată pe web, faceţi clic pe Network (Reţea), apoi pe meniul Protocol din bara de navigare din stânga.
- Selectaţi caseta de verificare SNTP.
- Faceţi clic pe Advanced Setting (Setări avansate).
  - Status (Stare)

Afişează dacă setările serverului SNTP sunt activate sau dezactivate.

Synchronization Status (Stare sincronizare)

Confirmați cea mai recentă stare a sincronizării.

SNTP Server Method (Metodă server SNTP)

Selectați AUTO sau STATIC.

• AUTO

Dacă aveți un server DHCP în rețea, serverul SNTP obține automat adresa de la acel server.

• STATIC

Introduceți adresa pe care doriți să o utilizați.

Primary SNTP Server Address (Adresă server SNTP primar), Secondary SNTP Server Address (Adresă server SNTP secundar)

Introduceți adresa serverului (până la 64 de caractere).

Adresa serverului SNTP secundar este utilizată ca adresă de rezervă pentru adresa serverului SNTP primar. Dacă serverul primar este indisponibil, aparatul va contacta serverul SNTP secundar.

Primary SNTP Server Port (Port server SNTP primar), Secondary SNTP Server Port (Port server SNTP secundar)

Introduceți numărul portului (între 1 și 65535).

Portul serverului SNTP secundar este utilizat ca port de rezervă pentru portul serverului SNTP primar. Dacă portul primar este indisponibil, aparatul va contacta portul SNTP secundar. Synchronization Interval (Interval sincronizare)

Introduceți numărul de ore dintre încercările de sincronizare ale serverului (între 1 și 168 ore).

#### NOTĂ

 Trebuie să configuraţi Date&Time (Data & Ora) pentru a sincroniza ora utilizată de aparat cu serverul de timp SNTP. Faceţi clic pe Date&Time, (Data & Ora), apoi configuraţi Date&Time (Data & Ora) pe ecranul General (Generalităţi).

| Date                   | 01 / 01 / 2015           |
|------------------------|--------------------------|
| Clock Type             | 12h Clock      24h Clock |
| Time                   | 01 : 26 PM •             |
| Time Zone              | UTC+09:00 👻              |
| Auto Daylight          | Off On                   |
| you must configure the | : SNTP server settings.  |
| <u>SNTP</u>            |                          |
|                        |                          |
|                        |                          |
| Submit                 |                          |

Selectaţi caseta de verificare Synchronize with SNTP server (Sincronizare cu serverul SNTP). Verificaţi
dacă setările pentru fusul orar sunt corecte şi selectaţi diferenţa de timp dintre locaţia dvs. şi UTC din lista
derulantă Time Zone (Fus orar). De exemplu, fusul orar pentru coasta de est în SUA şi Canada este
UTC-5, pentru Marea Britanie este UTC, iar pentru Europa Centrală este UTC+1.

5 Faceți clic pe **Submit** (Trimitere).

## Modificarea configurării funcției Scanare către FTP

Scanarea către FTP permite scanarea unui document direct pe un server FTP din rețeaua locală sau din Internet. Pentru mai multe informații despre Scanarea către FTP, consultați *Scanarea documentelor către un server FTP* din *manualul de utilizare*.

1) Lansați administrarea bazată pe web și accesați aparatul Brother (consultați pasul 🕦 de la pagina 39).

- 2 Când apare ecranul Administrare bazată pe web. faceţi clic în fila Scan (Scanare), apoi faceţi clic pe Scan to FTP/SFTP/Network/SharePoint (Scanare către FTP/SFTP/Reţea/SharePoint) din bara de navigare din stânga.
- 3 Bifați căsuța de selectare **FTP** în numerele de profil (de la 1 la 25).
- 4 Faceți clic pe **Submit** (Trimitere).
- 5 Faceți clic pe **Scan to FTP/SFTP/Network/SharePoint Profile** (Scanare către FTP/SFTP/Reţea/ Profil SharePoint) din bara de navigare din stânga.

6 Faceţi clic pe FTP din dreptul Nr. de profil pe care l-aţi selectat în pasul 3. Puteţi configura următoarele setări pentru Scanare către FTP:

- Profile Name (Nume profil) (până la 15 caractere)
- Host Address (Adresă gazdă)
- Username (Nume utilizator)
- Password (Parolă)
- Store Directory (Director stocare)
- File Name (Nume fişier)
- Quality (Calitate)
- Auto Color detect adjust (Reglaj automat detecţie culoare)
- File Type (Tip fişier)
- Password for Secure PDF (Parolă pentru PDF securizat) (ADS-2400N / ADS-3000N)
- Document Size (Mărime document)
- Margin Settings (Setări margini)
- File Size (Mărime fişier)
- Auto Deskew (Autocorectare înclinare)
- Skip Blank Page (Omitere pagini albe)
- Skip blank page sensitivity (Omitere sensibilitate pagini albe)
- 2-sided Scan (Scanare față-verso)
- Brightness (Luminozitate)
- Contrast (Contrast)
- Continuous Scan (Scanare continuă) (ADS-2800W / ADS-3600W)
- Passive Mode (Mod pasiv)
- Port Number (Număr port)

Setați **Passive Mode** (Mod pasiv) pe **Off** (Oprit) sau **On** (Pornit) în funcție de configurarea serverului FTP și configurarea firewall a rețelei. Implicit, această setare este **On** (Pornit). De asemenea, puteți modifica numele portului utilizat pentru a accesa serverul FTP. Valoarea implicită pentru această setare este port 21. În majoritatea cazurilor, aceste două setări pot rămâne la valoarea implicită.

Faceți clic pe Submit (Trimitere).

## Modificarea configurării funcției Scanare către SFTP

Scanarea către SFTP permite scanarea unui document direct pe un server SFTP din rețeaua locală sau din Internet. Pentru mai multe informații despre Scanarea către SFTP, consultați *Scanarea documentelor către un server SFTP* din *manualul de utilizare*.

- 1 Lansați administrarea bazată pe web și accesați aparatul Brother (consultați pasul 🕦 de la pagina 39).
- 2 Când apare ecranul Administrare bazată pe web. faceţi clic în fila Scan (Scanare), apoi faceţi clic pe Scan to FTP/SFTP/Network/SharePoint (Scanare către FTP/SFTP/Reţea/SharePoint) din bara de navigare din stânga.
- 3 Alegeți căsuța de selectare SFTP în numerele de profil (de la 1 la 25).
- 4 Faceți clic pe **Submit** (Trimitere).
- 5 Faceţi clic pe Scan to FTP/SFTP/Network/SharePoint Profile (Scanare către FTP/SFTP/Reţea/Profil SharePoint) din bara de navigare din stânga.
- 6 Faceţi clic pe SFTP din dreptul Nr. de profil pe care l-aţi selectat în pasul 3. Puteţi configura următoarele setări pentru Scanare către SFTP:
  - Profile Name (Nume profil) (până la 15 caractere)
  - Host Address (Adresă gazdă)
  - Username (Nume utilizator)
  - Auth. Method (Metodă de autentificare)
  - Password (Parolă)
  - Client Key Pair (Asociere chei client)
  - Server Public Key (Cheia publică a serverului)
  - Store Directory (Director stocare)
  - File Name (Nume fişier)
  - Quality (Calitate)
  - Auto Color detect adjust (Reglaj automat detecţie culoare)
  - File Type (Tip fişier)
  - Password for Secure PDF (Parolă pentru PDF securizat) (ADS-2400N / ADS-3000N)
  - Document Size (Mărime document)
  - Margin Settings (Setări margini)
  - File Size (Mărime fişier)
  - Auto Deskew (Autocorectare înclinare)
  - Skip Blank Page (Omitere pagini albe)
  - Skip blank page sensitivity (Omitere sensibilitate pagini albe)
  - 2-sided Scan (Scanare faţă-verso)
  - Brightness (Luminozitate)

- Contrast (Contrast)
- Continuous Scan (Scanare continuă) (ADS-2800W / ADS-3600W)
- Port Number (Număr port)

Puteți modifica numărul portului utilizat pentru accesarea serverului SFTP. Valoarea implicită pentru această setare este port 21. În majoritatea cazurilor, această setare poate rămâne la valoarea implicită.

7 Faceți clic pe **Submit** (Trimitere).

# Modificarea configurării funcției Scanare către rețea (Windows<sup>®</sup>)

Funcția Scanare către rețea permite scanarea documentelor direct într-un director partajat aflat în rețeaua locală sau de pe internet. Pentru mai multe informații despre Scanarea către rețea, consultați *Scanarea documentelor într-un director/locație de rețea partajată (Windows<sup>®</sup>)* din *manualul de utilizare*.

#### NOTĂ

Funcția Scanare către rețea acceptă autentificarea NTLMv2.

Trebuie să configurați protocolul SNTP (server de timp în rețea) sau trebuie să configurați corect data, ora și fusul orar în panoul de control al aparatului pentru autentificare. (Pentru informații privind setările SNTP, consultați *Sincronizarea cu serverul SNTP* la pagina 47. Pentru informații privind configurarea datei, orei și fusului orar, consultați *manualul de utilizare*.)

- 1 Lansați administrarea bazată pe web și accesați aparatul Brother (consultați pasul 🕦 de la pagina 39).
- 2 Când apare ecranul Administrare bazată pe web. faceţi clic în fila Scan (Scanare), apoi faceţi clic pe Scan to FTP/SFTP/Network/SharePoint (Scanare către FTP/SFTP/Reţea/SharePoint) din bara de navigare din stânga.
- 3 Alegeți căsuța de selectare **Network** (Rețea) în numerele de profil (de la 1 la 25).
- 4 Faceți clic pe **Submit** (Trimitere).
- 5 Faceţi clic pe Scan to FTP/SFTP/Network/SharePoint Profile (Scanare către FTP/SFTP/Reţea/ Profil SharePoint) din bara de navigare din stânga.
- 6 Faceţi clic pe Network (Reţea) din dreptul Nr. de profil pe care l-aţi selectat în pasul 9. Puteţi configura următoarele setări pentru Scanare către reţea:
  - Profile Name (Nume profil) (până la 15 caractere)
  - Network Folder Path (Cale folder reţea)
  - File Name (Nume fişier)
  - Quality (Calitate)
  - Auto Color detect adjust (Reglaj automat detecţie culoare)
  - File Type (Tip fişier)
  - Password for Secure PDF (Parolă pentru PDF securizat) (ADS-2400N / ADS-3000N)
  - Document Size (Mărime document)
  - Margin Settings (Setări margini)
  - **File Size** (Mărime fişier)
  - Auto Deskew (Autocorectare înclinare)
  - Skip Blank Page (Omitere pagini albe)
  - Skip blank page sensitivity (Omitere sensibilitate pagini albe)
  - 2-sided Scan (Scanare față-verso)

Administrare bazată pe web

- Brightness (Luminozitate)
- Contrast (Contrast)
- Continuous Scan (Scanare continuă) (ADS-2800W / ADS-3600W)
- Use PIN for Authentication (Utilizare PIN pentru autentificare)
- PIN Code (Cod PIN)
- Auth. Method (Metodă de autentificare)
- **Username** (Nume utilizator)
- Password (Parolă)
- Date&Time (Data și ora)
- **7** Faceți clic pe **Submit** (Trimitere).

# Modificarea configurării funcției Scanare către SharePoint (Windows<sup>®</sup>)

#### SharePoint

Scanați documentele direct către un server SharePoint când trebuie să partajați documentul scanat. Pentru confort sporit, configurați profile diferite, pentru a salva destinațiile dvs. preferate de Scanare către SharePoint. Pentru mai multe informații despre Scanarea către SharePoint, consultați *Scanarea documentelor către SharePoint* din *manualul de utilizare*.

#### NOTĂ

Funcția Scanare către SharePoint acceptă autentificarea NTLMv2.

Trebuie să configurați protocolul SNTP (server de timp în rețea) sau trebuie să configurați corect data, ora și fusul orar în panoul de control al aparatului pentru autentificare. (Pentru informații privind setările SNTP, consultați *Sincronizarea cu serverul SNTP* la pagina 47. Pentru informații privind configurarea datei, orei și fusului orar, consultați *manualul de utilizare*.)

- 1) Lansați administrarea bazată pe web și accesați aparatul Brother (consultați pasul 🕦 de la pagina 39).
- 2 Când apare ecranul Administrare bazată pe web. faceţi clic în fila Scan (Scanare), apoi faceţi clic pe Scan to FTP/SFTP/Network/SharePoint (Scanare către FTP/SFTP/Reţea/SharePoint) din bara de navigare din stânga.
- 3 Alegeți căsuța de selectare **SharePoint** în numerele de profil (de la 1 la 25).
- 4 Faceți clic pe **Submit** (Trimitere).
- 5 Faceți clic pe **Scan to FTP/SFTP/Network/SharePoint Profile** (Scanare către FTP/SFTP/Reţea/ Profil SharePoint) din bara de navigare din stânga.
- 6 Faceţi clic pe SharePoint din dreptul Nr. de profil pe care l-aţi selectat în pasul 3. Puteţi configura următoarele setări pentru Scanare către SharePoint:
  - Profile Name (Nume profil) (până la 15 caractere)
  - SharePoint Site Address (Adresa locației SharePoint)
  - SSL/TLS

#### NOTĂ

SSL/TLS apare doar când selectați HTTPS din SharePoint Site Address (Adresa locației SharePoint).

- File Name (Nume fişier)
- Quality (Calitate)
- Auto Color detect adjust (Reglaj automat detecție culoare)
- File Type (Tip fişier)
- Password for Secure PDF (Parolă pentru PDF securizat) (ADS-2400N / ADS-3000N)
- Document Size (Mărime document)

- Margin Settings (Setări margini)
- File Size (Mărime fişier)
- Auto Deskew (Autocorectare înclinare)
- Skip Blank Page (Omitere pagini albe)
- Skip blank page sensitivity (Omitere sensibilitate pagini albe)
- 2-sided Scan (Scanare față-verso)
- Brightness (Luminozitate)
- Contrast (Contrast)
- Continuous Scan (Scanare continuă) (ADS-2800W / ADS-3600W)
- Use PIN for Authentication (Utilizare PIN pentru autentificare)
- PIN Code (Cod PIN)
- Auth. Method (Metodă de autentificare)
- Username (Nume utilizator)
- Password (Parolă)
- Date&Time (Data şi ora)

7 Faceți clic pe **Submit** (Trimitere).

### Configurarea setărilor avansate TCP/IP

- 1) Lansați administrarea bazată pe web și accesați aparatul Brother (consultați pasul 🕦 de la pagina 39).
- 2 Faceţi clic pe fila Network (Reţea), apoi selectaţi tipul de conexiune (Wired (Prin cablu) sau Wireless (Wireless)).
- 3 Selectați **TCP/IP** din meniul de navigare din stânga.
- Faceţi clic pe Advanced Setting (Setări avansate). Configuraţi setările următoare: (exemplul de mai jos utilizează TCP/IP Advanced Settings (Wired) (Setări avansate TCP/IP) (prin cablu)).

| 2                             |                                                                                                    |
|-------------------------------|----------------------------------------------------------------------------------------------------|
| 5                             |                                                                                                    |
| No Subnet Mask     No Gateway |                                                                                                    |
| 5 minute(s)                   |                                                                                                    |
| AUTO 🗸                        |                                                                                                    |
| 0.0.0.0                       |                                                                                                    |
| 0.0.0.0                       |                                                                                                    |
| 21 second(s)                  |                                                                                                    |
|                               | No Subnet Mask         No Gateway         5       minute(s)         AUTO ✓         0.0.0.0         0.0.0.0         21       second(s) |

Boot Tries (Încercări de boot)

Introduceți numărul de încercări de pornire utilizând metoda Boot (Pornire) (între 0 și 32767).

RARP Boot Settings (Setări de boot RARP)

Selectați No Subnet Mask (Fără mască de subrețea) sau No Gateway (Fără gateway).

No Subnet Mask (Fără mască de subrețea)

Masca de subrețea nu este modificată automat.

- No Gateway (Fără Gateway)
   Adresa gateway-ului nu este modificată automat.
- **TCP Timeout** (Expirare timp TCP)

Introduceți numărul de minute până la expirarea timpului TCP (între 0 și 32767).

DNS Server Method (Metodă server DNS)

Selectați AUTO sau STATIC.

Primary DNS Server IP Address (Adresă IP server DNS primar), Secondary DNS Server IP Address (Adresă IP server DNS secundar)

Introduceți adresa IP a serverului.

Adresa IP a serverului DNS secundar este utilizată ca adresă de rezervă pentru adresa IP a serverului DNS primar.

Dacă serverul DNS primar este indisponibil, aparatul va contacta serverul DNS secundar.

Gateway Timeout (Expirare timp gateway)

Introduceți numărul de secunde înainte ca routerul să dea eroarea de timp expirat (între 1 și 32767).

#### 5 Faceți clic pe **Submit** (Trimitere).

# Import/export agendă de adrese (ADS-2800W/ADS-3600W)

#### Importarea agendei de adrese

- 🚺 Lansați administrarea bazată pe web și accesați aparatul Brother (consultați pasul 🕦 de la pagina 39).
- 2 Faceți clic pe fila Address Book (Agendă de adrese).
- 3 Selectați **Import** din meniul de navigare din stânga.
- 4 Introduceți "Address Book" data file (Fișierul de date "Agendă de adrese") sau "Group" data file (Fișierul de date "Grup").
- 5 Faceți clic pe **Submit** (Trimitere).

#### Exportarea agendei de adrese

- 1 Lansați administrarea bazată pe web și accesați aparatul Brother (consultați pasul 🕦 de la pagina 39).
- 2 Faceți clic pe fila Address Book (Agendă de adrese).
- 3 Selectați **Export** din meniul de navigare din stânga.
- 4 Faceți clic pe butonul **Export to file** (Export către fișier).

# 5

# Scanare către un server de e-mail (ADS-2800W/ADS-3600W)

# Prezentare generală

Funcția Scanare către un server de e-mail vă permite să trimiteți documente prin e-mail, ca atașamente.

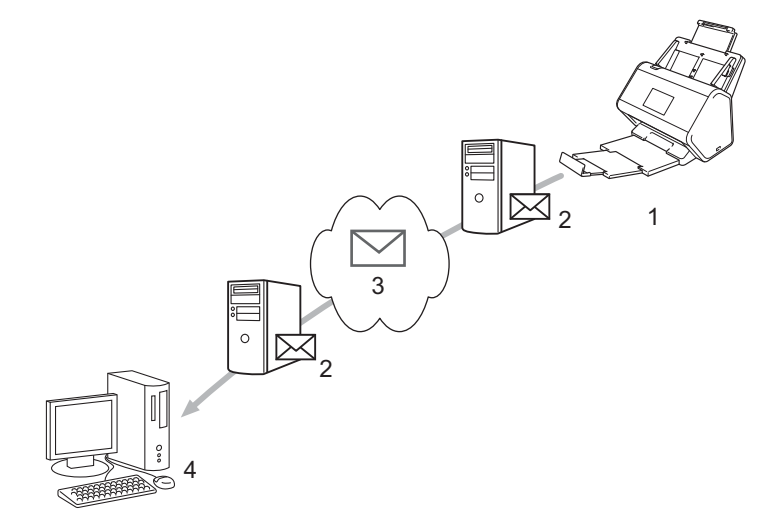

- 1 Expeditor
- 2 Server de e-mail
- 3 Internet
- 4 Destinatar

#### Restricții de dimensiune la utilizarea Scanării către un server de e-mail

Dacă datele de imagine ale unui document sunt prea mari, transmiterea poate să eşueze.

# Configurarea setărilor de Scanare către un server de e-mail

Înainte de a utiliza funcția Scanare către server de e-mail, trebuie să configurați aparatul Brother pentru a comunica cu rețeaua și serverul de e-mail. Puteți configura aceste elemente utilizând Administrarea bazată pe web, Configurarea de la distanță sau BRAdmin Professional 3. Trebuie să vă asigurați că următoarele elemente sunt configurate pe aparat:

- Adresă IP (Dacă utilizați deja aparatul în rețea, adresa IP a aparatului a fost configurată corect.)
- Adresă de e-mail
- Adresa serverului/portul SMTP/Metoda de autentificare/Metoda de criptare/Verificarea certificatului serverului
- Numele și parola contului SMTP-AUTH

Dacă nu cunoașteți aceste elemente, contactați administratorul de rețea.

#### NOTĂ

Deși trebuie să configurați o adresă de e-mail pe aparatul dvs., acesta nu are o funcție de primire a mesajelor de e-mail. De aceea, dacă destinatarul răspunde la un e-mail trimis de pe aparatul dvs., aparatul nu îl poate recepționa.

#### Înainte de a scana către un server de e-mail

Este posibil să trebuiască să configurați elementele următoare (utilizând Administrarea bazată pe web sau Configurarea la distanță):

- Subject Exped
- Limita Dimens
- Notificare (pentru mai multe informații, consultați *E-mail verificare transmitere (TX)* la pagina 62)

#### Scanarea către un server de e-mail

- 1 Încărcați documentul.
- 2 Derulați la stânga sau la dreapta ori apăsați ∢ sau 🕨 pentru a afișa la serv.de email.
- 3 Selectați adresa de e-mail pe care doriți s-o utilizați și apoi apăsați OK.

#### 4 Apăsați Pornire.

Pentru informații suplimentare cu privire la setările pentru e-mail, consultați *Trimiterea documentelor scanate* direct la o adresă de e-mail (ADS-2800W/ADS-3600W) din manualul de utilizare.

După scanarea documentului, acesta va fi transmis automat către adresa de e-mail specificată prin serverul SMTP.

După ce transmiterea s-a încheiat, ecranul LCD al aparatului afişează ecranul de pornire.

#### NOTĂ

Unele servere de e-mail nu permit trimiterea documentelor de mari dimensiuni prin e-mail (adesea, administratorul de sistem stabileşte o limită maximă pentru dimensiunea mesajelor de e-mail). Cu funcția Scanare către un server de e-mail activată, aparatul va afişa Memorie plină atunci când încercați să trimiteți documente prin e-mail care depăşesc 1 MB ca dimensiune, iar documentul nu va fi trimis. Divizați documentul în mai multe documente mai mici care vor fi acceptate de către serverul de e-mail.

# Funcții suplimentare de scanare către server de e-mail

#### E-mail verificare transmitere (TX)

Utilizați funcția E-mail verificare TX pentru a solicita o notificare din partea computerului de destinație că e-mail-ul dvs. a fost recepționat și procesat.

#### Configurarea mesajelor TX

Utilizați panoul de control al aparatului pentru a activa funcția de verificare. Dacă Setez Mail TX este Pornit, e-mailul conține un câmp suplimentar care este populat automat cu data și ora sosirii e-mailului.

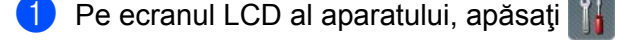

- 2 Apăsați Rețea.
- 3 Apăsați E-mail.
- </u> Apăsați Setez Mail TX.
- 5 Apăsați Notificare.
- 6 Apăsați Pornit (sau Oprit).

#### NOTĂ

- Notificare privind starea mesajului (MDN)
   Acest câmp solicită starea mesajului de e-mail după trimiterea prin sistemul de transport SMTP (Simple Mail Transfer Protocol Protocol simplu de transfer al corespondenţei). După ce destinatarul a recepţionat mesajul, aceste date sunt folosite în momentul în care aparatul sau utilizatorul citeşte e-mail-ul primit. De exemplu, dacă mesajul este deschis şi citit, destinatarul va trimite o notificare către aparatul sau utilizatorul iniţial.

   Destinatarul trebuie să activeze câmpul MDN pentru a putea trimite un raport de notificare; în caz contrar solicitarea va fi ignorată.
- Acest aparat Brother nu poate primi mesaje de e-mail. Pentru a utiliza funcţia de verificare TX, trebuie să
  redirecţionaţi notificarea de retur către o adresă de e-mail diferită. Configuraţi adresa de e-mail cu ajutorul
  ecranului LCD al aparatului. Apăsaţi Reţea > E-mail > Adresa Mail, apoi introduceţi adresa de e-mail
  la care doriţi să primiţi notificarea.

6

# Caracteristici de securitate

## Prezentare generală

Aparatul dumneavoastră Brother folosește unele dintre cele mai recente protocoale disponibile de securitate și de criptare a rețelelor. Aceste caracteristici de rețea pot fi integrate în planul dumneavoastră global de securizare a rețelei pentru a contribui la protejarea datelor și la prevenirea accesului neautorizat la aparat.

Puteți configura următoarele caracteristici de securitate:

- Trimiterea securizată a unui e-mail (consultaţi Trimiterea securizată a unui e-mail (ADS-2800W/ADS-3600W) la pagina 64)
- Gestionarea mai multor certificate (consultați *Gestionare certificate multiple* la pagina 69)
- Crearea unei Asocieri de chei ale clientului (consultați Crearea unei Asocieri de chei client la pagina 66)
- Exportarea unei Asocieri de chei ale clientului (consultaţi Exportarea unei Asocieri de chei client la pagina 67)
- Importarea unei Chei publice a serverului (consultaţi Importarea unei Chei publice a serverului la pagina 68)
- Administrarea în siguranţă a aparatului de reţea, utilizând IPsec (consultaţi Administrarea în siguranţă a aparatului de reţea, utilizând IPsec la pagina 71)
- Restricționarea funcției de scanare de la dispozitive externe (consultați Restricționarea funcțiilor de scanare de la dispozitive externe la pagina 83)
- Blocarea securizată a funcţiilor 3.0 (consultaţi Blocarea securizată a funcţiilor 3.0 (ADS-2800W/ADS-3600W) la pagina 84)

#### NOTĂ

Recomandăm dezactivarea protocoalelor FTP și TFTP. Accesarea aparatului folosind aceste protocoale nu este sigură. Totuși, dacă dezactivați FTP, funcția Scanare către FTP va fi dezactivată. (Pentru mai multe informații despre configurarea setărilor protocolului, consultați *Configurarea setărilor aparatului* la pagina 39.)

# Trimiterea securizată a unui e-mail (ADS-2800W/ADS-3600W)

#### Configurarea cu ajutorul administrării bazate pe web

Configurați trimiterea securizată de e-mailuri cu autentificarea utilizatorului sau trimiterea și primirea de e-mailuri folosind SSL/TLS.

- Porniţi browserul web.
- 2 Pe bara de adrese a browser-ului dvs., introduceți adresa IP a aparatului. Spre exemplu: http://192.168.1.2.
- În mod implicit, nu este necesară nicio parolă. Introduceţi parola, în cazul în care aţi definit o parolă, şi apoi faceţi clic pe -.
- 4 Faceți clic pe **Network** (Rețea).
- 5 Faceți clic pe **Protocol**.
- 6 Faceţi clic pe Advanced Setting (Setări avansate) din SMTP şi asiguraţi-vă că starea SMTP este Enabled (Activat).
- 7 Configuraţi setările SMTP din această pagină.

#### NOTĂ

- Puteți confirma faptul că setările pentru e-mail sunt corecte prin trimiterea unui e-mail de test după ce configurarea este finalizată.
- Dacă nu cunoaşteţi setările serverului SMTP, contactaţi administratorul de sistem sau furnizorul de servicii de internet (ISP) pentru mai multe informaţii.
- 8 Când ați terminat, faceți clic pe **Submit** (Trimitere). Apare caseta de dialog **Test Send E-mail Configuration** (Configurare e-mail trimitere de probă).
- 9 Urmați instrucțiunile pas cu pas pentru a efectua testul folosind setările curente.

#### Trimiterea unui e-mail folosind autentificarea utilizatorului

Acest aparat prioritizează metodele SMTP-AUTH pentru trimiterea mesajelor de e-mail printr-un server de e-mail care necesită autentificarea utilizatorului. Această metodă împiedică orice utilizatori neautorizați să acceseze serverul de e-mail. Puteți utiliza administrarea bazată pe web sau BRAdmin Professional 3 pentru a configura aceste setări. Puteți utiliza metoda SMTP-AUTH pentru notificare e-mail, rapoarte e-mail şi Scanare către server de e-mail.

#### Setări client de e-mail

- Trebuie să potriviți setările metodei de autentificare SMTP cu metoda utilizată de către aplicația de e-mail.
- Contactaţi administratorul de reţea sau furnizorul de servicii de internet (ISP) cu privire la configurarea clientului de e-mail.
- Trebuie să bifați caseta SMTP-AUTH din Server Authentication Method (Metodă de autentificare server) pentru a activa autentificarea serverului SMTP.

#### Setări SMTP

- Puteţi schimba numărul portului SMTP utilizând administrarea bazată pe web. Acest lucru este util dacă furnizorul de servicii internet (ISP) implementează serviciul "Outbound Port 25 Blocking (OP25B)" (Blocarea portului 25 de ieşire).
- Înlocuind numărul portului SMTP cu un anumit număr, folosit de furnizorul de servicii internet (ISP) pentru serverul SMTP (de exemplu portul 587), puteți trimite un e-mail prin serverul SMTP.

#### Trimiterea securizată a unui e-mail folosind SSL/TLS

Acest aparat acceptă SSL/TLS pentru trimiterea unui mesaj de e-mail folosind un server de e-mail care necesită comunicație SSL/TLS securizată. Pentru a trimite mesaje de e-mail prin intermediul unui server de e-mail care utilizează comunicarea SSL/TLS, trebuie să configurați corect SSL/TLS.

#### Verificarea certificatului serverului

- Dacă ați selectat SSL sau TLS pentru SSL/TLS, caseta Verify Server Certificate (Verificare certificat server) va fi bifată automat pentru a verifica certificatul serverului.
  - Certificatul serverului este verificat în timpul încercării de conectare la server în timpul trimiterii e-mailului.
  - Dacă nu trebuie să verificați certificatul serverului, debifați caseta **Verify Server Certificate** (Verificare certificat server).

#### Număr port

- Dacă ați selectat SSL sau TLS, valoarea selectată pentru Port va fi modificată în funcție de protocol. Pentru a modifica manual numărul portului, selectați SSL/TLS și apoi introduceți numărul portului.
- Trebuie să configurați metoda de comunicare SMTP în funcție de serverul de e-mail. Pentru detalii despre setările serverului de e-mail, contactați administratorul de rețea sau furnizorul de servicii internet (ISP).

În majoritatea cazurilor, serviciile securizate de poștă electronică web necesită următoarele setări:

#### SMTP

Port: 587

Server Authentication Method (Metodă de autentificare server): SMTP-AUTH

SSL/TLS: TLS

# Setări de securitate pentru SFTP

Puteți configura setările cheii de securitate pentru conexiunea SFTP.

#### Crearea unei Asocieri de chei client

Asocierea de chei client este creată pentru stabilirea unei conexiuni SFTP.

- Porniţi browserul web.
- 2 Pe bara de adrese a browser-ului dvs., introduceți adresa IP a aparatului. Spre exemplu: http://192.168.1.2.

#### NOTĂ

- Dacă utilizați un Sistem nume domeniu (DNS) sau activați o denumire NetBIOS, puteți introduce în locul adresei IP un alt nume, de exemplu "ScanerPartajat".
  - De exemplu:

http://ScanerPartajat/

De asemenea, dacă activați o denumire NetBIOS, puteți utiliza numele nodului.

• De exemplu:

http://brnxxxxxxxxx/

Denumirea NetBIOS poate fi vizualizată în Raportul de configurare a rețelei.

- În mod implicit, nu este necesară nicio parolă. Introduceţi parola, în cazul în care aţi definit o parolă, şi apoi apăsaţi →.
- 4 Faceți clic pe fila **Network** (Rețea).
- 5 Faceți clic pe fila **Security** (Securitate).
- 6 Faceți clic pe Client Key Pair (Asociere chei client) din bara de navigare din stânga.
- Faceţi clic pe Create New Client Key Pair (Creare Asociere chei client nouă).
- În câmpul Client Key Pair Name (Denumire asociere chei client), introduceţi denumirea dorită (până la 20 de caractere).
- 9 Faceţi clic pe lista derulantă Public Key Algorithm (Algoritmul cheii publice) şi apoi selectaţi algoritmul dorit.
- Faceţi clic pe Submit (Trimitere). Asocierea de chei client este creată şi salvată în memoria aparatului dvs. Denumirea asocierii de chei client şi algoritmul cheii publice apar în Client Key Pair List (Listă asociere chei client).

#### Exportarea unei Asocieri de chei client

Asocierea de chei client este utilizată pentru stabilirea unei conexiuni SFTP, când este selectată cheia publică drept protocol de autentificare.

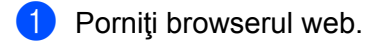

2) Pe bara de adrese a browser-ului dvs., introduceți adresa IP a aparatului. Spre exemplu: http://192.168.1.2.

#### NOTĂ

- Dacă utilizați un Sistem nume domeniu (DNS) sau activați o denumire NetBIOS, puteți introduce în locul adresei IP un alt nume, de exemplu "ScanerPartajat".
  - De exemplu:
    - http://ScanerPartajat/

De asemenea, dacă activați o denumire NetBIOS, puteți utiliza numele nodului.

• De exemplu:

http://brnxxxxxxxxxx/

Denumirea NetBIOS poate fi vizualizată în Raportul de configurare a rețelei.

- În mod implicit, nu este necesară nicio parolă. Introduceţi parola, în cazul în care aţi definit o parolă, şi apoi apăsaţi <a>.</a>
- 4 Faceți clic pe fila **Network** (Rețea).
- 5 Faceți clic pe fila **Security** (Securitate).
- 6 Faceți clic pe Client Key Pair (Asociere chei client) din bara de navigare din stânga.
- Faceţi clic pe Export Public Key (Exportare cheie publică) prezentată în Client Key Pair List (Listă asociere chei client).
- 8 Faceți clic pe **Submit** (Trimitere).
- 9 Specificați locația în care doriți să salvați fișierul.

Asocierea de chei client este exportată în calculatorul dvs.

#### Importarea unei Chei publice a serverului

Cheia publică a serverului este utilizată pentru stabilirea unei conexiuni SFTP, când se folosește scanarea către SFTP.

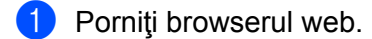

Pe bara de adrese a browser-ului dvs., introduceți adresa IP a aparatului. Spre exemplu: http://192.168.1.2.

#### NOTĂ

- Dacă utilizați un Sistem nume domeniu (DNS) sau activați o denumire NetBIOS, puteți introduce în locul adresei IP un alt nume, de exemplu "ScanerPartajat".
  - De exemplu:
    - http://ScanerPartajat/

De asemenea, dacă activați o denumire NetBIOS, puteți utiliza numele nodului.

• De exemplu:

http://brnxxxxxxxxx/

Denumirea NetBIOS poate fi vizualizată în Raportul de configurare a rețelei.

- În mod implicit, nu este necesară nicio parolă. Introduceţi parola, în cazul în care aţi definit o parolă, şi apoi apăsaţi <a>.</a>
- 4 Faceți clic pe fila **Network** (Rețea).
- 5 Faceți clic pe fila **Security** (Securitate).
- 6 Faceți clic pe Server Public Key (Cheie publică server) din bara de navigare din stânga.
- Faceţi clic pe Import Public Key (Importare cheie publică) prezentată în Server Public Key List (Listă chei publice server).
- 8 Specificați fișierul pe care doriți să îl importați.
- 9 Faceţi clic pe Submit (Trimitere).

Cheia publică a serverului este importată în aparatul dvs.
## Gestionare certificate multiple

Funcția de gestionare a mai multor certificate vă permite să utilizați administrarea bazată pe web pentru a gestiona fiecare certificat instalat pe aparat. În administrarea bazată pe web, navigați la ecranul **CA Certificate** (Certificat CA) pentru a vizualiza conținutul certificatelor, a şterge sau a exporta certificatele.

Puteți memora până la trei certificate CA pentru a utiliza SSL.

Vă recomandăm să memorați cu un certificat mai puțin decât numărul permis, rezervând astfel un loc liber în cazul expirării unui certificat. Când un certificat expiră, importați un certificat nou în locul liber și apoi ștergeți certificatul expirat. Astfel vă asigurați că evitați problemele de configurare.

## NOTĂ

Când utilizați comunicarea SSL pentru SMTP, nu trebuie să selectați un certificat. Certificatul necesar este selectat automat.

## Importarea unui certificat CA

Porniţi browserul web.

2 Pe bara de adrese a browser-ului dvs., introduceți adresa IP a aparatului. Spre exemplu: http://192.168.1.2.

## NOTĂ

- Dacă utilizați un Sistem nume domeniu (DNS) sau activați o denumire NetBIOS, puteți introduce în locul adresei IP un alt nume, de exemplu "ScanerPartajat".
  - De exemplu:

http://ScanerPartajat/

De asemenea, dacă activați o denumire NetBIOS, puteți utiliza numele nodului.

· De exemplu:

http://brwxxxxxxxxx/

Puteți găsi denumirea NetBIOS în panoul de control al aparatului, la Nume Nod.

- În mod implicit, nu este necesară nicio parolă. Introduceţi parola, în cazul în care aţi definit o parolă, şi apoi faceţi clic pe →.
- 4 Faceţi clic pe fila Network (Reţea) şi apoi faceţi clic pe Security (Securitate).
- 5 Faceți clic pe **CA Certificate** (Certificat CA).
- 6 Faceți clic pe Import CA Certificate (Importare certificat CA) și selectați certificatul.
- 7 Faceți clic pe **Submit** (Trimitere).

## Exportarea unui certificat CA

Porniţi browserul web.

2 Pe bara de adrese a browser-ului dvs., introduceți adresa IP a aparatului. Spre exemplu: http://192.168.1.2.

## NOTĂ

- Dacă utilizați un Sistem nume domeniu (DNS) sau activați o denumire NetBIOS, puteți introduce în locul adresei IP un alt nume, de exemplu "ScanerPartajat".
  - De exemplu:

http://ScanerPartajat/

De asemenea, dacă activați o denumire NetBIOS, puteți utiliza numele nodului.

· De exemplu:

http://brwxxxxxxxxx/

Puteți găsi denumirea NetBIOS în panoul de control al aparatului, la Nume Nod.

- În mod implicit, nu este necesară nicio parolă. Introduceţi parola, în cazul în care aţi definit o parolă, şi apoi faceţi clic pe -.
- 4 Faceți clic pe fila **Network** (Rețea) și apoi faceți clic pe **Security** (Securitate).

5 Faceți clic pe **CA Certificate** (Certificat CA).

- 6 Selectaţi certificatul pe care doriţi să îl exportaţi şi faceţi clic pe Export.
- 7 Faceți clic pe **Submit** (Trimitere).

## Administrarea în siguranță a aparatului de rețea, utilizând IPsec

Introducere în IPsec

IPsec (Securitate protocol internet) este un protocol de securitate care utilizează o funcție opțională a Protocolului Internet, pentru prevenirea manipulării datelor și asigurarea confidențialității datelor transmise ca pachete IP. IPsec criptează datele transmise în rețea. Deoarece datele sunt criptate la nivel de rețea, aplicațiile care folosesc un protocol de nivel mai înalt utilizează IPsec chiar dacă utilizatorul nu este înștiințat despre utilizarea sa.

Configurarea IPsec utilizând administrarea bazată pe web

Condițiile de conectare IPsec constau în două tipuri de Template (şabloane): Address (Adresă) și IPsec.

Puteți seta până la 10 condiții de conectare.

- Configurarea unui Şablon de adresă IPsec utilizând administrarea bazată pe web
- Configurarea unui şablon IPsec utilizând administrarea bazată pe web

## Introducere în IPsec

IPsec acceptă următoarele funcții:

Transmisii IPsec

Conform condițiilor de configurare IPsec, computerul conectat la rețea transmite date și primește date de la dispozitivul specificat, utilizând IPsec. După ce dispozitivele încep să comunice utilizând IPsec, cheile se schimbă utilizând mai întâi Internet Key Exchange (Schimb chei Internet) (IKE), apoi datele criptate sunt transmise cu ajutorul cheilor.

În plus, IPsec are două moduri de operare: modul Transport și modul Tunel. Modul Transport este utilizat în principiu pentru comunicarea realizată între dispozitive, iar modul Tunel este utilizat în medii precum Rețele virtuale private (VPN).

### NOTĂ

Pentru transmisii IPsec sunt necesare următoarele condiții:

- Un calculator care poate comunica utilizând IPsec este conectat la rețea.
- Aparatul Brother este configurat pentru comunicarea IPsec.
- Calculatorul conectat la aparatul Brother este configurat pentru conexiuni IPsec.

#### Setări IPsec

Setările necesare pentru efectuarea conexiunilor cu ajutorul IPsec. Aceste setări pot fi configurate utilizând administrarea bazată pe web.

### NOTĂ

Pentru configurarea setărilor IPsec, trebuie să utilizați browserul din calculatorul conectat la rețea.

## Configurarea IPsec utilizând administrarea bazată pe web

Condițiile de conectare IPsec constau în două tipuri de **Template** (şabloane): **Address** (Adresă) și **IPsec**. Puteți seta până la 10 condiții de conectare.

- Porniţi browserul web.
- 2 Pe bara de adrese a browser-ului dvs., introduceți adresa IP a aparatului. Spre exemplu: http://192.168.1.2.
- În mod implicit, nu este necesară nicio parolă. Introduceţi parola, în cazul în care aţi definit o parolă, şi apoi faceţi clic pe →.
- 4 Faceți clic pe fila **Network** (Rețea).
- 5 Faceți clic pe fila **Security** (Securitate).
- 6 Faceți clic pe meniul **IPsec** din bara de navigare din stânga.
- 7 În câmpul Status (Stare), activați sau dezactivați IPsec.
- 8 Selectaţi Negotiation Mode (Mod negociere) pentru IKE Faza 1. IKE este un protocol utilizat pentru schimbarea cheilor de criptare, în scopul efectuării comunicării criptate cu ajutorul IPsec.

În modul **Main** (Principal), viteza de procesare este mică, dar nivelul de securitate este mare. În modul **Aggressive** (Agresiv), viteza de procesare este mai mare decât în modul **Main** (Principal), dar nivelul de securitate este mai mic.

În câmpul All Non-IPsec Traffic (Tot traficul non-IPsec), selectaţi acţiunea pe care urmează să o întreprindeţi pentru pachetele non-IPsec.
Când utilizati con iai web, trebuic că celectați Allew (Dermitere) pentru All Nen, IPace Traffic (Tet trafi

Când utilizați servicii web, trebuie să selectați **Allow** (Permitere) pentru **All Non- IPsec Traffic** (Tot traficul non-IPsec). Dacă ați selectat **Drop** (Eliminare), serviciile web nu pot fi utilizate.

- În câmpul Broadcast/Multicast Bypass (Bypass transmisie/transmisie multipunct), selectaţi Enabled (Activat) sau Disabled (Dezactivat).
- 11 În câmpul **Protocol Bypass** (Bypass protocol), selectați caseta de verificare pentru opțiune/opțiunile dorite.
- În tabelul Rules (Reguli), selectați caseta de verificare Enabled (Activat) pentru a activa şablonul. Dacă selectați mai multe casete de verificare, cele cu numere mai mici au prioritate dacă setările pentru casetele de verificare selectate sunt în conflict.
- 13 Faceţi clic pe lista derulantă corespunzătoare, pentru a selecta Address Template (Şablon de adresă) utilizat pentru condiţiile de conectare IPsec. Pentru a adăuga un Address Template (şablon de adresă), faceţi clic pe Add Template (Adăugare şablon).
- Faceţi clic pe lista derulantă corespunzătoare, pentru a selecta IPsec Template (Şablon IPsec) utilizat pentru condiţiile de conectare IPsec. Pentru a adăuga un IPsec Template (Şablon IPsec), faceţi clic pe Add Template (Adăugare şablon).
- Faceţi clic pe Submit (Trimitere). Dacă trebuie repornit calculatorul pentru a înregistra noile setări, este afişat ecranul de confirmare a repornirii. Dacă există un element liber în şablonul pe care l-aţi activat în tabelul Rules (Reguli), apare un mesaj de eroare.

Confirmați alegerile și trimiteți din nou.

72

# Configurarea unui Şablon de adresă IPsec utilizând administrarea bazată pe web

- Porniţi browserul web.
- 2 Pe bara de adrese a browser-ului dvs., introduceți adresa IP a aparatului. Spre exemplu: http://192.168.1.2.
- În mod implicit, nu este necesară nicio parolă. Introduceţi parola, în cazul în care aţi definit o parolă, şi apoi faceţi clic pe →.
- 4 Faceți clic pe fila **Network** (Rețea).
- 5 Faceți clic pe fila **Security** (Securitate).
- 6 Faceţi clic pe meniul IPsec Address Template (Şablon de adresă IPsec) din bara de navigare din stânga. Apare lista şabloanelor, afişând 10 şabloane de adrese. Faceţi clic pe butonul Delete (Ştergere) pentru a şterge un Address Template (Şablon de adresă). Când un Address Template (Şablon de adresă) este în uz, nu poate fi şters.
- Faceţi clic pe Address Template (Şablon de adresă), pe care doriţi să-l creaţi. Apare IPsec Address Template (Şablon de adresă IPsec).
- 8 În câmpul **Template Name** (Nume şablon), introduceți un nume pentru şablon (până la 16 caractere).
- 9 Selectaţi o opţiune Local IP Address (Adresă locală IP) pentru specificarea condiţiilor de afişare a adresei IP pentru expeditor:
  - IP Address (Adresa IP)

Specificați adresa IP. Selectați ALL IPv4 Address (Adresa ALL IPv4), ALL IPv6 Address (Adresa ALL IPv6), All Link Local IPv6 (IPv6 pentru orice legătură), sau Custom (Personalizat) din lista derulantă.

Dacă ați selectat **Custom** (Personalizat) din lista derulantă, introduceți adresa IP specificată (IPv4 sau IPv6) în caseta de text.

IP Address Range (Interval de adrese IP)

Introduceți adresele IP de început și de sfârșit, pentru intervalul de adrese IP din casetele de text. Dacă adresele IP de început și de sfârșit nu sunt standardizate conform formatului IPv4 sau IPv6, sau adresa IP de sfârșit este mai scurtă decât adresa de început, va apărea o eroare.

IP Address / Prefix (Adresă IP/Prefix)

Specificați adresa IP utilizând sistemul de notare CIDR.

De exemplu: 192.168.1.1/24

Deoarece prefixul este specificat sub forma unei măști de subrețea de 24-bit (255.255.255.0) pentru 192.168.1.1, adresele 192.168.1.xxx sunt valide.

Selectaţi o opţiune Remote IP Address (Adresă IP la distanţă) pentru specificarea condiţiilor de afişare a adresei IP pentru destinatar:

Any (Oricare)

Activează toate adresele IP.

#### ■ IP Address (Adresa IP)

Vă permite să introduceți adresa IP specificată (IPv4 sau IPv6) în caseta de text.

■ IP Address Range (Interval de adrese IP)

Vă permite să introduceți adresele IP de început și de sfârșit, pentru intervalul de adrese IP. Dacă adresele IP de început și de sfârșit nu sunt standardizate conform IPv4 sau IPv6, sau adresa IP de sfârșit este mai scurtă decât adresa de început, va apărea o eroare.

#### ■ IP Address / Prefix (Adresă IP/Prefix)

Specificați adresa IP utilizând sistemul de notare CIDR.

De exemplu: 192.168.1.1/24

Deoarece prefixul este specificat sub forma unei măști de subrețea de 24-bit (255.255.255.0) pentru 192.168.1.1, adresele 192.168.1.xxx sunt valide.

1 Faceți clic pe **Submit** (Trimitere).

### NOTĂ

Când modificați setările pentru şablonul în uz, ecranul IPsec din administrarea bazată pe web se închide și se redeschide.

## Configurarea unui şablon IPsec utilizând administrarea bazată pe web

- 1 Porniți browserul web.
- 2 Pe bara de adrese a browser-ului dvs., introduceți adresa IP a aparatului. Spre exemplu: http://192.168.1.2.
- În mod implicit, nu este necesară nicio parolă. Introduceţi parola, în cazul în care aţi definit o parolă, şi apoi faceţi clic pe →.
- 4 Faceți clic pe fila **Network** (Rețea).
- 5 Faceți clic pe fila **Security** (Securitate).
- 6 Faceţi clic pe meniul IPsec Template (Şablon IPsec) din bara de navigare din stânga. Apare lista şabloanelor, afişând 10 şabloane IPsec. Faceţi clic pe butonul Delete (Ştergere) pentru a şterge un IPsec Template (Şablon IPsec). Când un IPsec Template (Şablon IPsec) este în uz, nu poate fi şters.
- Faceţi clic pe IPsec Template (Şablon IPsec), pe care doriţi să-l creaţi. Apare ecranul IPsec Template (Şablon IPsec).
  Câmpurile de configurare diferă în funcţie de opţiunile selectate pentru Use Prefixed Template

(Utilizare şablon cu prefix) şi Internet Key Exchange (IKE) (Schimb chei Internet).

- 8 În câmpul **Template Name** (Nume şablon), introduceți un nume pentru şablon (până la 16 caractere).
- 9 Selectați opțiunile Internet Key Exchange (IKE) (Schimb chei Internet).
- 10 Faceți clic pe **Submit** (Trimitere).

## Setările IKEv1 pentru un şablon IPsec

#### Template Name (Nume şablon)

Introduceți un nume pentru șablon (până la 16 caractere).

#### Use Prefixed Template (Utilizare şablon cu prefix)

Selectați **Custom** (Personalizat), **IKEv1 High Security** (Securitate ridicată IKEv1), **IKEv1 Medium Security** (Securitate medie IKEv1), **IKEv2 High Security** (Securitate ridicată IKEv2) sau **IKEv2 Medium Security** (Securitate medie IKEv2). Elementele setării diferă în funcție de şablonul selectat.

### NOTĂ

Şablonul implicit poate fi diferit dacă ați selectat **Main** (Principal) sau **Aggressive** (Agresiv) pentru **Negotiation Mode** (Mod de negociere) de pe ecranul de configurare **IPsec**.

#### Internet Key Exchange (IKE) (Schimb de chei Internet (IKE))

IKE este un protocol de comunicare utilizat pentru schimbarea cheilor de criptare, în scopul efectuării comunicării criptate cu ajutorul IPsec. Pentru a efectua comunicarea criptată doar de această dată, este stabilit algoritmul de criptare necesar pentru IPsec și sunt partajate cheile de criptare. Pentru IKE, cheile de criptare sunt schimbate utilizând metoda de schimbare chei Diffie-Hellman și este efectuată comunicarea criptată, limitată la IKE.

Dacă ați selectat **Custom** (Personalizat) în **Use Prefixed Template** (Utilizare şablon cu prefix), selectați **IKEv1**, **IKEv2**, sau **Manual** (Manual). Dacă ați selectat o setare diferită de **Custom** (Personalizat), se vor afişa IKE, tipul de autentificare și securitatea capsulării selectate în **Use Prefixed Template** (Utilizare şablon cu prefix).

#### Authentication Type (Tip de autentificare)

Configurați autentificarea și criptarea IKE.

■ Diffie-Hellman Group (Grupul Diffie-Hellman)

Această metodă de schimbare a cheilor permite cheilor secrete să fie schimbate în siguranță pe o rețea neprotejată. Metoda de schimbare a cheilor Diffie-Hellman utilizează o problemă cu logaritmi discreți, și nu cheia secretă, pentru trimiterea și primirea informațiilor generate cu ajutorul unui număr oarecare și cheii secrete.

Selectați Group1 (Grup 1), Group2 (Grup 2), Group5 (Grup 5), sau Group14 (Grup 14).

**Encryption** (Criptare)

Selectați DES, 3DES, AES-CBC 128, sau AES-CBC 256.

Hash

Selectați MD5, SHA1, SHA256, SHA384 sau SHA512.

SA Lifetime (Durata de viaţă SA)

Specificați durata de viață SA a IKE.

Introduceți timpul (secunde) și numărul de kilobiți (KByte).

#### Encapsulating Security (Securitate capsulare)

Protocol

Selectați ESP, AH+ESP sau AH.

## NOTĂ

- ESP este un protocol utilizat pentru efectuarea comunicării criptate cu ajutorul IPsec. ESP criptează sarcina (conţinutul comunicat) şi adaugă informaţii suplimentare. Pachetul IP constă în antet şi sarcina criptată, care urmează după antet. Pe lângă datele criptate, pachetul IP conţine şi informaţii referitoare la metoda de criptare şi cheia de criptare, datele de autentificare şi altele.
- AH (Antetul de autentificare) face parte din protocolul IPsec, care autentifică expeditorul şi împiedică manipularea datelor (asigură caracterul complet al datelor). În pachetul IP, datele sunt introduse imediat după antet. În plus, pachetele includ valorile hash, care sunt calculate utilizând o ecuație din conținutul comunicat, cheia secretă şi aşa mai departe, pentru a împiedica falsificarea expeditorului şi manipularea datelor. Spre deosebire de ESP, conținutul comunicat nu este criptat, iar datele sunt trimise şi primite ca text întreg.

#### Encryption (Criptare)

Selectați DES, 3DES, AES-CBC 128, sau AES-CBC 256. Criptarea poate fi selectată doar atunci când este selectat ESP în Protocol.

#### Hash

Selectați None (Nimic), MD5, SHA1, SHA256, SHA384, sau SHA512.

None (Nimic) poate fi selectat doar atunci când este selectat ESP în Protocol.

Când este selectat AH+ESP în Protocol (Protocol), selectați fiecare protocol pentru Hash(AH) și Hash(ESP).

SA Lifetime (Durata de viață SA)

Specificați durata de viață SA a IPsec.

Introduceți timpul (secunde) și numărul de kilobiți (KByte).

Encapsulation Mode (Mod de capsulare)

Selectați Transport (Transport) sau Tunnel (Tunel).

Remote Router IP-Address (Adresa IP a routerului la distanţă)

Specificați adresa IP (IPv4 sau IPv6) a routerului la distanță. Introduceți aceste informații doar dacă este selectat modul **Tunnel** (Tunel).

## NOTĂ

SA (Security Association) (Asociere securitate) este o metodă de comunicare criptată, care utilizează IPsec sau IPv6 și face schimb de informații, precum metoda de criptare și cheia de criptare, pentru stabilirea unui canal securizat de comunicare înainte de a începe comunicarea. SA se poate referi și la un canal criptat de comunicare virtuală creat deja. SA utilizat pentru IPsec stabilește metoda de criptare, schimbă cheile și efectuează autentificarea reciprocă, în funcție de procedura standard IKE (Schimb chei Internet). În plus, SA este actualizat periodic.

#### Perfect Forward Secrecy (PFS) (Confidențialitate perfectă în expedierea mesajelor)

PFS nu derivă chei din cheile precedente, care au fost utilizate pentru criptarea mesajelor. În plus, dacă o cheie utilizată pentru criptarea unui mesaj a fost derivată dintr-o cheie-părinte, acea cheie-părinte nu este utilizată pentru derivarea altor chei. Astfel, chiar dacă este compromisă o cheie, dauna se limitează doar la mesajele care au fost criptate utilizând acea cheie.

Selectați Enabled (Activat) sau Disabled (Dezactivat).

#### Authentication Method (Metodă de autentificare)

Selectați metoda de autentificare. Selectați Pre-Shared Key (Cheie pre-partajată) sau Certificates (Certificate).

#### Pre-Shared Key (Cheie pre-partajată)

Dacă se criptează comunicarea, cheia de criptare este schimbată și partajată înainte de a utiliza alt canal.

Dacă ați selectat **Pre-Shared Key** (Cheie pre-partajată) pentru **Authentication Method** (Metoda de autentificare), introduceți **Pre-Shared Key** (Cheie pre-partajată) (până la 32 caractere).

■ Local ID Type/ID (Tip ID local/ID)

Selectați tipul ID al expeditorului, apoi introduceți ID-ul.

Pentru tip, selectați **IPv4 Address** (Adresa IPv4), **IPv6 Address** (Adresa IPv6), **FQDN**, **E-mail Address** (Adresa de e-mail) sau **Certificate** (Certificat). Dacă ați selectat **Certificate** (Certificat), introduceți numele obișnuit al certificatului în câmpul **ID**.

Remote ID Type/ID (Tip ID la distanță/ID)

Selectați tipul ID al destinatarului, apoi introduceți ID-ul.

Pentru tip, selectați **IPv4 Address** (Adresa IPv4), **IPv6 Address** (Adresa IPv6), **FQDN**, **E-mail Address** (Adresa de e-mail) sau **Certificate** (Certificat). Dacă ați selectat **Certificate** (Certificat), introduceți numele obișnuit al certificatului în câmpul **ID**.

#### **Certificate (Certificat)**

Dacă ați selectat **Certificates** (Certificate) pentru **Authentication Method** (Metoda de autentificare), selectați certificatul.

### NOTĂ

Puteți selecta doar certificatele care au fost create utilizând pagina **Certificate** (Certificat) de pe ecranul de configurare Securitate a administrării bazate pe web.

## Setările IKEv2 pentru un şablon IPsec

#### Template Name (Nume şablon)

Introduceți un nume pentru şablon (până la 16 caractere).

#### Use Prefixed Template (Utilizare şablon cu prefix)

Selectați Custom (Personalizat), IKEv1 High Security (Securitate ridicată IKEv1), IKEv1 Medium Security (Securitate medie IKEv1), IKEv2 High Security (Securitate ridicată IKEv2) sau IKEv2 Medium Security (Securitate medie IKEv2). Elementele setării diferă în funcție de şablonul selectat.

### NOTĂ

Şablonul implicit poate fi diferit dacă ați selectat **Main** (Principal) sau **Aggressive** (Agresiv) pentru **Negotiation Mode** (Mod de negociere) de pe ecranul de configurare **IPsec**.

#### Internet Key Exchange (IKE) (Schimb de chei Internet (IKE))

IKE este un protocol de comunicare utilizat pentru schimbarea cheilor de criptare, în scopul efectuării comunicării criptate cu ajutorul IPsec. Pentru a efectua comunicarea criptată doar de această dată, este stabilit algoritmul de criptare necesar pentru IPsec și sunt partajate cheile de criptare. Pentru IKE, cheile de criptare sunt schimbate utilizând metoda de schimbare chei Diffie-Hellman și este efectuată comunicarea criptată, limitată la IKE.

Dacă ați selectat **Custom** (Personalizat) în **Use Prefixed Template** (Utilizare şablon cu prefix), selectați **IKEv1**, **IKEv2**, sau **Manual** (Manual).

Dacă ați selectat o setare diferită de **Custom** (Personalizat), se vor afişa IKE, tipul de autentificare şi securitatea capsulării selectate în **Use Prefixed Template** (Utilizare şablon cu prefix).

#### Authentication Type (Tip de autentificare)

Configurați autentificarea și criptarea IKE.

Diffie-Hellman Group (Grupul Diffie-Hellman)

Această metodă de schimbare a cheilor permite cheilor secrete să fie schimbate în siguranță pe o rețea neprotejată. Metoda de schimbare a cheilor Diffie-Hellman utilizează o problemă cu logaritmi discreți, și nu cheia secretă, pentru trimiterea și primirea informațiilor generate cu ajutorul unui număr oarecare și cheii secrete.

Selectați Group1 (Grup 1), Group2 (Grup 2), Group5 (Grup 5), sau Group14 (Grup 14).

Encryption (Criptare)

Selectați DES, 3DES, AES-CBC 128, sau AES-CBC 256.

Hash

Selectați MD5, SHA1, SHA256, SHA384 sau SHA512.

SA Lifetime (Durata de viață SA)

Specificați durata de viață SA a IKE.

Introduceți timpul (secunde) și numărul de kilobiți (KByte).

#### Encapsulating Security (Securitate capsulare)

Protocol

Selectați ESP.

#### NOTĂ

ESP este un protocol utilizat pentru efectuarea comunicării criptate cu ajutorul IPsec. ESP criptează sarcina (conţinutul comunicat) şi adaugă informaţii suplimentare. Pachetul IP constă în antet şi sarcina criptată, care urmează după antet. Pe lângă datele criptate, pachetul IP conţine şi informaţii referitoare la metoda de criptare şi cheia de criptare, datele de autentificare şi altele.

Encryption (Criptare)

Selectați DES, 3DES, AES-CBC 128, sau AES-CBC 256.

Hash

Selectați MD5, SHA1, SHA256, SHA384, sau SHA512.

SA Lifetime (Durata de viaţă SA)

Specificați durata de viață SA a IPsec.

Introduceți timpul (secunde) și numărul de kilobiți (KByte).

78

Encapsulation Mode (Mod de capsulare)

Selectați Transport (Transport) sau Tunnel (Tunel).

Remote Router IP-Address (Adresa IP a routerului la distanţă)

Specificați adresa IP (IPv4 sau IPv6) a routerului la distanță. Introduceți aceste informații doar dacă este selectat modul **Tunnel** (Tunel).

## NOTĂ

SA (Security Association) (Asociere securitate) este o metodă de comunicare criptată, care utilizează IPsec sau IPv6 și face schimb de informații, precum metoda de criptare și cheia de criptare, pentru stabilirea unui canal securizat de comunicare înainte de a începe comunicarea. SA se poate referi și la un canal criptat de comunicare virtuală, care a fost creat. SA utilizat pentru IPsec stabilește metoda de criptare, schimbă cheile și efectuează autentificarea reciprocă, în funcție de procedura standard IKE (Schimb chei Internet). În plus, SA este actualizat periodic.

#### Perfect Forward Secrecy (PFS) (Confidențialitate perfectă în expedierea mesajelor)

PFS nu derivă chei din cheile precedente, care au fost utilizate pentru criptarea mesajelor. În plus, dacă o cheie utilizată pentru criptarea unui mesaj a fost derivată dintr-o cheie-părinte, acea cheie-părinte nu este utilizată pentru derivarea altor chei. Astfel, chiar dacă este compromisă o cheie, dauna se limitează doar la mesajele care au fost criptate utilizând acea cheie.

Selectați Enabled (Activat) sau Disabled (Dezactivat).

#### Authentication Method (Metodă de autentificare)

Selectați metoda de autentificare. Selectați **Pre-Shared Key** (Cheie pre-partajată), **Certificates** (Certificate), **EAP - MD5** sau **EAP - MS-CHAPv2**.

#### Pre-Shared Key (Cheie pre-partajată)

Dacă se criptează comunicarea, cheia de criptare este schimbată și partajată înainte de a utiliza alt canal.

Dacă ați selectat **Pre-Shared Key** (Cheie pre-partajată) pentru **Authentication Method** (Metoda de autentificare), introduceți **Pre-Shared Key** (Cheie pre-partajată) (până la 32 caractere).

#### ■ Local ID Type/ID (Tip ID local/ID)

Selectați tipul ID al expeditorului, apoi introduceți ID-ul.

Pentru tip, selectați **IPv4 Address** (Adresa IPv4), **IPv6 Address** (Adresa IPv6), **FQDN**, **E-mail Address** (Adresa de e-mail) sau **Certificate** (Certificat).

Dacă ați selectat Certificate (Certificat), introduceți numele obișnuit al certificatului în câmpul ID.

#### Remote ID Type/ID (Tip ID la distanță/ID)

Selectați tipul ID al destinatarului, apoi introduceți ID-ul.

Pentru tip, selectați **IPv4 Address** (Adresa IPv4), **IPv6 Address** (Adresa IPv6), **FQDN**, **E-mail Address** (Adresa de e-mail) sau **Certificate** (Certificat).

Dacă ați selectat Certificate (Certificat), introduceți numele obișnuit al certificatului în câmpul ID.

#### Certificate (Certificat)

Dacă ați selectat **Certificates** (Certificate) pentru **Authentication Method** (Metoda de autentificare), selectați certificatul.

### NOTĂ

Puteți selecta doar certificatele care au fost create utilizând pagina **Certificate** (Certificat) de pe ecranul de configurare Securitate a administrării bazate pe web.

#### EAP

EAP este un protocol de autentificare care este o extensie a PPP. Atunci când utilizaţi EAP cu IEEE 802.1x, se foloseşte o cheie diferită pentru autentificarea utilizatorului în timpul fiecărei sesiuni.

Următoarele setări sunt necesare doar când este selectat EAP - MD5 sau EAP - MS-CHAPv2 sau Authentication Method (Metoda de autentificare):

Mode (Mod)

Selectați Server-Mode (Mod server) sau Client-Mode (Mod client).

Certificate (Certificat)

Selectați certificatul.

User Name (Nume utilizator)

Introduceți un nume de utilizator (până la 32 caractere).

Password (Parolă)

Introduceți o parolă (până la 32 caractere). Parola trebuie introdusă de două ori pentru confirmare.

■ Certificate (Certificat)

Apăsați acest buton pentru a trece la ecranul de configurare Certificate (Certificat).

## Setările manuale pentru un şablon IPsec

#### Template Name (Nume şablon)

Introduceți un nume pentru şablon (până la 16 caractere).

#### Use Prefixed Template (Utilizare şablon cu prefix)

Selectați **Custom** (Personalizat), **IKEv1 High Security** (Securitate ridicată IKEv1), **IKEv1 Medium Security** (Securitate medie IKEv1), **IKEv2 High Security** (Securitate ridicată IKEv2) sau **IKEv2 Medium Security** (Securitate medie IKEv2). Setările diferă în funcție de şablonul selectat.

### NOTĂ

Şablonul implicit poate fi diferit dacă ați selectat **Main** (Principal) sau **Aggressive** (Agresiv) pentru **Negotiation Mode** (Mod de negociere) de pe ecranul de configurare **IPsec**.

#### Internet Key Exchange (IKE) (Schimb de chei Internet (IKE))

IKE este un protocol de comunicare utilizat pentru schimbarea cheilor de criptare, în scopul efectuării comunicării criptate cu ajutorul IPsec. Pentru a efectua comunicarea criptată doar de această dată, este stabilit algoritmul de criptare necesar pentru IPsec și sunt partajate cheile de criptare. Pentru IKE, cheile de criptare sunt schimbate utilizând metoda de schimbare chei Diffie-Hellman și este efectuată comunicarea criptată, limitată la IKE.

Dacă ați selectat **Custom** (Personalizat) în **Use Prefixed Template** (Utilizare şablon cu prefix), selectați **IKEv1**, **IKEv2**, sau **Manual** (Manual).

Dacă ați selectat o setare diferită de **Custom** (Personalizat), se vor afișa IKE, tipul de autentificare și securitatea capsulării selectate în **Use Prefixed Template** (Utilizare șablon cu prefix).

#### Authentication Key (Cheia de autentificare) (ESP, AH)

Specificați cheia utilizată pentru autentificare. Introduceți valorile In/Out (Intrare/leșire).

Aceste setări sunt necesare când este selectat **Custom** (Personalizat) pentru **Use Prefixed Template** (Utilizare şablon cu prefix), **Manual** (Manual) este selectat pentru **IKE**, iar o setare diferită de **None** (Nimic) este selectată pentru **Hash** în secțiunea **Encapsulating Security** (Securitate capsulare).

## NOTĂ

Numărul de caractere pe care îl puteți seta poate fi diferit, în funcție de setarea selectată pentru **Hash** în secțiunea **Encapsulating Security** (Securitate capsulare).

Dacă lungimea cheii de autentificare specificate diferă de algoritmul hash selectat, va apărea o eroare.

- MD5: 128 biţi (16 baiţi)
- SHA1: 160 biţi (20 baiţi)
- SHA256: 256 biţi (32 baiţi)
- SHA384: 384 biţi (48 baiţi)
- SHA512: 512 biţi (64 baiţi)

Dacă specificați cheia în Cod ASCII, scrieți caracterele între ghilimele (").

#### Code key (Cheie cod) (ESP)

Specificați cheia utilizată pentru criptare. Introduceți valorile In/Out (Intrare/leșire).

Aceste setări sunt necesare când este selectat **Custom** (Personalizat) în **Use Prefixed Template** (Utilizare şablon cu prefix), **Manual** (Manual) este selectat în **IKE**, iar **ESP** este selectat în **Protocol** din **Encapsulating Security** (Securitate capsulare).

## NOTĂ

Numărul de caractere pe care îl puteți seta poate fi diferit, în funcție de setarea selectată pentru **Encryption** (Criptare) în secțiunea **Encapsulating Security** (Securitate capsulare).

Dacă lungimea cheii de cod specificate diferă de algoritmul de criptare selectat, va apărea o eroare.

- DES: 64 biţi (8 baiţi)
- 3DES: 192 biţi (24 baiţi)
- AES-CBC 128: 128 biţi (16 baiţi)
- AES-CBC 256: 256 biţi (32 baiţi)

Dacă specificați cheia în Cod ASCII, scrieți caracterele între ghilimele (").

#### SPI

Acești parametri sunt utilizați pentru identificarea informațiilor de securitate. În general, un dispozitiv gazdă conține Asocieri multiple de securitate (SA-uri) pentru o serie de tipuri de comunicare IPsec. Astfel, este necesară identificarea SA aplicabil atunci când se primește un pachet IPsec. Parametrul SPI, care identifică SA, este inclus în Antetul de autentificare (AH) și antetul Sarcinii de securitate capsulare (ESP).

Aceste setări sunt necesare când este selectat **Custom** (Personalizat) pentru **Use Prefixed Template** (Utilizare şablon cu prefix), iar **Manual** (Manual) este selectat pentru **IKE**.

Introduceți valorile In/Out (Intrare/leşire) (3 – 10 caractere).

#### Encapsulating Security (Securitate capsulare)

Protocol

Selectați ESP sau AH.

## NOTĂ

- ESP este un protocol utilizat pentru efectuarea comunicării criptate cu ajutorul IPsec. ESP criptează sarcina (conţinutul comunicat) şi adaugă informaţii suplimentare. Pachetul IP constă în antet şi sarcina criptată, care urmează după antet. Pe lângă datele criptate, pachetul IP conţine şi informaţii referitoare la metoda de criptare şi cheia de criptare, datele de autentificare şi altele.
- AH face parte din protocolul IPsec, care autentifică expeditorul şi împiedică manipularea datelor (asigură caracterul complet al datelor). În pachetul IP, datele sunt introduse imediat după antet. În plus, pachetele includ valorile hash, care sunt calculate utilizând o ecuație din conținutul comunicat, cheia secretă şi aşa mai departe, pentru a împiedica falsificarea expeditorului şi manipularea datelor. Spre deosebire de ESP, conținutul comunicat nu este criptat, iar datele sunt trimise şi primite ca text întreg.

#### Encryption (Criptare)

Selectați **DES**, **3DES**, **AES-CBC 128**, sau **AES-CBC 256**. Criptarea poate fi selectată doar atunci când este selectat **ESP** în **Protocol**.

#### Hash

Selectați None (Nimic), MD5, SHA1, SHA256, SHA384, sau SHA512.

None (Nimic) poate fi selectat doar atunci când este selectat ESP în Protocol.

SA Lifetime (Durata de viaţă SA)

Specificați durata de viață SA a IKE.

Introduceți timpul (secunde) și numărul de kilobiți (KByte).

Encapsulation Mode (Mod de capsulare)

Selectați Transport (Transport) sau Tunnel (Tunel).

Remote Router IP-Address (Adresa IP a routerului la distanță)

Specificați adresa IP (IPv4 sau IPv6) a destinației conexiunii. Introduceți aceste informații doar dacă este selectat modul **Tunnel** (Tunel).

## NOTĂ

SA (Security Association) (Asociere securitate) este o metodă de comunicare criptată, care utilizează IPsec sau IPv6 și face schimb de informații, precum metoda de criptare și cheia de criptare, pentru stabilirea unui canal securizat de comunicare înainte de a începe comunicarea. SA se poate referi și la un canal criptat de comunicare virtuală, care a fost creat. SA utilizat pentru IPsec stabilește metoda de criptare, schimbă cheile și efectuează autentificarea reciprocă, în funcție de procedura standard IKE (Schimb chei Internet). În plus, SA este actualizat periodic.

### Submit (Trimitere)

Apăsați acest buton pentru înregistrarea setărilor.

### NOTĂ

Când modificați setările pentru şablonul în uz, ecranul IPsec din administrarea bazată pe web se închide și se redeschide.

## Restricționarea funcțiilor de scanare de la dispozitive externe

Această caracteristică vă permite să restricționați funcțiile de scanare de la dispozitive externe.

Când restricționați funcțiile de scanare de la dispozitive externe, pe dispozitiv apare un mesaj de eroare și utilizatorii nu pot utiliza acele funcții de scanare.

# Restricționarea funcțiilor de scanare de la dispozitive externe utilizând setările unui browser web

- 1 Porniţi browserul web.
- 2 Pe bara de adrese a browser-ului dvs., introduceți adresa IP a aparatului. Spre exemplu: http://192.168.1.2.
- În mod implicit, nu este necesară nicio parolă. Introduceţi parola, în cazul în care aţi definit o parolă, şi apoi apăsaţi ➡.
- 4 Faceți clic pe fila **Scan** (Scanare).
- 5 Faceți clic pe meniul **Scan from PC** (Scanare din calculator) din bara de navigare.
- 6 Selectaţi Pull Scan (Extragere scanare) pentru modul dezactivat.
- 7 Faceți clic pe **Submit** (Trimitere).

## Blocarea securizată a funcțiilor 3.0 (ADS-2800W/ADS-3600W)

Blocarea securizată a funcțiilor vă permite să restricționați accesul utilizatorilor la următoarele operațiuni ale aparatului:

- Scanare către PC
- Scanare către FTP/SFTP
- Scanare către reţea
- Scanare către USB
- Scanare către web
- Scanare către serverul de e-mail
- Scanare către SharePoint
- Scanare către WSS (Web Service Scan)
- Aplicaţii

De asemenea, blocarea securizată a funcțiilor previne schimbarea setărilor implicite ale aparatului de către utilizatori, limitând accesul la setările aparatului.

Înainte de utilizarea caracteristicilor de securitate, trebuie să introduceți mai întâi o parolă de administrator.

Administratorul poate configura restricții pentru utilizatori individuali, împreună cu parola utilizatorului.

Scrieți-vă cu atenție parola. Dacă o uitați, va trebui să resetați parola stocată în aparat. Pentru informații despre resetarea parolei, contactați Centrul de asistență clienți Brother.

## NOTĂ

- Blocarea securizată a funcţiilor poate fi setată utilizând Administrarea bazată pe web sau BRAdmin Professional 3 (doar Windows<sup>®</sup>).
- Doar administratorii pot seta limitări și efectua modificări pentru fiecare utilizator.
- (Pentru ADS-3600W)
   Utilizaţi autentificarea prin card pentru comutarea la un utilizator diferit şi accesaţi funcţiile de scanare, precum Scanare către PC, Scanare către FTP sau Scanare către reţea.

## Înainte de a începe să utilizați Blocarea securizată a funcțiilor 3.0

Puteți configura setările Blocarea securizată a funcțiilor utilizând un browser web. Mai întâi, efectuați următoarele:

- Porniţi browserul web.
- 2 Pe bara de adrese a browser-ului dvs., introduceți adresa IP a aparatului. Spre exemplu: http://192.168.1.2.
- 3 Introduceţi o parolă de administrator în caseta Login (Conectare). (Aceasta este o parolă pentru conectarea la pagina web a aparatului.) Faceţi clic pe →.

## Pornirea/oprirea Blocarea securizată a funcțiilor

- 1 Faceți clic pe Administrator.
- Paceţi clic pe User Restriction Function (Funcţie de restricţionare utilizatori).
- **3** Selectați **Secure Function Lock** (Blocarea securizată a funcțiilor) sau **Off** (Oprit).
- 4 Faceți clic pe **Submit** (Trimitere).

## Configurarea Blocarea securizată a funcțiilor 3.0 utilizând administrarea bazată pe web

Setați grupurile cu restricții și utilizatorii cu parolă și ID card (ID NFC)<sup>1</sup>. Puteți seta până la 100 de grupuri restricționate și 100 de utilizatori. Configurați aceste setări utilizând un browser web. Pentru configurarea paginii web, consultați *Înainte de a începe să utilizați Blocarea securizată a funcțiilor 3.0* la pagina 84 și urmați pașii de mai jos:

- <sup>1</sup> Pentru ADS-3600W.
- **1** Faceți clic pe **Administrator**.
- 2 Faceți clic pe **User Restriction Function** (Funcție de restricționare utilizatori).
- **3** Selectați **Secure Function Lock** (Blocarea securizată a funcțiilor).
- 4 Faceți clic pe **Submit** (Trimitere).
- 5 Faceți clic pe **User List xx-xx** (Listă utilizatori xx-xx).
- În câmpul User List (Listă utilizatori), introduceți numele utilizatorului, care trebuie să conțină până la 20 de caractere.
- 7 În caseta **PIN Number** (Număr PIN), introduceți o parolă formată din patru cifre.
- 8 (Pentru ADS-3600W)

În caseta Card ID (ID card), introduceți numărul cardului (până la 16 caractere).<sup>1</sup>

- <sup>1</sup> Puteți utiliza numere de la 0 la 9 și litere de la A la F (nu sunt sensibile la litere mari sau mici).
- 9 Selectaţi User List / Restricted Functions (Listă utilizatori/Funcţii restricţionate) din lista derulantă, pentru fiecare utilizator.
- 10 Faceți clic pe **Submit** (Trimitere).

Caracteristici de securitate

## Actualizare firmware

Puteți actualiza firmware-ul la cea mai recentă versiune vizitând site-ul Brother.

## NOTĂ

Dacă utilizați un server proxy pentru comunicarea pe internet, va trebui să introduceți detaliile în setările Proxy.

- Porniţi browserul web.
- 2 Pe bara de adrese a browser-ului dvs., introduceți adresa IP a aparatului. Spre exemplu: http://192.168.1.2.
- În mod implicit, nu este necesară nicio parolă. Introduceţi parola, în cazul în care aţi definit o parolă, şi apoi apăsaţi ➡.
- 4 Faceți clic pe fila Administrator.
- 5 Faceți clic pe meniul **Firmware Update** (Actualizare firmware) din bara de navigare.
- 6 Faceți clic pe Check for new firmware (Căutare firmware nou).

Depanarea

## Prezentare generală

În acest capitol sunt prezentate soluții de rezolvare a problemelor tipice de rețea care apar la folosirea aparatului Brother.

Pentru a descărca alte manuale pentru aparatul dvs., accesați pagina modelului dvs., din Brother Solutions Center, la adresa <u>solutions.brother.com/manuals</u>

## Identificarea problemei

Înainte de a citi acest capitol, asigurați-vă că sunt configurate următoarele elemente.

#### Asigurați-vă că ați verificat următoarele:

Adaptorul de c.a. este conectat corect și aparatul Brother este pornit.

Punctul de acces, routerul sau hubul este pornit și butonul de conectare luminează intermitent.

Ambalajul de protecție a fost îndepărtat de pe aparat.

Capacul frontal, capacul padului de separare și capacul care protejează rolele de preluare a hârtiei sunt complet închise.

#### Mergeți la pagină pentru soluție:

- Nu pot finaliza configurarea reţelei wireless. la pagina 88.
- Coduri de eroare LAN wireless (ADS-2800W/ADS-3600W) la pagina 89.
- Aparatul Brother nu este găsit în rețea în timpul instalării dispozitivului Brother la pagina 91.
- Aparatul Brother nu poate scana în reţea. Aparatul Brother nu a fost găsit în reţea chiar dacă instalarea s-a finalizat cu succes. la pagina 92.
- Utilizez un program software de securitate. la pagina 94.
- Doresc să verific dacă dispozitivele de rețea funcționează corect. la pagina 95.

## Nu pot finaliza configurarea rețelei wireless.

| Problemă                                                                                                    | Interfață                    | Soluție                                                                                                    |  |
|----------------------------------------------------------------------------------------------------|------------------------------|----------------------------------------------------------------------------------------------------|--|
| Aparatul nu s-a conectat la<br>reţea în timpul configurării<br>wireless?                                                                                                    | wireless                     | Opriți routerul wireless și apoi porniți-l din nou, după care încercați să configurați din nou setările wireless.                                                                                                    |  |
| Setările de securitate                                                                                                    | wireless                     | Confirmați setările de securitate.                                                                                                    |  |
| (SSID/Cheie de reţea)<br>sunt corecte?                                                                                                    |                              | Numele producătorului sau numărul modelului punctului de acces/<br>routerului WLAN poate fi utilizat ca setare de securitate implicită.                                                                                                    |  |
|                                                                                                    |                              | Consultaţi instrucţiunile punctului de acces/routerului WLAN pentru<br>informaţii despre găsirea setărilor de securitate.                                                                                                    |  |
|                                                                                                    |                              | <ul> <li>Întrebaţi producătorul punctului de acces/routerului WLAN, furnizorul<br/>de servicii internet (ISP) sau administratorul de reţea.</li> </ul>                                                                                                    |  |
| Utilizați filtrarea adreselor                                                                                                    | wireless                     | Confirmați că adresa MAC a aparatului Brother este acceptată de filtru.                                                                                                    |  |
| MAC?                                                                                                    |                              | Puteți găsi adresa MAC utilizând panoul de control al aparatului Brother.                                                                                                    |  |
| Punctul de acces/routerul                                                                                                    | wireless                     | Introduceţi manual numele SSID corect.                                                                                                    |  |
| WLAN este în modul<br>invizibil (nu se difuzează<br>identificatorul SSID)?                                                                                                    |                              | Verificaţi numele SSID sau Cheia de reţea în instrucţiunile punctului de<br>acces/routerului WLAN şi reconfiguraţi reţeaua wireless. (Pentru informaţii<br>suplimentare, consultaţi Când SSID nu transmite la pagina 11.)                                     |  |
| Am verificat și încercat toate<br>soluțiile de mai sus, însă<br>tot nu pot să finalizez<br>configurarea wireless.<br>Mai pot face și altceva?                                                            | wireless                     | Utilizați Network Connection Repair Tool (Instrumentul de reparare a conexiunii de rețea). Consultați <i>Aparatul Brother nu poate scana în rețea. Aparatul Brother nu a fost găsit în rețea chiar dacă instalarea s-a finalizat cu succes.</i> la pagina 92. |  |
| Setările dvs. de securitate                                                                                                    | Wi-Fi                        | Confirmați SSID și parola.                                                                                                    |  |
| (SSID/parola) nu sunt<br>corecte.                                                                                                    | Direct®                      | După ce configurați manual rețeaua, SSID și parola se afișează pe ecranul<br>aparatului Brother. Dacă dispozitivul dvs. mobil acceptă configurarea<br>manuală, SSID și parola vor fi afișate pe ecranul dispozitivului mobil.                                 |  |
| Utilizaţi Android™ 4.0.                                                                                                    | Wi-Fi<br>Direct <sup>®</sup> | Dacă dispozitivul mobil se deconectează (la aproximativ şase minute după ce utilizați Wi-Fi Direct <sup>®</sup> ), încercați metoda printr-o singură apăsare, utilizând WPS (recomandat) și setați aparatul Brother în modul G/O.                             |  |
| Aparatul Brother este aşezat<br>prea departe de dispozitivul<br>mobil.                                                                                                    | Wi-Fi<br>Direct <sup>®</sup> | Mutați aparatul Brother la o distanță de aproximativ 1 metru față de dispozitivul mobil atunci când configurați setările rețelei Wi-Fi Direct <sup>®</sup> .                                                                                                  |  |
| Există unele obstacole<br>(de exemplu, pereți sau<br>mobilier) între aparat<br>și dispozitivul mobil.                                                                                                    | Wi-Fi<br>Direct <sup>®</sup> | Deplasaţi aparatul Brother într-o zonă fără obstacole.                                                                                                    |  |
| Există un computer fără fir,<br>un dispozitiv care acceptă<br>Bluetooth, un cuptor cu<br>microunde sau un telefon<br>digital fără fir în apropierea<br>aparatului Brother sau a<br>dispozitivului mobil. | Wi-Fi<br>Direct <sup>®</sup> | Îndepărtați alte dispozitive de aparatul Brother sau dispozitivul mobil.                                                                                                    |  |

| Problemă                                                                                                    | Interfață                    | Soluție                                                                                                    |
|----------------------------------------------------------------------------------------------------|------------------------------|----------------------------------------------------------------------------------------------------|
| Dacă ați verificat și ați<br>încercat tot ceea ce este                                                       | Wi-Fi<br>Direct <sup>®</sup> | Opriţi aparatul Brother şi reporniţi-l. Apoi încercaţi să configuraţi din nou setările Wi-Fi Direct <sup>®</sup> .                                                                            |
| se poate finaliza totuşi<br>configurarea Wi-Fi Direct <sup>®</sup> ,<br>efectuaţi următoarele<br>operaţiuni: |                              | Dacă utilizaţi aparatul Brother drept client, confirmaţi numărul de<br>dispozitive permise în reţeaua actuală Wi-Fi Direct <sup>®</sup> , apoi verificaţi<br>câte dispozitive sunt conectate. |

## Coduri de eroare LAN wireless (ADS-2800W/ADS-3600W)

Dacă se afişează pe ecranul LCD un cod de eroare, localizați codul în tabel și utilizați soluția recomandată pentru remedierea erorii.

| Cod eroare | Setări recomandate                                                                                                    |  |  |
|------------|----------------------------------------------------------------------------------------------------|--|--|
|            | Setarea wireless nu este activată.                                                                                                    |  |  |
|            | Porniți setarea wireless:                                                                                                    |  |  |
| TS-01      | 1 Pe aparat, apăsați 🎁 > Rețea > WLAN > Expert setare.                                                                                                    |  |  |
|            | 2 Când este afișat Activare WLAN?, apăsați Da, pentru a porni expertul de configurare wireless.                                                                                                    |  |  |
|            | Punctul de acces/routerul wireless nu poate fi detectat.                                                                                                    |  |  |
|            | 1 Verificați următoarele:                                                                                                    |  |  |
|            | Asigurați-vă că punctul de acces/routerul wireless este pornit.                                                                                                    |  |  |
|            | Deplasaţi aparatul într-o zonă fără obstacole sau mai aproape de punctul de acces/<br>routerul wireless.                                                                                              |  |  |
|            | Amplasaţi temporar aparatul la o distanţă de aproximativ 1 metru faţă de punctul<br>de acces/router wireless, atunci când configuraţi setările wireless.                                              |  |  |
| TS-02      | Dacă punctul dvs. de acces/routerul wireless utilizează filtrarea adreselor MAC,<br>confirmaţi faptul că adresa MAC a aparatului Brother este permisă în filtru.                                      |  |  |
|            | 2 Dacă ați introdus manual SSID și informațiile de securitate (SSID/metoda de autentificare/<br>metoda de criptare/cheia de rețea), informațiile pot fi incorecte.                                    |  |  |
|            | Confirmați SSID și informațiile de securitate și reintroduceți informațiile corecte, după caz.                                                                                                    |  |  |
|            | Acest dispozitiv nu acceptă un SSID/ESSID de 5 GHz și trebuie să selectați un SSID/ESSID de 2,4 GHz. Asigurați-vă că punctul de acces/routerul este setat la modul mixt de 2,4 GHz sau 2,4 GHz/5 GHz. |  |  |
|            | Setările introduse pentru rețeaua wireless și securitate pot fi incorecte.                                                                                                    |  |  |
| TS-03      | Confirmați setările rețelei wireless.                                                                                                    |  |  |
|            | Confirmați faptul că SSID/metoda de autentificare/metoda de criptare/ID utilizator/parola utilizator, introduse sau selectate, sunt corecte.                                                          |  |  |

| Cod eroare | Setări recomandate                                                                                                    |                                                                       |                                         |  |  |
|------------|----------------------------------------------------------------------------------------------------|-----------------------------------------------------------------------|-----------------------------------------|--|--|
|            | Metodele de autentificare/criptare utilizate prin punctul de acces/routerul wireless selectat nu sunt acceptate de aparatul dvs.                                                                                                    |                                                                       |                                         |  |  |
|            | Pentru modul infrastructură, modificați metodele de autentificare și criptare ale punctului de acces/routerului wireless. Aparatul acceptă următoarele metode de autentificare:                                                                                                    |                                                                       |                                         |  |  |
|            | Metodă de autentificare                                                                                                    | Metodă de criptare                                                    | ]                                       |  |  |
|            | WPA-Personal                                                                                                    | TKIP<br>AES                                                           |                                         |  |  |
| TO 04      | WPA2-Personal                                                                                                    | AES                                                                   |                                         |  |  |
| 15-04      | Deschis                                                                                                    | WEP                                                                   |                                         |  |  |
|            | Cheie partajată                                                                                                    | WEP                                                                   |                                         |  |  |
|            | Dacă nu s-a soluționat problema<br>incorecte. Confirmați setările reț                                                                                                    | ι<br>dvs., SSID sau setările reţelei p<br>elei wireless.              | ı<br>e care le-aţi introdus pot fi      |  |  |
|            | Pentru modul Ad-hoc, modificați metodele de autentificare și criptare ale computerului dvs.<br>pentru setarea wireless. Aparatul acceptă doar metoda de autentificare Deschisă, cu criptare<br>WEP opțională.                                                                      |                                                                       |                                         |  |  |
|            | Informația privind securitatea (SSID/cheia rețelei) este incorectă.                                                                                                    |                                                                       |                                         |  |  |
| TS-05      | Confirmați SSID și informațiile de securitate (Cheie de rețea).                                                                                                    |                                                                       |                                         |  |  |
|            | Dacă routerul dumneavoastră ut<br>cheie WEP. Aparatul Brother su                                                                                                    | ilizează criptarea WEP, introduc<br>portă numai utilizarea primei che | eți cheia utilizată ca prima<br>∋i WEP. |  |  |
|            | Informațiile de securitate wireless (metoda de autentificare/metoda de criptare/cheia de rețea) sunt incorecte.                                                                                                    |                                                                       |                                         |  |  |
| TS-06      | Confirmați informațiile de securitate wireless (metoda de autentificare/metoda de criptare/cheia de rețea) cu ajutorul tabelului care prezintă Metoda de autentificare la eroarea TS-04.                                                                                           |                                                                       |                                         |  |  |
|            | Dacă routerul dumneavoastră ut<br>cheie WEP. Aparatul Brother su                                                                                                    | ilizează criptarea WEP, introduc<br>portă numai utilizarea primei che | eți cheia utilizată ca prima<br>ei WEP. |  |  |
|            | Aparatul nu poate detecta un pu                                                                                                    | nct de acces/router wireless car                                      | e are WPS activat.                      |  |  |
|            | Pentru configurarea setărilor wireless cu ajutorul WPS, trebuie să utilizați atât aparatul dvs., cât și punctul de acces/routerul wireless.                                                                                                    |                                                                       |                                         |  |  |
| TS-07      | Dacă nu știți cum să utilizați punctul de acces/routerul wireless<br>cu ajutorul WPS, consultați documentația furnizată pentru punctul<br>de acces/routerul wireless, întrebați producătorul punctului de<br>acces/routerului wireless, sau întrebați administratorul rețelei dvs. |                                                                       |                                         |  |  |
|            | Sunt detectate două sau mai mu                                                                                                    | Ilte puncte de acces wireless, ca                                     | are au WPS activat.                     |  |  |
| TS-08      | Confirmați dacă numai un punct de acces/router wireless din această gamă are activă metoda WPS și încercați din nou.                                                                                                    |                                                                       |                                         |  |  |
| TS-20      | Aparatul încearcă încă să se conecteze la rețeaua dvs. wireless. Vă rugăm să așteptați câteva minute și apoi să verificați starea WLAN.                                                                                                    |                                                                       |                                         |  |  |

## Aparatul Brother nu este găsit în rețea în timpul instalării dispozitivului Brother

| Întrebare                                                                                                    | Interfață               | Soluție                                                                                                    |  |
|----------------------------------------------------------------------------------------------------|-------------------------|----------------------------------------------------------------------------------------------------|--|
| Computerul dvs. este conectat la reţea?                                                                                                    | prin cablu/<br>wireless | Computerul trebuie să fie conectat la o rețea, de exemplu un mediu LAN sau servicii Internet. Pentru asistență, contactați administratorul de rețea.                                                                                                    |  |
| Aparatul este conectat la<br>reţea şi are o adresă IP<br>valabilă?                                                                                                    | prin cablu/<br>wireless | (Reţea cablată)<br>Verificaţi dacă Status din Stare conex. cablu este XXXX-XX activ.<br>(Unde XXX-XX este interfaţa dvs. selectată Ethernet.) Consultaţi<br>Verificarea stării reţelei (ADS-2800W/ADS-3600W) la pagina 3. Dacă apare<br>mesajul LCD Inactiv sau Prin cablu - DEZACTIVAT, întrebaţi<br>administratorul reţelei dvs. dacă adresa dvs. IP este valabilă sau nu. |  |
|                                                                                                    |                         | (Reţea wireless)<br>Verificaţi dacă Status din Status WLAN nu este Eșuare conectare.<br>Consultați <i>Verificarea stării reţelei WLAN (ADS-2800W/ADS-3600W)</i><br>la pagina 9.<br>Dacă apare mesajul LCD Eșuare conectare, întrebați administratorul<br>rețelei dvs. dacă adresa dvs. IP este valabilă sau nu.                                                              |  |
| Utilizați un program software de securitate?                                                                                                    | prin cablu/<br>wireless | <ul> <li>În fereastra de dialog a programului de instalare, căutaţi din nou aparatul<br/>Brother.</li> </ul>                                                                                                    |  |
|                                                                                                    |                         | Permiteţi accesul când mesajul de alertă al software-ului de securitate<br>apare în timpul instalării dispozitivului Brother.                                                                                                    |  |
|                                                                                                    |                         | Pentru informaţii suplimentare despre programul software de securitate,<br>consultaţi Utilizez un program software de securitate. la pagina 94.                                                                                                    |  |
| Utilizați un router Wi-Fi?                                                                                                    | wireless                | Separatorul de confidențialitate de pe routerul dvs. Wi-Fi poate fi activat.<br>Dezactivați separatorul de confidențialitate.                                                                                                    |  |
| Aparatul Brother se află<br>prea departe de punctul<br>de acces/routerul WLAN?                                                                                                    | wireless                | Amplasați aparatul Brother la o distanță de aproximativ 1 metru de punctul de acces/routerul WLAN atunci când configurați setările rețelei wireless.                                                                                                    |  |
| Între aparat și punctul de<br>acces/routerul WLAN există<br>obstacole (pereți sau<br>mobilier, de exemplu)?                                                                                                | wireless                | Deplasați aparatul Brother într-o zonă fără obstacole sau mai aproape de punctul de acces/routerul WLAN.                                                                                                    |  |
| În apropierea aparatului<br>Brother sau a punctului<br>de acces/routerului WLAN,<br>există un computer fără fir,<br>un dispozitiv Bluetooth,<br>un cuptor cu microunde sau<br>un telefon digital fără fir? | wireless                | Îndepărtați toate aceste dispozitive de aparatul Brother sau de punctul de acces/routerul WLAN.                                                                                                    |  |

## Aparatul Brother nu poate scana în rețea. Aparatul Brother nu a fost găsit în rețea chiar dacă instalarea s-a finalizat cu succes.

| Întrebare                                                         | Interfață               | Soluție                                                                                                    |  |
|-------------------------------------------------------------------|-------------------------|----------------------------------------------------------------------------------------------------|--|
| Utilizați un program software de securitate?                      | prin cablu/<br>wireless | Consultați <i>Utilizez un program software de securitate.</i> la pagina 94.                                                                                                    |  |
| Aparatului dvs. Brother i se<br>alocă o adresă IP<br>disponibilă? | prin cablu/<br>wireless | <ul> <li>Confirmați adresa IP şi masca de subrețea</li> <li>Verificați dacă adresele IP şi măștile de subrețea ale computerului și ale<br/>aparatului Brother sunt corecte și se află în aceeași rețea. Pentru<br/>informații suplimentare despre verificarea adresei IP şi a măștii<br/>de subrețea, adresați-vă administratorului de rețea.</li> <li>(Windows<sup>®</sup>)<br/>Confirmați adresa IP şi masca de subrețea folosind aplicația Network<br/>Connection Repair Tool (Instrumentul de refacere a conexiunii de rețea).<br/>Utilizați Instrumentul de reparare a conexiunii de rețea pentru a remedia<br/>setările rețelei aparatului Brother (va aloca adresa IP corectă şi masca<br/>de subrețea).</li> <li>Pentru utilizarea Instrumentului de reparare a conexiunii de rețea, solicitați<br/>informațiile necesare administratorului rețelei şi apoi urmați pașii de mai jos:</li> <li>NOTĂ</li> <li>(Windows<sup>®</sup> XP)<br/>Trebuie să vă conectați cu drepturi de administrator.</li> <li>Asigurați-vă că aparatul Brother este pornit și conectat la aceeași rețea<br/>ca şi computerul dumneavoastră.</li> </ul> |  |
|                                                                   |                         |                                                                                                    |  |

#### Depanarea

| Întrebare                                                                                                    | Interfață               | Soluție                                                                                                    |
|----------------------------------------------------------------------------------------------------|-------------------------|----------------------------------------------------------------------------------------------------|
| Aparatului dvs. Brother i se<br>alocă o adresă IP                                                                           | prin cablu/<br>wireless | <ol> <li>Introduceţi DVD-ROM-ul furnizat în unitatea DVD-ROM. Dacă apare<br/>meniul principal al DVD-ROM, închideţi-I.</li> </ol>                                                                                                    |
| disponibilă?                                                                                                    |                         | 2 Deschideți directorul computerului pentru sistemul de operare:                                                                                                    |
| (continuare)                                                                                                    |                         | ■ Windows <sup>®</sup> XP                                                                                                    |
|                                                                                                    |                         | Faceţi ciic pe Start > Loate programele > Accessorii ><br>Windows Explorer > Computerul meu.                                                                                                    |
|                                                                                                    |                         | ■ Windows Vista <sup>®</sup> /Windows <sup>®</sup> 7                                                                                                    |
|                                                                                                    |                         | Faceţi clic pe 🚱 (Start) > Computer.                                                                                                    |
|                                                                                                    |                         | ■ Windows <sup>®</sup> 8/Windows <sup>®</sup> 8.1                                                                                                    |
|                                                                                                    |                         | Faceți clic pe pictograma 🚞 ( <b>Explorator</b> ) din bara de activități și<br>apoi mergeți la <b>Acest computer</b> .                                                                                                    |
|                                                                                                    |                         | ■ Windows <sup>®</sup> 10                                                                                                    |
|                                                                                                    |                         | Faceți clic pe 🚞 pictograma ( <b>Explorer</b> ) din bara de activități și apoi<br>mergeți la <b>Acest PC</b> .                                                                                                    |
|                                                                                                    |                         | 3 Faceți dublu clic pe Unitate DVD, dublu clic pe Instrumente, dublu clic pe<br>NetTool şi apoi dublu clic pe BrotherNetTool.exe pentru a rula programul.                                                                                                    |
|                                                                                                    |                         | ΝΟΤĂ                                                                                                    |
|                                                                                                    |                         | Dacă apare ecranul Control cont utilizator:                                                                                                    |
|                                                                                                    |                         | (Windows Vista <sup>®</sup> ) Faceți clic pe <b>Continuare (Permite)</b> .<br>(Windows <sup>®</sup> 7/Windows <sup>®</sup> 8/Windows <sup>®</sup> 8.1/Windows <sup>®</sup> 10) faceți clic pe <b>Da</b> .                                                    |
|                                                                                                    |                         | 4 Urmați instrucțiunile de pe ecran.                                                                                                    |
|                                                                                                    |                         | Dacă adresa IP și masca de subrețea nu au fost definite corect nici după<br>ce ați utilizat Network Connection Repair Tool (Instrumentul de reparare<br>a conexiunii de rețea), adresați-vă administratorului de rețea pentru a obține<br>aceste informații. |
| Conectați aparatul Brother<br>la rețea utilizând<br>funcționalitățile de<br>conectare fără fir?                             | wireless                | Verificaţi Status din Status WLAN. Consultaţi Verificarea stării reţelei<br>WLAN (ADS-2800W/ADS-3600W) la pagina 9. Dacă apare mesajul LCD<br>Eşuare conectare, întrebaţi administratorul reţelei dvs. dacă adresa<br>dvs. IP este valabilă sau nu.          |
|                                                                                                    |                         | Consultaţi Aparatul Brother nu este găsit în reţea în timpul instalării<br>dispozitivului Brother la pagina 91.                                                                                                    |
| Am verificat și încercat toate<br>soluțiile de mai sus,<br>dar aparatul Brother<br>nu scanează. Mai pot<br>face și altceva? | prin cablu/<br>wireless | Dezinstalaţi și reinstalaţi dispozitivul Brother.                                                                                                    |

## Utilizez un program software de securitate.

| Întrebare                                                                                                    | Interfață               | Soluție                                                                                                    |
|----------------------------------------------------------------------------------------------------|-------------------------|----------------------------------------------------------------------------------------------------|
| Aţi selectat <b>Acceptare</b><br>în fereastra de dialog de<br>alertă de securitate în timpul<br>instalării dispozitivului<br>Brother, în procesul de<br>pornire a aplicaţiilor sau<br>în timpul utilizării funcţiilor<br>de scanare? | prin cablu/<br>wireless | Dacă nu ați selectat <b>Acceptare</b> în caseta de dialog cu mesajul de avertizare,<br>este posibil ca funcția firewall a programului software de securitate să refuze<br>accesul. Anumite programe software de securitate pot să blocheze accesul<br>fără afișarea casetei de dialog care conține mesajul de avertizare. Pentru a<br>permite accesul, consultați instrucțiunile privind software-ul de securitate<br>sau contactați producătorul. |
| Doresc să știu ce număr de<br>port trebuie definit în setările<br>programului software de<br>securitate.                                                                                                    | prin cablu/<br>wireless | Pentru caracteristicile de rețea Brother se utilizează următoarele numere de port:                                                                                                    |
|                                                                                                    |                         | ■ Scanare în reţea → Număr de port 54925/Protocol UDP                                                                                                    |
|                                                                                                    |                         | Scanare în reţea, Configurare de la distanţă <sup>1</sup> → Număr de port 161 şi 137/<br>Protocol UDP                                                                                                    |
|                                                                                                    |                         | ■ BRAdmin Light <sup>1</sup> → Număr de port 161/Protocol UDP                                                                                                    |
|                                                                                                    |                         | <sup>1</sup> Doar Windows <sup>®</sup> .                                                                                                    |
|                                                                                                    |                         | Pentru informații privind deschiderea portului, consultați instrucțiunile software-ului de securitate sau contactați producătorul.                                                                                                    |

## Doresc să verific dacă dispozitivele de rețea funcționează corect.

| Întrebare                                                                            | Interfață               | Soluție                                                                                                    |  |
|--------------------------------------------------------------------------------------|-------------------------|----------------------------------------------------------------------------------------------------|--|
| Aparatul Brother şi punctul<br>de acces/routerul sau hubul<br>de rețea sunt pornite? | prin cablu/<br>wireless | Asigurați-vă că ați confirmat toate instrucțiunile din Asigurați-vă că ați verificat următoarele: la pagina 87.                                                                                                    |  |
| Unde pot găsi setările de                                                            | prin cablu/             | Pentru administrarea bazată pe web                                                                                                    |  |
| rețea ale aparatului Brother,<br>cum ar fi adresa IP?                                | wireless                | <ol> <li>Lansaţi administrarea bazată pe web şi accesaţi aparatul Brother<br/>(consultaţi pasul</li></ol>                                                                                                    |  |
|                                                                                      |                         | 2 Când apare ecranul Administrare bazată pe web, faceţi clic pe fila<br>Network (Reţea), apoi faceţi clic pe Network Status (Stare reţea)<br>din bara de navigare din partea stângă.                                                                                                    |  |
|                                                                                      |                         | Pentru Panoul de control (ADS-2800W/ADS-3600W)                                                                                                    |  |
|                                                                                      |                         | Verificați setările din Rețea de pe panoul de control al aparatului.                                                                                                    |  |
| Cum pot verifica starea                                                              | prin cablu/<br>wireless | Pentru administrarea bazată pe web                                                                                                    |  |
| conexiunii aparatului<br>Brother?                                                    |                         | <ol> <li>Lansaţi administrarea bazată pe web şi accesaţi aparatul Brother<br/>(consultaţi pasul 1 de la pagina 39).</li> </ol>                                                                                                    |  |
|                                                                                      |                         | 2 Când apare ecranul Administrare bazată pe web, faceţi clic pe fila<br>Network (Reţea), apoi faceţi clic pe Network Status (Stare reţea)<br>din bara de navigare din partea stângă.                                                                                                    |  |
|                                                                                      |                         | Pentru Panoul de control (ADS-2800W/ADS-3600W)                                                                                                    |  |
|                                                                                      |                         | (Reţea cablată)<br>Verificaţi dacă Status din Stare conex. cablu este XXXX-XX activ<br>(unde XXXX-XX este interfaţa dvs. selectată Ethernet).                                                                                                    |  |
|                                                                                      |                         | Pentru a verifica starea rețelei: apăsați 🏢 > Rețea > Conexiune LAN >                                                                                                    |  |
|                                                                                      |                         | Stare conex. cablu > Status.<br>Dacă apare mesajul LCD Inactiv sau Prin cablu - DEZACTIVAT,<br>întrebați administratorul rețelei dvs. dacă adresa dvs. IP este valabilă sau nu.                                                                                                    |  |
|                                                                                      |                         | (Reţea wireless)<br>Verificaţi dacă Status din Status WLAN nu este Eşuare conectare.<br>Consultaţi <i>Verificarea stării reţelei WLAN (ADS-2800W/ADS-3600W)</i><br>la pagina 9. Dacă apare mesajul LCD Eşuare conectare, întrebaţi<br>administratorul reţelei dvs. dacă adresa dvs. IP este valabilă sau nu. |  |

#### Depanarea

| Întrebare                                                                                                    | Interfață               | Soluție                                                                                                    |
|----------------------------------------------------------------------------------------------------|-------------------------|----------------------------------------------------------------------------------------------------|
| Puteți "apela" (prin comandă<br>ping) aparatul Brother de la<br>computerul dumneavoastră?                    | prin cablu/<br>wireless | Apelați (prin comandă ping) aparatul Brother de la computerul dvs. introducând<br>adresa IP sau numele nodului în linia de comandă a Windows®:<br>ping <adresaip> sau <numenod>.</numenod></adresaip>                                                                                                    |
|                                                                                                    |                         | Realizat cu succes > Aparatul Brother funcţionează corespunzător şi este<br>conectat la aceeaşi reţea ca şi computerul.                                                                                                    |
|                                                                                                    |                         | <ul> <li>Eşuat &gt; Aparatul Brother nu este conectat la aceeaşi reţea ca şi computerul.<br/>(Windows<sup>®</sup>)<br/>Întrebaţi administratorul de reţea şi utilizaţi instrumentul de reparare a<br/>conexiunii de reţea pentru a corecta automat adresa IP şi masca de<br/>subreţea. Pentru mai multe informaţii despre Instrumentul de reparare<br/>a conexiunii de reţea, consultaţi secţiunea Aparatul Brother are atribuită<br/>o adresă IP disponibilă? din Aparatul Brother nu poate scana în reţea.<br/>Aparatul Brother nu a fost găsit în reţea chiar dacă instalarea s-a finalizat<br/>cu succes. la pagina 92.</li> </ul> |
|                                                                                                    |                         | (Macintosh)<br>Verificați dacă adresa IP și a măștii de subrețea sunt corecte. Consultați<br>secțiunea Confirmare adresă IP și mască de subrețea din Aparatul<br>Brother nu poate scana în rețea. Aparatul Brother nu a fost găsit în rețea<br>chiar dacă instalarea s-a finalizat cu succes. la pagina 92.                                                                                                    |
| Aparatul Brother se<br>conectează la reţeaua<br>wireless?                                                    | wireless                | Verificați Status din Status WLAN. Consultați Verificarea stării rețelei<br>WLAN (ADS-2800W/ADS-3600W) la pagina 9. Dacă apare mesajul LCD<br>Eșuare conectare, întrebați administratorul rețelei dvs. dacă adresa dvs.<br>IP este valabilă sau nu.                                                                                                    |
| Am verificat și încercat toate<br>soluțiile de mai sus, însă tot<br>am probleme. Mai pot<br>face și altceva? | wireless                | Consultați instrucțiunile punctului de acces/routerului WLAN pentru a afla<br>informații despre identificatorul SSID și Cheia de rețea și pentru a le defini<br>corect. Pentru mai multe informații despre SSID și Cheia de rețea, consultați<br>secțiunea Setările de securitate (SSID/Cheie de rețea) sunt corecte? din Nu<br>pot finaliza configurarea rețelei wireless. la pagina 88.                                                                                                    |

8

# Setări suplimentare de rețea (Windows<sup>®</sup>)

## Tipuri de setări

Sunt disponibile și următoarele caracteristici de rețea opționale:

- Servicii web pentru scanare (Windows Vista<sup>®</sup>, Windows<sup>®</sup> 7, Windows<sup>®</sup> 8, Windows<sup>®</sup> 8.1 şi Windows<sup>®</sup> 10)
- Vertical Pairing (Windows<sup>®</sup> 7, Windows<sup>®</sup> 8, Windows<sup>®</sup> 8.1 şi Windows<sup>®</sup> 10)

## NOTĂ

Verificați dacă aparatul și computerul gazdă utilizează aceeași subrețea sau dacă routerul este configurat corect astfel încât datele să fie transmise între cele două dispozitive.

## Instalarea driverelor utilizate pentru scanarea via Servicii web (Windows Vista<sup>®</sup>, Windows<sup>®</sup> 7, Windows<sup>®</sup> 8, Windows<sup>®</sup> 8.1, Windows<sup>®</sup> 10)

Caracteristica Servicii web vă permite să monitorizați aparatele din rețea, ceea ce simplifică procesul de instalare a driverelor. Driverele utilizate pentru scanare folosind Servicii web pot fi instalate făcând clic dreapta pe pictograma scanerului de pe computer, iar portul Servicii web (port WSD) al computerului va fi creat automat. (Pentru informații suplimentare despre scanarea cu ajutorul Serviciilor web, consultați *Scanarea utilizând servicii web (Windows Vista<sup>®</sup>, Windows<sup>®</sup> 7, Windows<sup>®</sup> 8, Windows<sup>®</sup> 8.1 și Windows<sup>®</sup> 10) din Manualul de <i>utilizare.*)

## NOTĂ

Înainte de a configura această setare, trebuie să vă configurați adresa IP a aparatului.

Deschideți setările de rețea pentru sistemul de operare:

Windows Vista<sup>®</sup>

Faceți clic pe 🧑 (Start) > Rețea.

■ Windows<sup>®</sup> 7

Faceți clic pe 🚱 (Start) > Panou de control > Rețea și Internet > Vizualizare computere și dispozitive din rețea.

- Windows<sup>®</sup> 8/Windows<sup>®</sup> 8.1 Deplasaţi mouse-ul în colţul din dreapta jos al spaţiului de lucru. Când apare bara de meniu, faceţi clic pe Setări > Modificare setări pentru PC > Dispozitive > Adăugare dispozitiv.
- Windows<sup>®</sup> 10

Faceți clic pe 🗉 (Start) > Setări > Dispozitive > Imprimante și scanere.

- 2 Va fi afişat numele folosit pentru Serviciile web de aparat, împreună cu pictograma scanerului.
  - Windows Vista<sup>®</sup>/Windows<sup>®</sup> 7/Windows<sup>®</sup> 8/Windows<sup>®</sup> 8.1 Faceţi clic dreapta pe aparatul pe care doriţi să îl instalaţi.
  - Windows<sup>®</sup> 10

Faceți clic pe aparatul pe care doriți să îl instalați.

Setări suplimentare de rețea (Windows®)

## NOTĂ

Numele folosit de aparatul Brother pentru Servicii web este numele modelului dvs. şi adresa MAC (adresa Ethernet) (de exemplu Brother ADS-XXXXX (numele modelului) [XXXXXXXXXXX] (adresa MAC/adresa Ethernet)).

3 Începeți instalarea aparatului:

- Windows Vista<sup>®</sup>/Windows<sup>®</sup> 7 Faceţi clic pe Instalare în meniul derulant al aparatului.
- Windows<sup>®</sup> 8/Windows<sup>®</sup> 8.1 Selectaţi aparatul pe care doriţi să îl instalaţi.
- Windows<sup>®</sup> 10 Faceţi clic pe Adăugare dispozitive.

## Instalarea scanării în rețea pentru modul Infrastructură în cazul în care utilizați funcția Vertical Pairing (Windows<sup>®</sup> 7, Windows<sup>®</sup> 8, Windows<sup>®</sup> 8.1, Windows<sup>®</sup> 10)

Windows<sup>®</sup> Vertical Pairing este o tehnologie care permite aparatului wireless compatibil cu Vertical Pairing să se conecteze la rețeaua de infrastructură utilizând metoda PIN a WPS și caracteristica Servicii web. De asemenea, aceasta permite instalarea driverului scanerului din pictograma scanerului în ecranul **Adăugare dispozitiv**.

Dacă sunteți în modul Infrastructură, puteți conecta aparatul la rețeaua fără fir și apoi instalați driverul scanerului utilizând această caracteristică. Urmați pașii de mai jos:

## NOTĂ

- Dacă ați setat pentru caracteristica Servicii web a aparatului opțiunea Oprit, trebuie să selectați din nou opțiunea Pornit. Setarea implicită pentru Servicii web a aparatului Brother este Pornit. Puteți modifica setarea definită pentru Servicii web utilizând administrarea bazată pe web (browser web) sau BRAdmin Professional 3.
- Asigurați-vă că punctul de acces/routerul WLAN include sigla de compatibilitate Windows<sup>®</sup> 7, Windows<sup>®</sup> 8, Windows<sup>®</sup> 8.1 sau Windows<sup>®</sup> 10. Dacă nu sunteți sigur în privința siglei de compatibilitate, contactați producătorul routerului/punctului de acces.
- Asiguraţi-vă că sigla de compatibilitate Windows<sup>®</sup> 7, Windows<sup>®</sup> 8, Windows<sup>®</sup> 8.1 sau Windows<sup>®</sup> 10 este inclusă de computerul dvs. Dacă nu sunteţi sigur în privinţa siglei de compatibilitate, contactaţi producătorul computerului.

- În cazul în care configurați rețeaua wireless utilizând o placă externă wireless NIC (Card de interfață de rețea), asigurați-vă că placa wireless NIC include sigla de compatibilitate Windows<sup>®</sup> 7, Windows<sup>®</sup> 8, Windows<sup>®</sup> 8.1 sau Windows<sup>®</sup> 10. Pentru informații suplimentare, contactați producătorul plăcii fără fir NIC.
- Pentru a utiliza ca registrator un computer pe care este instalat Windows<sup>®</sup> 7, Windows<sup>®</sup> 8, Windows<sup>®</sup> 8.1 sau Windows<sup>®</sup> 10, acesta trebuie înregistrat în prealabil în reţeaua dvs. Consultaţi instrucţiunile punctului de acces/routerului WLAN.
- Porniţi aparatul.
- Setaţi aparatul în mod WPS (consultaţi Utilizarea metodei PIN a Wi-Fi Protected Setup™ (WPS) la pagina 19).
- 3 Deschideți meniul "Adăugare dispozitiv" pentru sistemul de operare:
  - Windows<sup>®</sup> 7 Faceţi clic pe (Start) > Dispozitive şi imprimante > Adăugare dispozitiv.
  - Windows<sup>®</sup> 8/Windows<sup>®</sup> 8.1 Deplasaţi mouse-ul în colţul din dreapta jos al spaţiului de lucru. Când apare bara de meniu, faceţi clic pe Setări > Panou de control > Hardware şi sunete > Dispozitive şi imprimante > Adăugare dispozitiv.
  - Windows<sup>®</sup> 10 Faceţi clic pe (Start) > Setări > Dispozitive > Imprimante şi scanere > Adăugaţi o imprimantă sau un scaner.
- Selectaţi aparatul dvs. şi introduceţi codul PIN afişat de aparat.
- 5 Selectați rețeaua de infrastructură la care doriți să vă conectați și apoi faceți clic pe **Următorul**.
- 6 Când aparatul dvs. este afişat în caseta de dialog **Dispozitive şi imprimante**, configurarea wireless şi instalarea driverului scanerului sunt finalizate cu succes.

## Protocoale și funcții de securitate compatibile

| Interfață                                          | Ethernet                              | 10BASE-T, 100BASE-TX                                                                                                    |  |  |
|----------------------------------------------------|---------------------------------------|----------------------------------------------------------------------------------------------------|--|--|
|                                                    | Wireless                              | IEEE 802.11b/g/n (Mod infrastructură/Mod ad-hoc)                                                                                                    |  |  |
|                                                    | (ADS-2800W/<br>ADS-3600W)             | IEEE 802.11g/n (Wi-Fi Direct <sup>®</sup> )                                                                                                    |  |  |
| Rețea (comun)                                      | Protocol (IPv4)                       | ARP, RARP, BOOTP, DHCP, APIPA (Auto IP), rezoluţie denumire<br>WINS/NetBIOS, rezolvitor DNS, mDNS, respondent LLMNR, Custom Raw<br>Port/Port9100, Client SMTP, Client şi Server FTP, Client LDAP (doar<br>ADS-2800W/ADS-3600W), Client CIFS, Client WebDAV, SNMPv1/v2c/v3<br>(MD5/SHA1), server HTTP/HTTPS, client şi server TFTP, ICMP, Servicii<br>web (scanare), Client SNTP |  |  |
|                                                    | Protocol (IPv6)                       | NDP, RA, rezolvitor DNS, mDNS, respondent LLMNR, Custom Raw,<br>Port/Port9100, Client SMTP, Client și Server FTP, Client LDAP, Client CIFS,<br>Server TELNET, SNMPv1/v2c/v3, server HTTP/HTTPS, client și server<br>TFTP, ICMPv6, Servicii web (scanare), Client SNTP, Client WebDav                                                                                            |  |  |
| Rețea<br>(securitate)                              | Prin cablu                            | SMTP-AUTH, SSL/TLS (HTTPS, SMTP), SSH, SNMP v3, 802.1x<br>(EAP-MD5, EAP-FAST, PEAP, EAP-TLS, EAP-TTLS), Kerberos, IPsec                                                                                                    |  |  |
|                                                    | Wireless<br>(ADS-2800W/<br>ADS-3600W) | SMTP-AUTH, SSL/TLS (HTTPS, SMTP), SSH, SNMP v3, 802.1x (LEAP, EAP-FAST, PEAP, EAP-TLS, EAP-TTLS), Kerberos, Ipsec                                                                                                    |  |  |
| Email<br>(Securitate)<br>(ADS-2800W/<br>ADS-3600W) | Prin cablu şi<br>wireless             | SMTP-AUTH, SSL/TLS (SMTP)                                                                                                    |  |  |
| Reţea (Wireless)<br>(ADS-2800W/<br>ADS-3600W)      | Certificare<br>wireless               | Licenţă de marcă de certificare Wi-Fi (WPA™/WPA2™ - Enterprise,<br>Personal), Licenţă de marcă de identificator Wi-Fi Protected Setup™ (WPS),<br>Wi-Fi CERTIFICAT Wi-Fi Direct <sup>®</sup>                                                                                                    |  |  |

## Tabel funcții administrare bazată pe web

## NOTĂ

Pentru informații suplimentare, faceți clic 🕜 în partea dreaptă a fiecărei pagini a interfeței de administrare bazată pe web.

| Categorie<br>principală                    | Sub-<br>categorie | Meniul funcții                                                          | Opţiuni funcţii                                                                                                    | Descriere/setări opționale                                                                                                    |
|--------------------------------------------|-------------------|-------------------------------------------------------------------------|----------------------------------------------------------------------------------------------------|----------------------------------------------------------------------------------------------------|
| <b>General</b><br>(Informații<br>generale) | -                 | Status (Stare)                                                          | Device Status / Automatic Refresh /<br>Web Language / Device Location<br>(Stare dispozitiv/Reîmprospătare<br>automată/Limbă web/Locație<br>dispozitiv)                                                                                                    | Afişare stare, contact și locație<br>dispozitiv. Puteți schimba limba<br>interfeței de administrare bazată<br>pe web.                                                                                                    |
|                                            | -                 | Auto Refresh<br>Interval<br>(Interval de<br>reîmprospătare<br>automată) | <b>Refresh Interval</b> (Interval de reîmprospătare)                                                                                                    | Configurare interval de<br>reîmprospătare (între 15 secunde<br>și 60 de minute).                                                                                                    |
|                                            | -                 | Maintenance<br>Information<br>(Informaţii<br>privind<br>întreţinerea)   | Node Information / Remaining Life /<br>Total Pages Scanned / Replace<br>Count / Reset Count / Error Count /<br>Error History (last 10 errors)<br>(Informații nod/Durată de viață/Număr<br>total de pagini scanate/Înlocuire<br>contor/Resetare contor/Contor<br>erori/Istoric erori (ultimele 10 erori)) | Se afişează informațiile despre<br>întreținerea aparatului Brother,<br>inclusiv cele despre model,<br>consumabile, contor de pagini<br>și erori.<br>Faceți clic pe <b>Submit</b> (Trimitere)<br>pentru a converti această pagină<br>cu informații despre întreținere<br>într-un fișier CSV. |
|                                            | -                 | Find Device<br>(Găsire<br>dispozitiv)                                   | Node Name / Model Name / Device<br>Status / IP Address (Nume nod/<br>Nume model/Stare dispozitiv/<br>Adresă IP)                                                                                                    | Afişaţi toate dispozitivele conectate la reţea.                                                                                                    |
|                                            | -                 | Contact &<br>Location<br>(Contact şi<br>locaţie)                        | <b>Contact / Location</b><br>(Contact/Locație)                                                                                                    | După ce configurați aici<br>contactul și locația, acestea pot fi<br>afișate în meniul <b>General</b><br>(Informații generale) ><br><b>Status</b> (Stare) > <b>Device</b><br><b>Location</b> (Locație dispozitiv).                                                                           |
|                                            | -                 | <b>Sleep Time</b><br>(Timp de<br>hibernare)                             | Sleep Time (Timp de hibernare)                                                                                                    | Configurarea timpului de<br>hibernare (până la 90 minute).                                                                                                    |
|                                            | -                 | Auto Power<br>Off (Oprire<br>automată)                                  | Auto Power Off (Oprire automată)                                                                                                    |                                                                                                    |
|                                            | -                 | Volume<br>(Volum)                                                       | Beep (Sunet bip)                                                                                                    | Configurați volumul sunetului<br>( <b>Off / Low / Medium / High</b><br>(Oprit / Mic / Mediu / Mare).                                                                                                    |

#### Anexă

| Categorie<br>principală                                           | Sub-<br>categorie | Meniul funcții                                                          | Opţiuni funcţii                                                                                                    | Descriere/setări opționale                                                                                                    |
|-------------------------------------------------------------------|-------------------|-------------------------------------------------------------------------|----------------------------------------------------------------------------------------------------|----------------------------------------------------------------------------------------------------|
| <b>General</b><br>(Informaţii<br>generale)<br>(continuare)        | -                 | Panel (Panou)<br>(ADS-2800W/<br>ADS-3600W)                              | <b>Backlight / Dim Timer</b> (Iluminare de fundal/Temporizator estompare)                                                                                                    |                                                                                                    |
|                                                                   | -                 | Scheduled<br>Maintenance<br>Alert (Alertă<br>întreţinere<br>programată) | Scheduled Maintenance Alert<br>(Alertă întreținere programată)                                                                                                    |                                                                                                    |
| Addressbook<br>(Agendă de<br>adrese)<br>(ADS-2800W/<br>ADS-3600W) | -                 | Address<br>(Adresă)                                                     | Address / E-mail Address / Name<br>(Adresă/Adresă de e-mail/Nume)                                                                                                    | Înregistrați adresa de e-mail și<br>numele (până la 300).                                                                                                    |
|                                                                   | -                 | Setup Groups<br>(Grupuri de<br>configurare)                             | Group / Address / Name /<br>Members<br>(Grup/Adresă/Nume/Membri)                                                                                                    | Înregistrați grupul de contacte<br>(până la 20). Selectați <b>Address#</b><br>(Adresă#) și faceți clic pe <b>Select</b><br>(Selectare) pentru a configura<br>membrii grupului.                                                                                                    |
|                                                                   | -                 | LDAP                                                                    | LDAP Search / Quick Settings /<br>Advanced Settings (Căutare<br>LDAP/Setări rapide/Setări avansate)                                                                                                    | Configurați setările LDAP.                                                                                                    |
|                                                                   | -                 | Import                                                                  | "Address Book" data file /<br>"Group" data file (Fişierul de date<br>"Agendă de adrese"/Fişierul de date<br>"Grup")                                                                                                    |                                                                                                    |
|                                                                   | -                 | Export                                                                  |                                                                                                    |                                                                                                    |
| <b>E-mail</b><br>(ADS-2800W/<br>ADS-3600W)                        | -                 | <b>E-mail Send</b><br>(Trimitere<br>e-mail)                             | E-mail Subject / E-mail Message /<br>Size Limit / Request Delivery<br>Notification (Send) / SMTP<br>(Subiect e-mail/Mesaj e-mail/<br>Dimensiune limită/Solicitare<br>notificare de primire<br>(Trimitere)/SMTP)                                                                                                    | Configurați setările de trimitere a<br>e-mailurilor, inclusiv subiect,<br>mesaj, dimensiune limită a e-<br>mailului sau notificarea primirii.<br>Faceți clic pe SMTP pentru a<br>accesa Network (Rețea) ><br>Network (Rețea) > Protocol ><br>SMTP > Advanced Setting<br>(Setare avansată). |
| <b>Scan</b><br>(Scanare)                                          | -                 | <b>Scan</b> (Scanare)                                                   | Multifeed Detection / Scan offset<br>correction / Front Page Offset X /<br>Front Page Offset Y / Back Page<br>Offset X / Back Page Offset Y /<br>Display Scan Result (Detectare<br>alimentare multiplă/Corecție abatere<br>scanare/Abatere prima pagină<br>X/Abatere prima pagină Y/Abatere<br>ultima pagină X/Abatere ultima<br>pagină Y/Afişare rezultat scanare) |                                                                                                    |

#### Anexă

| Categorie<br>principală           | Sub-<br>categorie | Meniul funcții                                                                                  | Opţiuni funcţii                                                                                                    | Descriere/setări opționale                  |
|-----------------------------------|-------------------|-------------------------------------------------------------------------------------------------|----------------------------------------------------------------------------------------------------|---------------------------------------------|
| Scan<br>(Scanare)<br>(continuare) | -                 | Scan Job<br>e-mail report<br>(Raport e-mail<br>proiect<br>scanare)<br>(ADS-2800W/<br>ADS-3600W) | SMTP Server Address /<br>Administrator Address / SMTP /<br>Scan to E-mail Server / Scan to<br>FTP / Scan to SFTP / Scan to<br>Network / Scan to SharePoint<br>(Adresa serverului SMTP/Adresa<br>administratorului/SMTP/Scanare<br>către un server de e-mail/Scanare<br>către FTP/Scanare către SFTP/<br>Scanare către rețea/Scanare către<br>SharePoint)                                                                                                    |                                             |
|                                   | -                 | <b>Scan File</b><br><b>Name</b> (Nume<br>fişier scanat)                                         | File Name Style / Add Date & Time /<br>Counter / Scan to USB 1-5 / Scan to<br>E-mail Server 1-10 / Scan<br>to FTP/SFTP 1-15 / Scan to<br>Network/SharePoint 1-15 (Stil nume<br>fişier/Adăugare Data & Ota/<br>Contorizare/Scanare către USB 1 – 5/<br>Scanare către un server de e-mail<br>1 – 10/Scanare către FTP/<br>SFTP 1 – 15/Scanare către rețea/<br>SharePoint 1 – 15)                                                                                                    |                                             |
|                                   | -                 | <b>Scan to USB</b><br>(Scanare către<br>USB)                                                    | File Name / Quality / Auto Color<br>detect adjust / File Type /<br>Password for Secure PDF<br>(ADS-2400N / ADS-3000N) /<br>Document Size / Margin Settings /<br>File Size / Auto Deskew / Skip<br>Blank Page / Skip blank page<br>sensitivity / 2-sided Scan /<br>Brightness / Contrast /<br>Continuous Scan (ADS-2800W /<br>ADS-3600W) (Nume fişier/<br>Calitate/Reglaj automat detecţie<br>culoare/Tip fişier/Parolă pentru<br>securitate PDF (ADS-2400N /<br>ADS-3000N)/Dimensiune<br>document/Setări margini/<br>Dimensiune fişier/<br>Autocorectare înclinare/Omitere<br>pagini albe/Omitere sensibilitate<br>pagini albe/Scanare faţă-verso/<br>Luminozitate/Contrast/Scanare<br>continuă (ADS-2800W /<br>ADS-3600W)) | Configurați setările Scanării<br>către USB. |

#### Anexă

| Categorie<br>principală           | Sub-<br>categorie | Meniul funcții                                                                                                    | Opţiuni funcţii                                                                                                    | Descriere/setări opționale                                            |
|-----------------------------------|-------------------|----------------------------------------------------------------------------------------------------|----------------------------------------------------------------------------------------------------|-----------------------------------------------------------------------|
| Scan<br>(Scanare)<br>(continuare) | _                 | Scan to E-mail<br>Server<br>(Scanare către<br>un server de<br>e-mail)<br>(ADS-2800W/<br>ADS-3600W)                      | File Name / Quality / Auto Color<br>detect adjust / Color / Black and<br>White/Gray / File Type / Document<br>Size / Margin Settings / File Size /<br>Auto Deskew / Skip Blank Page /<br>Skip blank page sensitivity /<br>2-sided Scan / Brightness /<br>Contrast / Continuous Scan<br>(ADS-2800W / ADS-3600W) /<br>Send to My E-mail (Nume fişier/<br>Calitate/Reglaj detecţie automată<br>culoare/Culoare/Alb-negru/ Gri/<br>Tip fişier/Dimensiune document/<br>Setări margini/Dimensiune fişier/<br>Autocorectare înclinare/Omitere<br>pagini albe/Omitere sensibilitate<br>pagini albe/Scanare faţă-verso/<br>Luminozitate/Contrast/<br>Scanare continuă (ADS-2800W /<br>ADS-3600W)/Trimitere pe e-mailul<br>meu) | Configurați setările Scanării<br>către server de e-mail.              |
|                                   | -                 | Scan to PC<br>(Scanare<br>către PC)<br>(ADS-2400N/<br>ADS-3000N)                                                        | Scan to (Scanare către)                                                                                                    |                                                                       |
|                                   | -                 | Scan to<br>FTP/SFTP/<br>Network/<br>SharePoint<br>(Scanare către<br>FTP/SFTP/<br>Reţea/<br>SharePoint)                  | Profile 1-25 / Send to My Folder<br>(ADS-2800W / ADS-3600W)<br>(Profil 1 – 25/Trimitere în Directorul<br>meu (ADS-2800W / ADS-3600W))                                                                                                    | Configurați setările Scanării<br>către FTP/SFTP/Reţea/<br>SharePoint. |
|                                   | -                 | Scan to<br>FTP/SFTP/<br>Network/<br>SharePoint<br>Profile<br>(Scanare către<br>FTP/SFTP/<br>Rețea/Profil<br>SharePoint) | <b>Profile 1-25</b> (Profil 1 – 25)                                                                                                    | Configurați setările profilului.                                      |
| Categorie<br>principală                  | Sub-<br>categorie | Meniul funcții                         | Opţiuni funcţii                                                                                                    | Descriere/setări opţionale                                                                                                    |
|------------------------------------------|-------------------|----------------------------------------|----------------------------------------------------------------------------------------------------|----------------------------------------------------------------------------------------------------|
| <b>Scan</b><br>(Scanare)<br>(continuare) | -                 | <b>Profile (FTP)</b><br>(Profil (FTP)) | Profile Name / Host Address /<br>Username / Password / Store<br>Directory / File Name / Quality /<br>Auto Color detect adjust / File<br>Type / Password for Secure PDF<br>(ADS-2400N / ADS-3000N) /<br>Document Size / Margin Settings /<br>File Size / Auto Deskew / Skip<br>Blank Page / Skip blank page<br>sensitivity / 2-sided Scan /<br>Brightness / Contrast /<br>Continuous Scan (ADS-2800W /<br>ADS-3600W) / Passive Mode / Port<br>Number (Nume profil/Adresă gazdă/<br>Nume de utilizator/Parolă/Director<br>stocare/Nume fişier/Calitate/Reglaj<br>automat detecție culoare/Tip fişier/<br>Parolă pentru securitate PDF<br>(ADS-2400N / ADS-3000N)/<br>Dimensiune document/Setări<br>margini/Dimensiune fişier/<br>Autocorectare înclinare/Omitere<br>pagini albe/Omitere sensibilitate<br>pagini albe/Scanare față-verso/<br>Luminozitate/Contrast/Scanare<br>continuă (ADS-2800W /<br>ADS-3600W)/Mod pasiv/<br>Număr port) | Configurați setările profilului.<br>Pentru mai multe informații,<br>consultați <i>Modificarea</i><br><i>configurării funcției Scanare</i><br><i>către FTP</i> la pagina 49. |

| Categorie<br>principală           | Sub-<br>categorie | Meniul funcții                           | Opţiuni funcţii                                                                                                    | Descriere/setări opţionale                                                                                                    |
|-----------------------------------|-------------------|------------------------------------------|----------------------------------------------------------------------------------------------------|----------------------------------------------------------------------------------------------------|
| Scan<br>(Scanare)<br>(continuare) | -                 | <b>Profile (SFTP)</b><br>(Profil (SFTP)) | Profile Name / Host Address /<br>Username / Auth. Method / Client<br>Key Pair / Server Public Key /<br>Store Directory / File Name /<br>Quality / Auto Color detect adjust /<br>File Type / Password for Secure<br>PDF (ADS-2400N / ADS-3000N) /<br>Document Size / Margin Settings /<br>File Size / Auto Deskew / Skip<br>Blank Page / Skip blank page<br>sensitivity / 2-sided Scan /<br>Brightness / Contrast /<br>Continuous Scan (ADS-2800W /<br>ADS-3600W) / Port Number (Nume<br>profil/Adresă gazdă/Nume de<br>utilizator/Metodă de autentificare/<br>Asociere chei client/Cheia publică a<br>serverului/Director stocare/Nume<br>fişier/Calitate/Reglaj automat<br>detecție culoare/Tip fişier/Parolă<br>pentru securitate PDF (ADS-2400N /<br>ADS-3000N)/Dimensiune<br>document/Setări margini/<br>Dimensiune fişier/<br>Autocorectareînclinare/Omitere<br>pagini albe/Omitere sensibilitate<br>pagini albe/Contrast/<br>Scanare continuă (ADS-2800W /<br>ADS-3600W)/Număr port) | Configurați setările profilului.<br>Pentru mai multe informații,<br>consultați <i>Modificarea</i><br><i>configurării funcției Scanare</i><br><i>către SFTP</i> la pagina 50 |

| Categorie<br>principală                  | Sub-<br>categorie | Meniul funcții                                     | Opţiuni funcţii                                                                                                    | Descriere/setări opționale                                                                                                    |
|------------------------------------------|-------------------|----------------------------------------------------|----------------------------------------------------------------------------------------------------|----------------------------------------------------------------------------------------------------|
| <b>Scan</b><br>(Scanare)<br>(continuare) |                   | <b>Profile</b><br><b>Network</b><br>(Profil Reţea) | Profile Name / Network Folder Path /<br>File Name / Quality / Auto Color<br>detect adjust / File Type / Password<br>for Secure PDF (ADS-2400N /<br>ADS-3000N) / Document Size /<br>Margin Settings / File Size / Auto<br>Deskew / Skip Blank Page / Skip<br>blank page sensitivity / 2-sided<br>Scan / Brightness / Contrast /<br>Continuous Scan (ADS-2800W /<br>ADS-3600W) / Use PIN for<br>Authentication / PIN Code / Auth.<br>Method / Username / Password /<br>Date&Time (Nume profil/Cale folder<br>reţea/Nume fişier/Calitate/Reglaj<br>automat detecţie culoare/Tip fişier/<br>Parolă pentru securitate PDF<br>(ADS-2400N / ADS-3000N)/<br>Dimensiune document/Setări margini/<br>Dimensiune fişier/<br>Autocorectare înclinare/Omitere pagini<br>albe/Omitere sensibilitate pagini albe/<br>Scanare faţă-verso/Luminozitate/<br>Contrast/Scanare continuă<br>(ADS-2800W/ADS-3600W) Utilizare<br>PIN pentru autentificare/Cod PIN/<br>Metodă de autentificare/<br>Nume utilizator/Parolă/Data&Ora) | Configurați setările profilului.<br>Pentru mai multe informații,<br>consultați <i>Modificarea</i><br><i>configurării funcției Scanare</i><br><i>către rețea (Windows®)</i><br>la pagina 52. |

| Categorie<br>principală           | Sub-<br>categorie | Meniul funcții                                                                                           | Opţiuni funcţii                                                                                                    | Descriere/setări opționale                                                                                                    |
|-----------------------------------|-------------------|----------------------------------------------------------------------------------------------------|----------------------------------------------------------------------------------------------------|----------------------------------------------------------------------------------------------------|
| Scan<br>(Scanare)<br>(continuare) | _                 | Profile<br>(SharePoint)<br>(Profil<br>(SharePoint))                                                      | Profile Name / SharePoint Site<br>Address / SSL/TLS / File Name /<br>Quality / Auto Color detect adjust /<br>File Type / Password for Secure<br>PDF (ADS-2400N / ADS-3000N) /<br>Document Size / Margin Settings /<br>File Size / Auto Deskew / Skip Blank<br>Page / Skip blank page sensitivity /<br>2-Sided Scan / Brightness /<br>Contrast / Continuous Scan<br>(ADS-2800W / ADS-3600W) / Use<br>PIN for Authentication / Pin Code /<br>Auth. Method / Username /<br>Password / Date&Time (Nume profil/<br>Adresă site SharePoint/SSL/TLS/<br>Nume fişier/Calitate/Reglaj automat<br>detecţie culoare/Tip fişier/ Parolă<br>pentru securitate PDF<br>(ADS-2400N/ADS-3000N)/<br>Dimensiune document/Setări margini/<br>Dimensiune fişier/<br>Autocorectare înclinare/Omitere<br>pagini albe/Omitere sensibilitate pagini<br>albe/Scanare faţă-verso/Luminozitate/<br>Contrast/Scanare continuă<br>(ADS-2800W/ADS-3600W) Utilizare<br>PIN pentru autentificare/Cod PIN/<br>Metodă de autentificare/Nume<br>utilizator/Parolă/Data&Ora) | Configurați setările profilului.<br>Pentru mai multe informații,<br>consultați <i>Modificarea</i><br><i>configurării funcției Scanare</i><br><i>către SharePoint (Windows<sup>®</sup>)</i><br>la pagina 54. |
|                                   | -                 | Scan to<br>Network<br>Device<br>(Scanare către<br>dispozitivul de<br>rețea)<br>(ADS-2400N/<br>ADS-3000N) | Network Device1 / Type /<br>Destionation / Network Device2 /<br>Type / Destionation / Network<br>Device3 / Type / Destionation<br>(Dispozitiv de reţea1/Tip/Destinaţie/<br>Dispozitiv de reţea3/Tip/Destinaţie/<br>Dispozitiv de reţea3/Tip/Destinaţie)                                                                                                    |                                                                                                    |
|                                   | -                 | Scan from PC<br>(Scanare de<br>la PC)                                                                    | Pull Scan (Extragere scanare)                                                                                                    |                                                                                                    |
| Administrator                     | -                 | Login<br>Password<br>(Parolă de<br>conectare)                                                            | Password (Parolă)                                                                                                    | Configurați parola utilizată pentru<br>conectarea la Administrarea<br>bazată pe web. Puteți modifica<br>doar setările din fila <b>General</b><br>(Informații generale) fără a vă<br>conecta.                |

| Categorie<br>principală              | Sub-<br>categorie | Meniul funcții                                                                                                | Opţiuni funcţii                                                                                                    | Descriere/setări opţionale                                                                                                    |
|--------------------------------------|-------------------|----------------------------------------------------------------------------------------------------|----------------------------------------------------------------------------------------------------|----------------------------------------------------------------------------------------------------|
| <b>Administrator</b><br>(continuare) | -                 | User<br>Restriction<br>Function<br>(Funcţia de<br>restricţionare<br>utilizatori)<br>(ADS-2800W/<br>ADS-3600W) |                                                                                                    |                                                                                                    |
|                                      | -                 | Secure<br>Function Lock<br>(Blocarea<br>securizată<br>a funcțiilor)<br>(ADS-2800W/<br>ADS-3600W)              | Web / PC / Network / FTP/SFTP /<br>E-mail Server / Share Point /<br>WS Scan / USB (Web/PC/Reţea/<br>FTP/SFTP/Server e-mail/SharePoint/<br>Scanare WS/USB)                                                                                                    | Secure Function Lock<br>(Blocarea securizată a funcțiilor)<br>restricționează funcțiile de<br>scanare și funcțiile de conectare<br>web, pe baza permisiunilor de<br>utilizator.<br>Pentru mai multe informații,<br>consultați <i>Blocarea securizată a</i><br><i>funcțiilor 3.0</i><br>( <i>ADS-2800W/ADS-3600W</i> )<br>la pagina 84. |
|                                      | -                 | Active<br>Directory<br>Authentication<br>(Autentificare<br>Active<br>Directory)<br>(ADS-2800W/<br>ADS-3600W)  | Remember User ID / Active Directory<br>Server Address / Active Directory<br>Domain Name / Get User's Home<br>Directory / Protocol & Authentication<br>Method / Get Mail Address / LDAP<br>Server Port / LDAP Search Root /<br>SNTP (Memorare ID utilizator/Adresă<br>server Active Directory/Nume domeniu<br>Active Directory/Obținere director de<br>pornire al utilizatorului/Protocol şi<br>metodă de autentificare/Obținere<br>adresă de e-mail/Port server LDAP/<br>Rădăcină căutare LDAP/SNTP) | Active Directory<br>Authentication (Autentificare<br>Active Directory) restricţionează<br>utilizarea aparatului Brother.<br>Pentru mai multe informaţii,<br>consultaţi <i>Configurarea</i><br><i>autentificării Active Directory</i><br><i>prin LDAP</i><br>( <i>ADS-2800W/ADS-3600W</i> )<br>la pagina 43.                            |
|                                      | -                 | LDAP<br>Authentication<br>(Autentificare<br>prin LDAP)<br>(ADS-2800W/<br>ADS-3600W)                           | Remember User ID / LDAP Server<br>Address / Get Mail Address / LDAP<br>Server Port / LDAP Search Root /<br>Attribute of Name (Serch Key) /<br>SNTP (Memorare ID utilizator/<br>Adresă server LDAP/Obţinere<br>adresă de e-mail/Port server LDAP)/<br>Rădăcină căutare LDAP/Atribut<br>nume (cheie de căutare)/SNTP)                                                                                                    | LDAP Authentication<br>(Autentificare prin LDAP)<br>restricționează utilizarea<br>aparatului Brother.<br>Pentru mai multe informații,<br>consultați <i>Modificarea</i><br><i>configurării LDAP</i> la pagina 44.                                                                                                    |
|                                      | -                 | Setting Lock<br>(Configurarea<br>blocării)<br>(ADS-2800W/<br>ADS-3600W)                                       | Setting Lock / Password<br>(Configurarea blocării/Parolă)                                                                                                    | Configurați parola pentru a<br>modifica setările aparatului cu<br>ajutorul ecranului LCD al<br>aparatului Brother.                                                                                                    |
|                                      | -                 | Signed PDF<br>(PDF semnat)                                                                                    | Select the Cerificate / Cerificate (Selectare certificat/Certificat)                                                                                                    | Configurați setările certificatului<br>pentru PDF semnat.                                                                                                    |

| Categorie<br>principală              | Sub-<br>categorie         | Meniul funcții                                                       | Opţiuni funcţii                                                                                                    | Descriere/setări opţionale                                                                                                    |
|--------------------------------------|---------------------------|----------------------------------------------------------------------|----------------------------------------------------------------------------------------------------|----------------------------------------------------------------------------------------------------|
| <b>Administrator</b><br>(continuare) | -                         | <b>Date &amp; Time</b><br>(Data & Ora)                               | Date / Clock Type / Time / Time<br>Zone / Auto Daylight /<br>Synchronize with SNTP server /<br>SNTP (Data/Tip ceas/Ora/Fus orar/<br>Oră de vară/Sincronizare cu<br>serverul SNTP/SNTP)                                                                                                    |                                                                                                    |
|                                      | -                         | <b>Reset Menu</b><br>(Meniul<br>Resetare)                            | Machine Reset / Network /<br>Address Book / All Settings /<br>Factory Reset (Resetare aparat/<br>Reţea/Agendă cu adrese/Toate<br>setările/Resetare la setările din<br>fabrică)                                                                                                    |                                                                                                    |
|                                      | -                         | Firmware<br>Update<br>(Actualizare<br>firmware)                      | Model Name / Serial Number /<br>Firmware Version / MAIN /<br>Firmware Update / Proxy (Nume<br>model/Serie/Versiune Firmware/<br>MAIN/Actualizare firmware/Proxy)                                                                                                    | Consultați <i>Actualizare firmware</i><br>la pagina 86.                                                                                                    |
| Network<br>(Reţea)                   |                           | Network<br>Status (Stare<br>reţea)                                   | Wired / Wireless (Prin cablu/<br>Wireless)                                                                                                    | Afişaţi starea reţelei.                                                                                                    |
|                                      |                           | Interface<br>(Interfață)<br>(ADS-2800W/<br>ADS-3600W)                | Interface / Wi-Fi Direct<br>(Interfață/Wi-Fi Direct)                                                                                                    | Modificați interfața.                                                                                                    |
|                                      | <b>Network</b><br>(Reţea) | <b>Protocol</b><br>(Protocol)                                        | Web Based Management (Web<br>Server) / Telnet / SNTP / Remote<br>Setup / Raw Port / Web Services /<br>Proxy / Network Scan / SMTP /<br>FTP Server / FTP Client / SFTP /<br>TFTP / WebDAV / CIFS / LDAP /<br>mDNS / LLMNR / SNTP<br>(Administrare bazată pe web (server<br>Web)/Telnet/SNTP/Configurare de<br>la distanţă/Raw Port/Servicii Web/<br>Proxy/Scanare reţea/SMTP/Server<br>FTP/Client FTP/SFTP/TFTP/<br>WebDAV/CIFS/LDAP/mDNS/<br>LLMNR/SNTP) | Configurați setările pentru<br>protocol ale aparatului Brother.<br>Selectați caseta de dialog pentru<br>fiecare protocol pe care doriți să<br>îl utilizați. |
|                                      |                           | <b>Notification</b><br>(Notificare)                                  | SMTP Server Address / Device<br>E-mail Address / SMTP /<br>Administrator Address (Adresă<br>server SMTP/Adresă de e-mail<br>dispozitiv/SMTP/Adresă<br>administrator)                                                                                                    | Configurați setările pentru<br>notificările de erori.                                                                                                    |
|                                      |                           | E-mail Reports<br>(Rapoarte<br>e-mail)<br>(ADS-2800W /<br>ADS-3600W) | SMTP Server Address / E-mail<br>Address / SMTP / Date&Time /<br>Administrator Address (Adresă<br>server SMTP/Adresă de e-mail/ SMTP/<br>Data&Ora/Adresă administrator)                                                                                                    |                                                                                                    |

| Categorie<br>principală                   | Sub-<br>categorie                             | Meniul funcții                                                            | Opţiuni funcţii                                                                                                    | Descriere/setări opționale                   |
|-------------------------------------------|-----------------------------------------------|---------------------------------------------------------------------------|----------------------------------------------------------------------------------------------------|----------------------------------------------|
|                                           |                                               | <b>TCP/IP (Wired)</b><br>(TCP/IP (prin<br>cablu))                         | Ethernet 10/100/1000 BASE-T / IP<br>Address / Subnet Mask / Gateway /<br>Boot Method / Advanced Settings /<br>Interface (Ethernet 10/100/1000<br>BASE-T/Adresă IP/Mască subreţea/<br>Gateway/Metodă BOOT/Setări<br>avansate/Interfaţă)                                                                                                    | Configurați setările TCP/IP (prin<br>cablu). |
|                                           |                                               | Node Name<br>(Wired) (Nume<br>nod (prin cablu))                           | Node Name (Nume nod)                                                                                                    |                                              |
| <b>Network</b><br>(Reţea)<br>(continuare) | Wined                                         | <b>NetBIOS</b><br>(Wired)<br>(NetBIOS<br>(prin cablu))                    | NETBIOS/IP / Computer Name /<br>WINS Server Method / Primary<br>WINS Server IP Address /<br>Secondary WINS Server IP Address<br>(ETBIOS/IP/Nume computer/Metodă<br>server WINS/Adresă IP server WINS<br>primar/Adresă IP server WINS<br>secundar)                                                                                                    |                                              |
|                                           | (Prin<br>cablu)                               | IPv6 (Wired)<br>(IPv6<br>(prin cablu))                                    | IPv6 / Static IPv6 Address /<br>Primary DNS Server IP Address /<br>Secondary DNS Server IP<br>Address / IPv6 Address List<br>(IPv6 / Adresă IPv6 Statistică /<br>Adresă IP server DNS primar /<br>Adresă IP server DNS secundar /<br>Listă adresă IPv6)                                                                                                    |                                              |
|                                           |                                               | Ethernet                                                                  | Ethernet Mode (Mod Ethernet)                                                                                                    |                                              |
|                                           |                                               | Wired 802.1x<br>Authentication<br>(Autentificare<br>802.1x prin<br>cablu) | Wired 802.1x status /<br>Authentication Method / Inner<br>Authentication Method / User ID /<br>Password / Client Certificate /<br>Server Certificate Verification /<br>Server ID / Certificate (Stare 802.1x<br>prin cablu/Metodă de autentificare/<br>Metodă de autentificare internă/<br>ID utilizator/Parolă/Certificat client/<br>Verificare certificat server/ID server/<br>Certificat) |                                              |
|                                           | Wireless<br>(ADS-<br>2800W/<br>ADS-<br>3600W) | TCP/IP<br>(Wireless)                                                      | IEEE 802.11b/g/n / IP Address /<br>Subnet Mask / Gateway / Boot<br>Method / Advanced Settings /<br>Interface (IEEE 802.11b/g/n/Adresă<br>IP/Mască subreţea/Gateway/<br>Metodă BOOT/Setări avansate/<br>Interfaţă)                                                                                                    | Configurați setările TCP/IP<br>(Wireless).   |

| Categorie<br>principală                   | Sub-<br>categorie                             | Meniul funcții                                                      | Opţiuni funcţii                                                                                                    | Descriere/setări opționale                                                                                            |
|-------------------------------------------|-----------------------------------------------|---------------------------------------------------------------------|----------------------------------------------------------------------------------------------------|----------------------------------------------------------------------------------------------------|
| <b>Network</b><br>(Reţea)<br>(continuare) |                                               | Node Name<br>(Wireless))<br>(Nume nod<br>(wireless))                | Node Name (Nume nod)                                                                                                    |                                                                                                    |
|                                           |                                               | <b>NetBIOS</b><br>(Wireless)                                        | NETBIOS/IP / Computer Name /<br>WINS Server Method / Primary<br>WINS Server IP Address /<br>Secondary WINS Server IP<br>Address (ETBIOS/IP/Nume<br>computer/Metodă server WINS/<br>Adresă IP server WINS primar/<br>Adresă IP server WINS secundar)                                                                                                    |                                                                                                    |
|                                           |                                               | IPv6<br>(Wireless)                                                  | IPv6 / Static IPv6 Address /<br>Primary DNS Server IP Address /<br>Secondary DNS Server IP<br>Address / IPv6 Address List<br>(IPv6 / Adresă IPv6 Statistică /<br>Adresă IP server DNS primar /<br>Adresă IP server DNS secundar /<br>Listă adresă IPv6)                                                                                                    |                                                                                                    |
|                                           | Wireless<br>(ADS-<br>2800W/<br>ADS-<br>3600W) | Wireless<br>(Setup Wizard)<br>(Wireless<br>(Expert<br>configurare)) |                                                                                                    | Faceți clic pe <b>Start Wizard</b><br>(Pornire expert) pentru a începe<br>configurarea expertă a rețelei<br>wireless. |
|                                           | (conti-<br>nuare)                             | Wireless<br>(Personal)                                              | Current Status / Communication<br>Mode / Wireless Network Name<br>(SSID) / Channel / Authentication<br>Method / Encryption Mode /<br>Network key (Stare actuală/Mod de<br>comunicare/Nume rețea wireless<br>(SSID)/Canal/Metodă de autentificare/<br>Mod de criptare/Cheie rețea)                                                                                                    | Faceţi clic pe <b>Start Wizard</b><br>Pornire expert) pentru a începe<br>configurarea expertă a reţelei<br>wireless.  |
|                                           |                                               | Wireless<br>(Enterprise)                                            | Current Status / Communication<br>Mode / Wireless Network Name<br>(SSID) / Channel / Authentication<br>Method / Inner Authentication<br>Method / Encryption Mode /<br>User ID / Password / Client<br>Certificate / Server Certificate<br>Verification / Server ID / Certificate<br>(Stare actuală/Mod de comunicare/<br>Nume reţea wireless (SSID)/Canal/<br>Metodă de autentificare/Metodă de<br>autentificare internă/Mod de criptare/<br>ID utilizatot/Parolă/Certificat client/<br>Verificare certificat server/ID Server/<br>Certificat) |                                                                                                    |

A

| Categorie<br>principală            | Sub-<br>categorie                    | Meniul funcții                                                        | Opţiuni funcţii                                                                                                    | Descriere/setări opţionale                                    |
|------------------------------------|--------------------------------------|-----------------------------------------------------------------------|----------------------------------------------------------------------------------------------------|---------------------------------------------------------------|
| Network<br>(Reţea)<br>(continuare) |                                      | <b>IPv4 Filter</b><br>(Filtru IPv4)                                   | Use IP Filtering Feature /<br>Administrator IP Address /<br>Access Setting (Utilizare funcție de<br>filtrare IP/Adresă IP administrator/<br>Setare acces)                                                                                                    | Configurați setările de acces prin<br>filtrarea adreselor IP. |
|                                    |                                      | Certificate<br>(Certificat)                                           | Certificate List / Create Self-Signed<br>Certificate / Create CSR / Install<br>Certificate / Import Certificate and<br>Private Key (Listă certificate/Creare<br>certificat auto-semnat/Creare CSR/<br>Instalare certificat/Import certificat și<br>Cheie publică) | Configurați setările certificatului.                          |
|                                    |                                      | CA Certificate<br>(Certificat CA)                                     | CA Certificate List / Import CA<br>Certificate (Listă certificate<br>CA/Import certificat CA)                                                                                                    | Configurați setările<br>certificatului CA.                    |
|                                    | <b>Security</b><br>(Securi-<br>tate) | Client Key Pair<br>(Asociere chei<br>client)                          | Client Key Pair List / Create New<br>Client Key Pair (Listă asocieri chei<br>client/Creare asociere chei client<br>nouă)                                                                                                    | Configurați setările pentru<br>asocierea cheilor client.      |
|                                    |                                      | <b>Server Public</b><br><b>Key</b> (Cheia<br>publică a<br>serverului) | Server Public Key List / Import<br>Server Public Key (Listă chei<br>publice server/Import cheie publică<br>server)                                                                                                    | Configurați setările pentru cheia<br>publică a serverului.    |
|                                    |                                      | IPsec                                                                 | Status / Negotiation Mode / All<br>Non-IPsec Traffic / Broadcast/<br>Multicast Bypass / Protocol<br>Bypass / Rules (Stare/Mod<br>negociere/Tot traficul non-IPsec/<br>Bypass transmisie/transmisie<br>multipunct/Bypass protocol/Reguli)                          | Configurați setările IPsec.                                   |
|                                    |                                      | IPsec Address<br>Template<br>(Şablon adresă<br>IPsec)                 | Template List (Listă şabloane)                                                                                                    |                                                               |
|                                    |                                      | IPsec<br>Template<br>(Şablon IPsec)                                   | Template List (Listă şabloane)                                                                                                    |                                                               |

# **B** Index

## Α

| Administrare bazată pe web (browser web)6<br>Adresă MAC4, 5, 6, 98 |
|--------------------------------------------------------------------|
| B                                                                  |
| BRAdmin Light1, 3<br>BRAdmin Professional 31, 6                    |
| С                                                                  |
| Configurarea de la distanță1                                       |
| F                                                                  |
| -TP49, 50                                                          |
| H                                                                  |
| НТТР                                                               |
|                                                                    |
| nstrument de reparare a conexiunii de rețea92                      |
| L                                                                  |
| DAP                                                                |
| N                                                                  |
| Aanagement bazat pe web (browser web)                              |
| lod Ad-hoc 10 22                                                   |
| lod Infrastructură9                                                |
|                                                                    |
| Protocoale și funcții de securitate compatibile 100                |
| र                                                                  |
| Rețea wireless8                                                    |
| 6                                                                  |
| Servicii web                                                       |
| MTP-AUTH64                                                         |
|                                                                    |

### V

| Vertical Pairing1, 97          |
|--------------------------------|
| Z                              |
| WPS (Wi-Fi Protected Setup™)19 |